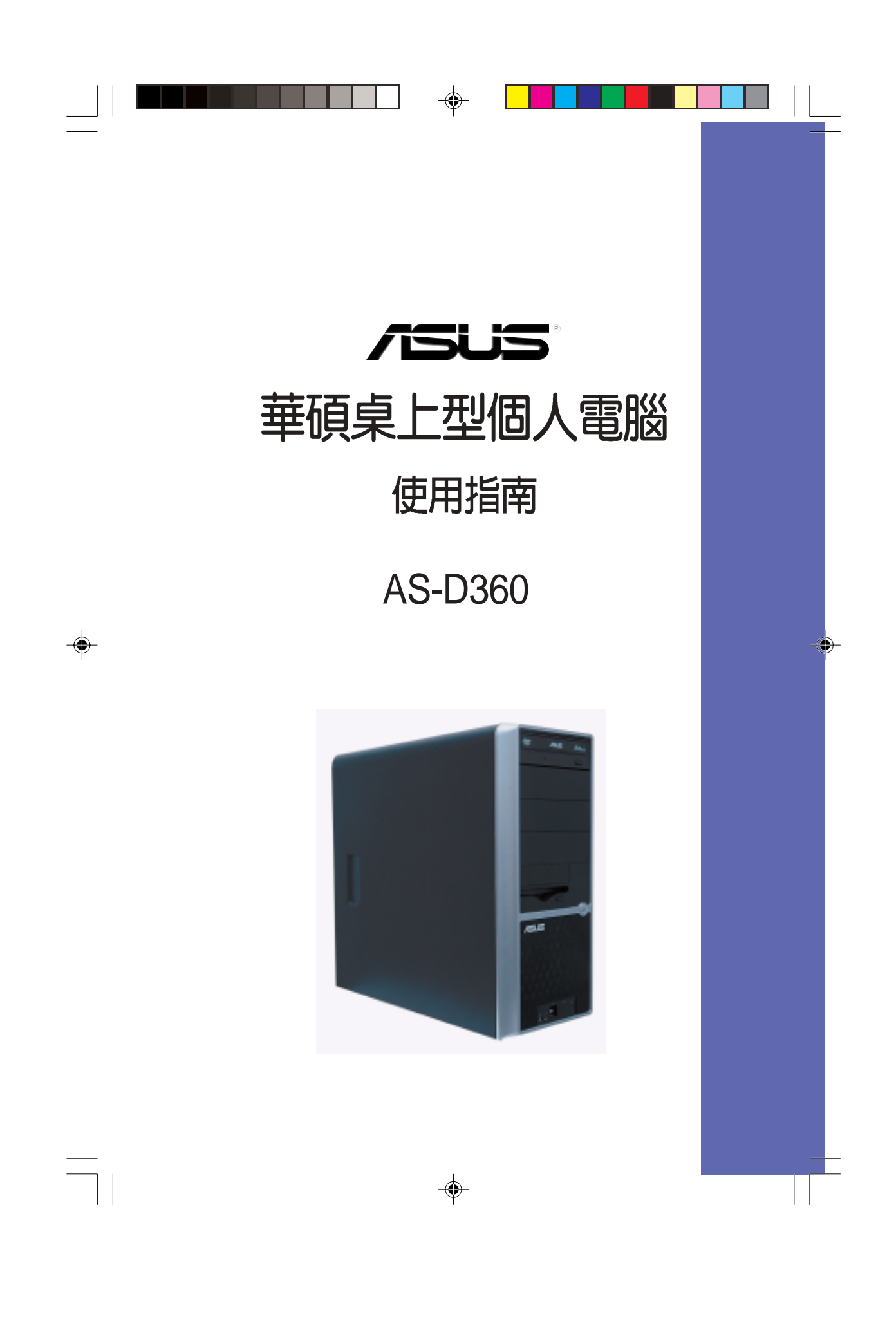

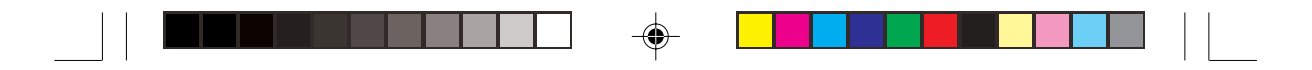

T1506 1.00 版 2003 年 12 月發行

#### 版權所有·不得翻印 © 2003 華碩電腦

本產品的所有部分,包括配件與軟體等,其所有權都歸華碩電腦公司 (以下簡稱華碩)所有,未經華碩公司許可,不得任意地仿製、拷貝、謄 抄或轉譯。本使用手冊沒有任何型式的擔保、立場表達或其它暗示。若有 任何因本使用手冊或其所提到之產品的所有資訊,所引起直接或間接的資 料流失、利益損失或事業終止,華碩及其所屬員工恕不為其擔負任何責 任。除此之外,本使用手冊所提到的產品規格及資訊僅供參考,内容亦會 隨時更新,恕不另行通知。本使用手冊的所有部分,包括硬體及軟體,若 有任何錯誤,華碩沒有義務為其擔負任何責任。

使用手冊中所談論到的產品名稱僅做識別之用,而這些名稱可能是屬於 其他公司的註冊商標或是版權,

本產品的名稱與版本都會印在主機板/顯示卡上,版本數字的編碼方式 是用三個數字組成,並有一個小數點做間隔,如1.22、1.24等...數字愈大 表示版本愈新,而愈左邊位數的數字更動表示更動幅度也愈大。主機 板/顯示卡、BIOS 或驅動程式改變,使用手冊都會隨之更新。更新的詳細 說明請您到華碩的全球資訊網瀏覽或是直接與華碩公司聯絡。

注意!倘若本產品上之產品序號有所破損或無法辨識者,則該項產品恕 不保固!

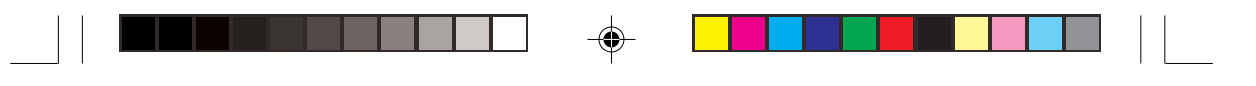

# 目錄内容

-

| 關於這本使用指南                                |
|-----------------------------------------|
| 產品包裝內容                                  |
| 華碩的聯絡資訊                                 |
| 安全性須知9                                  |
| 使用注意事項                                  |
| 第一章:產品介紹                                |
| 1.1 歡迎加入華碩愛好者的行列1-3                     |
| 1.2 系統簡介 1-3                            |
| 1.3 特殊功能1-6                             |
| 1.4 主機板概觀 1-9                           |
| 1.4.1 認識 P4P800-VM 主機板各項元件 1-9          |
| 1.4.2 主要功能 1-11                         |
| 1.5 華碩 P4P800-VM 主機板構造圖 1-14            |
| 1.6 主機板安裝前                              |
| 1.7 安裝華碩 P4P800-VM 主機板 1-16             |
| 1.7.1 主機板的擺放方向 1-16                     |
| 1.7.2 螺絲孔位 1-16                         |
| 1.8 中央處理器(CPU)1-17                      |
| 1.8.1 概觀 1-17                           |
| 1.8.2 安裝 Socket-478 Pentium® 4 處理器 1-18 |
| 1.9 系統記憶體                               |
| 1.9.1 記憶體設定 1-19                        |
| 1.9.2 安裝記憶體模組 1-22                      |
| 1.9.3 取出記憶體模組1-22                       |

--

華碩桌上型個人電腦使用指南

3

--

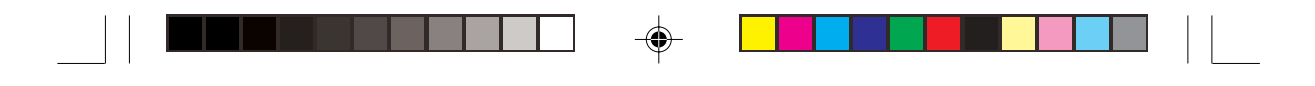

# 目錄内容

| 1.10 擴充插槽             | 1-23 |
|-----------------------|------|
| 1.10.1 標準中斷要求使用一覽表    | 1-23 |
| 1.10.2 本主機板使用的中斷要求一覽表 | 1-23 |
| 1.10.3 PCI 介面卡擴充插槽    | 1-24 |
| 1.10.4 AGP 8X 介面卡插槽   | 1-24 |
| 1.11 跳線選擇區            | 1-25 |
| 1.12 元件與周邊裝置的連接       | 1-26 |

# 第二章:BIOS 程式設定

-

4

| 2.1 管理、更新您的 BIOS 程式                              | 2-3  |
|--------------------------------------------------|------|
| 2.1.1 建立開機磁碟片                                    | 2-3  |
| 2.1.2 使用 AFUDOS 程式更新 BIOS 程式                     | 2-3  |
| 2.1.3 使用華碩 EZ Flash 更新 BIOS 程式                   | 2-5  |
| 2.1.4 CrashFree BIOS2 程式                         | 2-6  |
| 2.2 BIOS 程式設定                                    | 2-8  |
| 2.2.1 BIOS 程式選單介紹                                | 2-9  |
| 2.3 主選單(Main Menu)                               | 2-11 |
| 2.3.1 IDE 裝置選單Primary/Secondary/Third/Fourth IDE |      |
| Master/Slave次選單                                  | 2-12 |
| 2.3.2 IDE 裝置設定(IDE Configuration)                | 2-13 |
| 2.3.3 系統資訊(System Infomation)                    | 2-15 |
| 2.4 進階選單(Advanced Menu)                          | 2-15 |
| 2.4.1 處理器設定(CPU Configuration)                   | 2-16 |
| 2.4.2 晶片設定(Chipset)                              | 2-16 |
| 2.4.3 內建裝置設定(OnBoard Devices Configuration).     | 2-19 |
| 2.4.4 PCI 隨插即用裝置設定(PCI PnP)                      | 2-20 |
|                                                  |      |

-

--

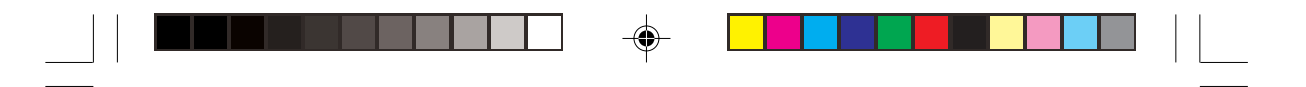

# 目錄内容

| 2.4.5 USB 裝置設定(USB Configuration)2        | 2-22 |
|-------------------------------------------|------|
| 2.5 電源管理(Power Menu) 2                    | 2-24 |
| 2.5.1 進階電源管理設定(APM Configuration)         | 2-25 |
| 2.5.2 系統監控功能(Hardware Monitor) 2          | 2-27 |
| 2.6 啓動選單(Boot Menu)                       | 2-28 |
| 2.6.1 啓動裝置順序(Boot Device Priority) 2      | 2-28 |
| 2.6.2 啓動選項設定(Boot Settings Configuration) | 2-29 |
| 2.6.3 安全性選單(Security) 2                   | 2-31 |
| 2.7 離開 BIOS 程式(Exit Menu)                 | 2-33 |

### 第三章:軟體支援

-

| 3.1 安裝作業系統                   | 3-3  |
|------------------------------|------|
| 3.2 驅動程式及公用程式光碟資訊            | 3-3  |
| 3.2.1 執行驅動程式及公用程式光碟          | 3-3  |
| 3.2.2 驅動程式選單(Driver Menu)    | 3-4  |
| 3.2.3 公用程式選單(Utilities Menu) | 3-5  |
| 3.2.4 華碩的聯絡方式                | 3-6  |
| 3.3 軟體資訊                     |      |
| 3.3.1 華碩線上更新                 | 3-6  |
| 3.3.2 華碩 My Logo2™           | 3-8  |
| 3.3.3 SoundMAX 音效應用程式        | 3-10 |
| 3.4 系統還原光碟(Recovery CD)      | 3-12 |
|                              |      |

--

-

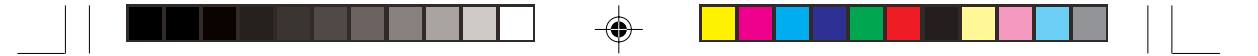

# 關於這本使用指南

產品使用指南包含了所有當您在使用華碩桌上型個人電腦時所需用到的資訊。

### 使用指南的編排方式

使用指南是由下面幾個章節所組成:

第一章:產品介紹

您可以在本章節中發現諸多華碩所賦予本系列桌上型個人電腦的優異特色。 利用簡潔易懂的說明讓您能很快地掌握其各項特性,當然,在本章節中我們也 會提及所有能夠應用在本系統的新產品技術。

• 第二章 : BIOS 程式設定

本章節描述如何使用 BIOS 設定程式中的每一個選單項目來更改系統的組態設定。此外也會詳加介紹 BIOS 各項設定值的使用時機與參數設定。

第三章:軟體支援

您可以在本章節中找到所有包含在華碩驅動程式及公用程式光碟中的軟體相關資訊。

### 提示符號

為了能夠確保您正確地完成主機板設定,請務些注意下面這些會在本手冊中 出現的標示符號所代表的特殊含意。

4

2m

警告:提醒您在進行某一項工作時要注意您本身的安全。

- 小心:提醒您在進行某一項工作時要注意勿傷害到電腦主機板元件。
- **重要**:此符號表示您必須要遵照手冊所描述之方式完成一項或多項軟硬體的 安裝或設定。

注意:提供有助於完成某項工作的訣竅和其他額外的資訊。

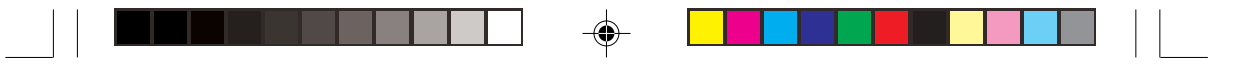

### 跳線帽及圖示說明

主機板上有一些小小的塑膠套,裡面有金屬導線,可以套住選擇區的任二隻針腳(Pin)使其相連而成一通路(短路),本手冊稱之為跳線帽。

有關主機板的跳線帽使用設定,茲利用以下圖示說明。以下圖為例,欲設定為 "Jumper Mode",需在選擇區的第一及第二隻針腳部份蓋上跳線帽,本手冊圖 示即以塗上底色代表蓋上跳線帽的位置,而空白的部份則代表空接針。以文字表 示為:[1-2]。

因此, 欲設定為 "JumperFree™ Mode", 以下圖表示即為在「第二及第三隻 針腳部份蓋上跳線帽」。以文字表示即為:[2-3]。

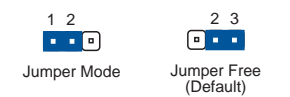

### 哪裡可以找到更多的產品資訊

您可以經由下面所提供的兩個管道來獲得您所使用的華碩產品資訊以及軟硬體的升級資訊等。

1. 華碩網站

您可以到 http://taiwan.asus.com.tw 華碩電腦全球資訊網站取得所有關於華碩軟 硬體產品的各項資訊。台灣地區以外的華碩網址請參考下一頁。

2. 其他文件

在您的產品包裝盒中除了本手冊所列舉的標準配件之外,也有可能會夾帶有其他 的文件,譬如經銷商所附的產品保證單據等。

# 產品包裝内容

- 電腦主機一台
- USB 滑鼠一組
- PS/2 鍵盤一組
- 電源線
- 驅動及公用程式光碟
- Norton AntiVirus 2004 防毒軟體
- 本使用手冊
- 華碩商用 PC 保固服務卡

#### 選購裝置

- 光碟機(CD-ROM/CD-RW/DVD-ROM/DVD-RW)
- 系統還原光碟

華碩桌上型個人電腦使用指南

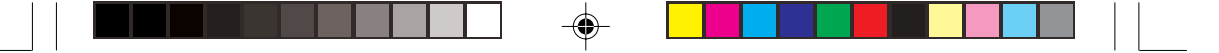

# 華碩的聯絡資訊

# 華碩電腦公司 ASUSTeK COMPUTER INC. (亞太地區)

### 市場訊息

| 地址 |  |
|----|--|
| 電話 |  |

: 台灣臺北市北投區立德路150號 : 886-2-2894-3447

#### 技術支援

| 免費服務電話 | : 0800-093-456          |
|--------|-------------------------|
| 服務時間   | : 週一至週五 AM 9:00~PM 9:00 |
|        | 週六、日 AM 9:00~PM 6:00    |
| 傳真     | : 886-2-2890-7698       |

全球資訊網 : http://taiwan.asus.com.tw/

### ASUS COMPUTER INTERNATIONAL (美國)

### 市場訊息

| 地址   | : 44370 Nobel Drive, Fremont, CA 94538, USA |
|------|---------------------------------------------|
| 電話   | : +1-502-995-0883                           |
| 傳真   | ÷ +1-502-933-8713                           |
| 電子郵件 | : tmdl@asus.com                             |

۲

#### 技術支援

| 電話    | : +1-502-995-0883     |
|-------|-----------------------|
| 傳真    | ÷ +1-502-933-8713     |
| 電子郵件  | : tsd@asus.com        |
| 全球資訊網 | : http://www.asus.com |

## ASUS COMPUTER GmbH(德國/奧地利)

#### 市場訊息

| 地址<br>傳真<br>電子郵件 | : Harkortstr. 25, 40880 Ratingen, BRD, Germany<br>: 49-2102-9599-31<br>: sales@asuscom.de(僅回答市場相關事務的問題) |
|------------------|----------------------------------------------------------------------------------------------------|
| 技術支援             |                                                                                                    |
| 電話               | : 49-2102-9599-0 主機板/其他產品<br>: 49-2102-9599-10 筆記型電腦                                                    |
| 傳真               | : 49-2102-9599-11                                                                                       |
| 線上支援             | : http://www.asuscom.de/support                                                                         |
| 全球資訊網            | : http://www.asuscom.de                                                                                 |

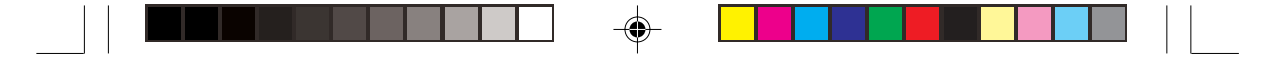

# 安全性須知

### 電氣方面的安全性

- 為避免可能的電擊造成嚴重損害,在搬動電腦主機之前,請先將電腦電源線 暫時從電源插座中拔掉。
- 當您要加入硬體裝置到系統中或者要移除系統中的硬體裝置時,請務必先連接該裝置的訊號線,然後再連接電源線。可能的話,在安裝硬體裝置之前先 拔掉電腦的電源供應器電源線。
- 當您要從主機板連接或拔除任何的訊號線之前,請確定所有的電源線已事先 拔掉。
- 在使用介面卡或擴充卡之前,我們建議您可以先尋求專業人士的協助。這些 裝置有可能會干擾接地的迴路。
- 請確定電源供應器的電壓設定已調整到本國/本區域所使用的電壓標準値。若 您不確定您所屬區域的供應電壓值為何,那麼請就近詢問當地的電力公司人 員。
- 如果電源供應器已損壞,請不要嘗試自行修復。請將之交給專業技術服務人員或經銷商來處理。

### 操作方面的安全性

۲

- 在您安裝主機板以及加入硬體裝置之前,請務必詳加閱讀本手冊所提供的相 關資訊。
- 在使用產品之前,請確定所有的排線、電源線都已正確地連接好。若您發現 有任何重大的瑕疵,請儘速聯絡您的經銷商。
- 為避免發生電氣短路情形,請務心將所有沒用到的螺絲、迴紋針及其他零件 收好,不要遺留在主機板上或電腦主機中。
- 灰塵、濕氣以及劇烈的溫度變化都會影響主機板的使用壽命,因此請盡量避 免放置在這些地方。
- 請勿將電腦主機放置在容易搖晃的地方。
- 若在本產品的使用上有任何的技術性問題,請和經過檢定或有經驗的技術人 員聯絡。

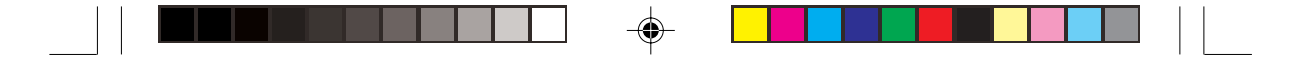

# 使用注意事項

在您開始操作本系統之前,請務必詳閱以下注意事項,以避免因人為的疏失 造成系統損傷甚至人體本身的安全。

- 使用前,請檢查產品各部分組件是否正常,以及電源線是否有任何破損,或 是連接不正確的情形發生。如有任何破損情形,請儘速與您的授權經銷商聯 絡,更換良好的線路。
- 電腦放置的位置請遠離灰塵過多,溫度過高,太陽直射的地方。
- 保持機器在乾燥的環境下使用,雨水、溼氣、液體等含有礦物質將會腐蝕電 子線路。
- 使用電腦時,務心保持周遭散熱空間,以利散熱。
- 使用前,請檢查各項周邊設備是否都已經連接妥當再開機。
- 避免邊吃東西邊使用電腦,以免污染機件造成故障。
- 請避免讓紙張碎片、螺絲及線頭等小東西靠近電腦之連接器、插槽、孔位等 處,避免短路及接觸不良等情況發生。
- 請勿將任何物品塞入電腦機件内,以避免引起機件短路或電路損 毀。
- 電腦開機一段時間之後,散熱片及部份IC表面可能會發熱、發燙,請勿用手 觸摸,並請檢查系統是否散熱不良。
- 在安裝或是移除周邊產品時請先關閉電源。
- 電源供應器若發生損壞,切勿自行修理,請交由授權經銷商處理。
- 電腦的機殼、鐵片大部分都經過防割傷處理,但是您仍必須注意避免被某些 細部鐵片尖端及邊緣割傷,拆裝機殼時最好能夠戴上手套。
- 當你有一陣子不使用電腦時,休假或是颱風天,請關閉電源之後將電源線拔 掉。

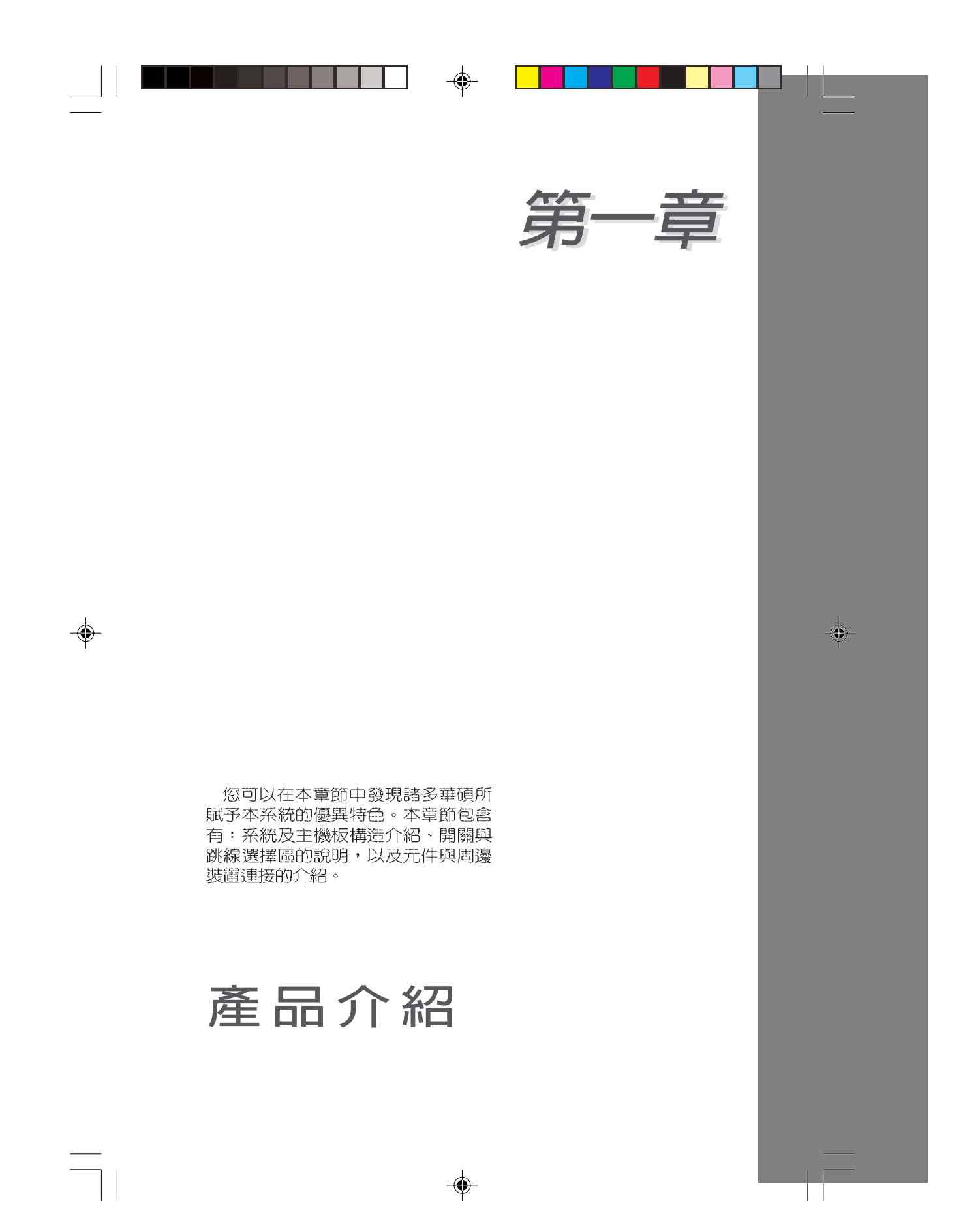

| 章 | 節提綱                     |       |
|---|-------------------------|-------|
|   | 1.1 歡迎加入華碩愛好者的行列        | . 1-3 |
|   | 1.2 系統簡介                | . 1-3 |
|   | 1.3 特殊功能                | . 1-4 |
|   | 1.4 主機板概觀               | . 1-9 |
|   | 1.5 華碩 P4P800-VM 主機板構造圖 | 1-14  |
|   | 1.6 主機板安裝前              | 1-15  |
|   | 1.7 安裝華碩 P4P800-VM 主機板  | 1-16  |
|   | 1.8 中央處理器(CPU)          | 1-17  |
|   | 1.9 系統記憶體               | 1-19  |
|   | 1.10 擴充插槽               | 1-23  |
|   | 1.11 跳線選擇區              | 1-25  |
|   | 1.12 元件與周邊裝置的連接         | 1-26  |

.

--

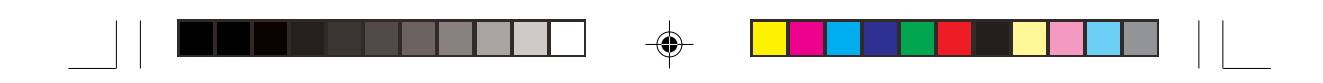

# 1.1 歡迎加入華碩愛好者的行列

本系統採用華碩 P4P800-VM 主機板,支援 800MHz 前側匯流排之 Socket-478 Pentium®4 微處理器,再加上英特爾 865G 晶片組所構 成的強大陣容,如此的超完美結合再一次為高效能桌上型電腦平台 提供一個全新性能標竿的解決方案。

最多可增加到 4GB 容量並支援最新一代的記憶體標準 PC3200/ 2700/2100 non-ECC DDR SDRAM (Double Data Rate SDRAM,雙 倍資料傳輸率動態存取記憶體)、Intel Extreme Graphics 2 顯示繪圖 晶片與 AGP 8X 介面運算處理所提供的高解析度圖形顯示、支援 Serial ATA、USB 2.0 以及六聲道的 PCI 音效功能,當您恣意遨遊在 Pentium® 4 超高速運算世界時,能夠持續處於效能、穩定領先的地 位。

# 1.2 系統簡介

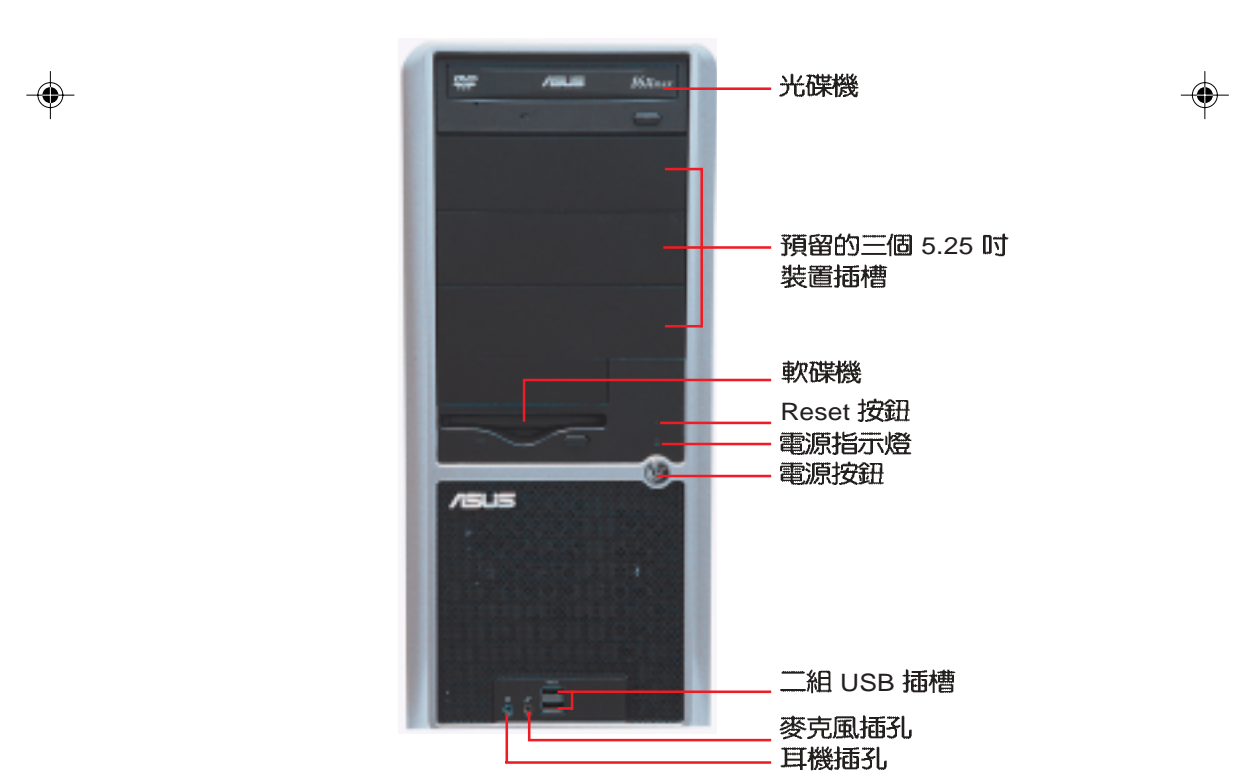

1.2.1 前面板

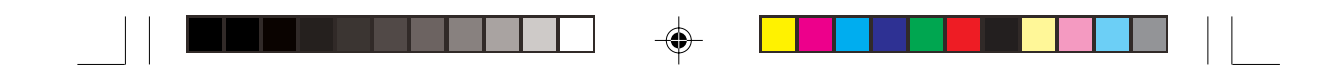

# 1.2.2 後面板

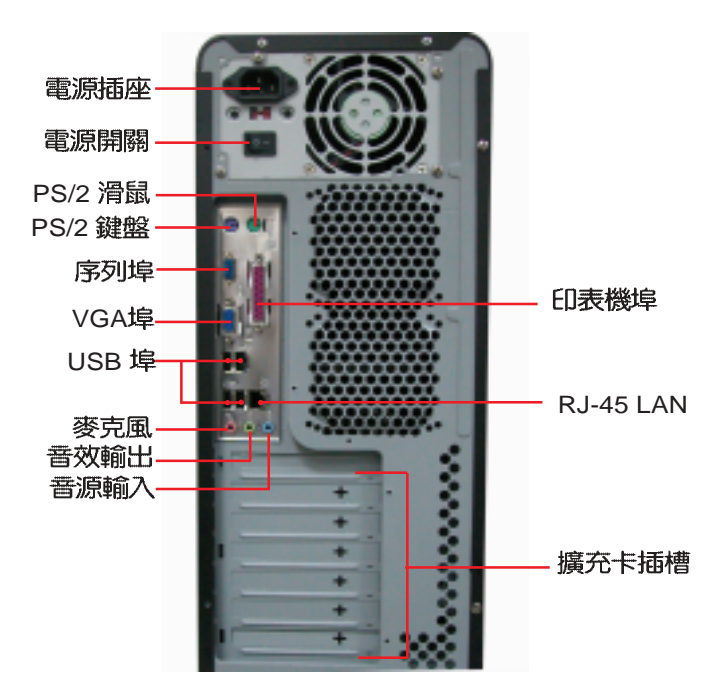

#### 電壓的選擇

۲

本系統所附的電源,在電源插座旁 有一個電壓選擇開闢,你可以利用這 個開關,切換到適合您所在區域所使 用的電壓值。若您所在區域提供電壓 為 100-127V,請切換到 115V;若您 所在區域提供電壓為 200-240V,請切 換到 230V。

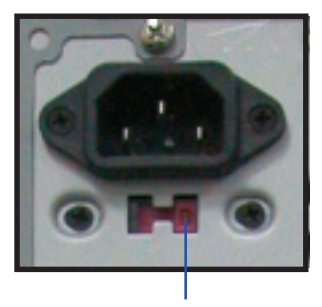

115V/230V電壓選擇開關

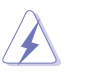

若您在 230V 的電壓環境使用 115V 電壓將會造成嚴重的系統損害。

1-4 第一章:產品介紹

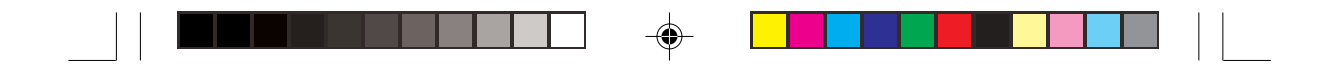

### 1.2.3 連接輸入裝置

本系統附贈一組高效能的 PS/2 多功能鍵盤及一組 USB 滑鼠。 此一多功能鍵盤支援多種快速鍵功能,包括電源管理功能如開關 機及睡眠模式:網路及 E-Mail 快速鍵:以及多媒體光碟播放、音量 調整等快速鍵。您可以安裝 Touch Manager 軟體,讓您更方便的執 行這些功能。

快速鍵

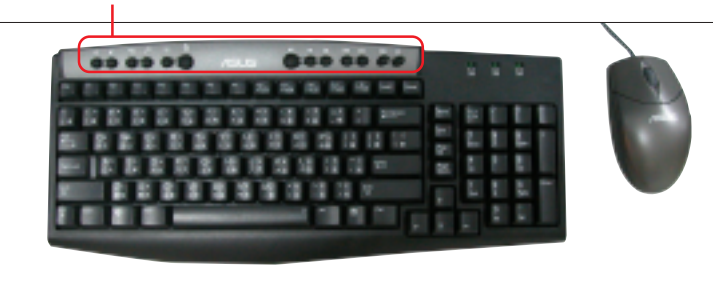

### 安裝鍵盤 Touch Manager 程式

۲

- 1. 請將包裝中的 Touch Manager 光碟放入光碟機中,程式會開始自動安裝,安裝完成請重新啓動電腦。
- 2. 點選「開始/程式集/Touch Manager,再點選 Customize the hotkeys,會出現以下的快速鍵設定畫面,您可以在這裡重新訂義快速鍵所對應的功能,點選所需的按鈕,然後在跳出的畫面中進行設定。

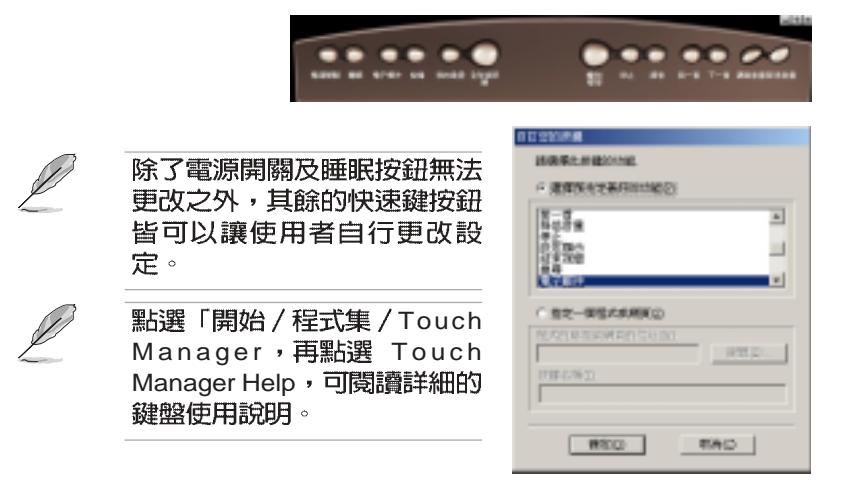

華碩桌上型個人電腦使用指南 1-5

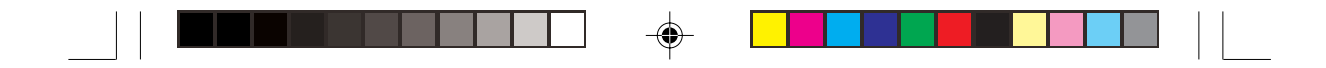

### 1.2.4 連接其他週邊裝置

在本系統的前後面板具備了數個不同的連接埠,您可用來連接所 需的擴充週邊裝置。請參考以下的圖示說明:

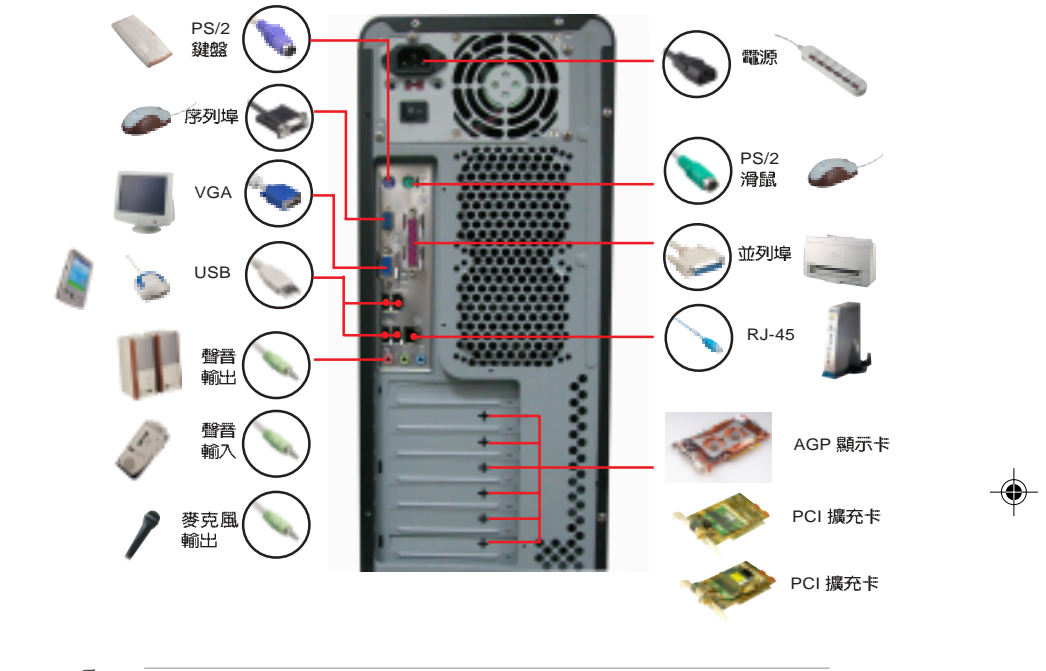

Ĺ

۲

有關各週邊裝置的連接方式,請參閱您所購買產品的使用 手冊或向產品購買之經銷商洽詢。

#### 1-6 第一章:產品介紹

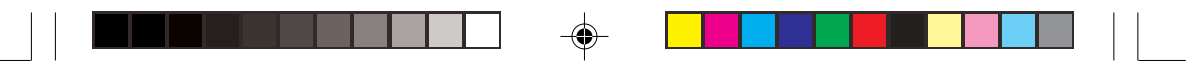

# 1.3 特殊功能

#### 新世代中央處理器

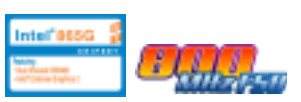

ality in the second

本系統配置一組擁有 478 腳位的中央處理器省力型插座(ZIF)。 英特爾 Socket-478 Pentium®4 處理器採用内含 512KB L2 快取的 0. 13 微米處理器核心,並且包含了 800/533/400MHz 的系統匯流排, 以及最新的高速執行緒(Hyper-Threading technology)技術:還有 最新的電源設計,可以提供核心時脈高達 3.2+ GHz,並支援最新一 代的 Intel Prescott 中央處理器。

#### Dual DDR400 記憶體最佳效能表現

採用最新一代的記憶體標準 non-ECC PC3200/2700/2100 規格的 DDR SDRAM(Double Data Rate SDRAM,雙倍資料傳輸率動態存 取記憶體),具有較以往 SDRAM 記憶體更高的傳輸效能,最多可增 加到 4GB 容量。400MHz 時脈的 DDR SDRAM 能提供最新的 3D 繪 圖顯示卡、多媒體影音和網路應用程式對於資料頻寬的需求。

#### 序列式 ATA 解決方案

本系統支援序列式 ATA 規格的介面,一個可以取代並行式 ATA 的革命性儲存介面。提供了2組序列式 ATA 插座供連接序列式 ATA 裝置。序列式 ATA 規格可以允許連接更薄、更有彈性、針腳更少的排線,降低對電壓的需求、提高資料傳輸率至每秒 150MB。

#### 英特爾 Extreme Graphics 2 整合式顯示晶片

英特爾 865G 晶片整合了 Extreme Graphics 2 整合式繪圖引擎架構,提供超真實的 3D/2D 繪圖影像、快顯式、平滑式、清晰化與各項功能。而英特爾專屬繪圖引擎架構更可將系統記憶體與顯示記憶體之間調整至最佳化效能表現。

#### 支援最新的 AGP 8X 規格

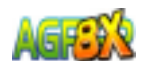

本系統支援最新的 AGP 8X 介面運算處理,AGP 8X (AGP 3.0) 是最新一代的 VGA 顯示介面,可以提供更強大的圖形顯示及處理的 效能,傳輸速率可高達 2.12GB/秒。

#### 支持 DVI-ADD 輸出介面卡

主機板的 AGP 8X 介面可支援華碩 DVI-ADD 介面卡,可透過數位 影像輸出/S 端子輸出/RCA 輸出介面來連接電視、液晶螢幕與數位顯 示輸出埠。

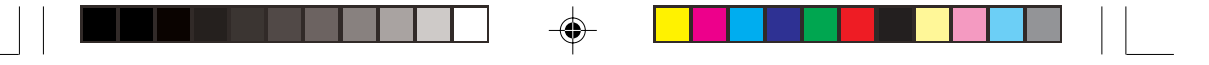

#### CrashFree BIOS2 程式 CrashFree Z

華碩最新自行研發的 CrashFree BIOS2 工具程式,可以讓您輕鬆的回復 BIOS 程式中的資料。當 BIOS 程式和資料被病毒入侵或毀損,您可以輕鬆的從備份磁片或光碟中,將原始的 BIOS 資料回存至系統中。這項保護裝置可以降低您因 BIOS 程式毀損而購買 ROM 晶片置換的需要。

# 華碩 MyLogo™ 個性化應用軟體

内附的 MyLogo™ 軟體讓您從此遠離一成不變的開機畫面。您可以 使用它來輕鬆地更換電腦開機畫面,除了可以隨心所欲地更換由華 碩所提供的多組圖案,當然,也可以依照您獨特的品味來創造專屬 於您個人的開機畫面。

### 華碩 EZ Flash BIOS 更新程式 III 開始

透過華碩最新自行研發的 EZ Flash BIOS 工具程式,您可以輕易的 更新系統的 BIOS 程式,不需要再經由 DOS 模式或透過開機磁片的 方式更新。

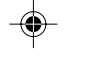

### 支援 USB 2.0 規格 🛛 🚵 👡

支援最新的通用序列匯流排 USB 2.0 規格,傳輸速率從 USB 1.1 規格的 12 Mbps 一舉提升到 USB 2.0 規格的 480 Mbps。高頻寬的 USB 2.0 規格提供高解析度的視訊會議系統、數位相機、數位攝影機、新一代的掃描器、印表機,以及快速的儲存媒體等設備的連接。USB 2.0 規格同時也可以向下相容於 USB 1.1 規格。請參閱 1-29 頁。

### 六聲道音效功能 sound MAX®

P4P800-VM 主機板内建 ADI AD1980 AC'97 音效編解碼晶片, 支援六聲道的音效錄放裝置並可提供 5.1 聲道的環繞音效、優於 90dB 的 dynamic range。此外主機板上有一組專門用來連接搭售的 由 Sony 和 Philips 公司所共同發展的數位音訊(S/PDIF, Sony-Philips Digital Interface)輸出模組的連接排針。請參閱 3-7 頁。

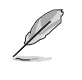

Win NT 作業系統僅支援二聲道音效輸出模式,Win98SE 可 支援四聲道與二聲道音效輸出,而 WinME、Win2000 與 WinXP 則可支援六聲道、四聲道與二聲道音效輸出模式。

1-8 第一章:產品介紹

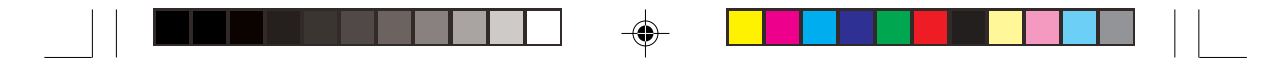

# 1.4 主機板概觀

在您開始使用本系統之前,我們建議您花一點時間閱讀本手冊以了 解有關於本系統及 P4P800-VM 主機板的設定和特殊功能。如此不但 可以讓您使用更加容易順手,未來昇級時也能快速地掌握要領。當 然,如果您對本系統規格已經有足夠的知識,那麼這些知識將會幫助 您避免一些會造成本系統或元件損壞的意外狀況發生。

本節將簡短說明有關於 P4P800-VM 主機板上各個元件的功用以及 指出它們在 P4P800-VM 主機板上的位置。同時,您也可以參考本手 冊的第二章以獲得各項元件更詳盡的資訊。

下一節將列舉出本主機板各項裝置、元件等的規格,當然,也包括本主機板對於最新電腦技術和相關業界標準的支援。

### 1.4.1 認識 P4P800-VM 主機板各項元件

您可以使用右圖的號碼標示來對照從下一頁開始的元件概述。

| 1. ATX 12 伏特電源插座  | 15.PCI 介面裝置擴充插槽         |
|-------------------|-------------------------|
| 2. 微處理器插槽         | 16.LAN 網路控制晶片           |
| 3. 北橋控制晶片         | 17.PS/2 滑鼠連接埠(緑色)       |
| 4. DDR 記憶體模組插槽    | 18.並列埠                  |
| 5. ATX 電源供應器連接插座  | 19.RJ-45 網路連接埠          |
| 6. Super I/O 控制器  | 20.音源輸入接頭(淺藍色)          |
| 7. 軟碟機連接插座        | 21.音效輸出接頭(草緑色)          |
| 8. IDE 裝置連接插座     | 22.麥克風接頭(粉紅色)           |
| 9. AGP 8X 圖形顯示卡插槽 | 23.USB 2.0 裝置連接埠(3 和 4) |
| 10.韌體中樞           | 24.USB 2.0 裝置連接埠(1 和 2) |
| 11.序列式 ATA 連接排針   | 25.VGA 裝置連接埠            |
| 12.南橋控制晶片         | 26.序列埠                  |
| 13.電源警示燈          | 27.PS/2 鍵盤連接埠(紫色)       |
| 14.音效編解碼晶片        |                         |

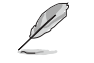

۲

1-8 頁簡介主機板上各部份元件,請參考第二章有關這些元件更進一步的訊息。

華碩桌上型個人電腦使用指南 1-9

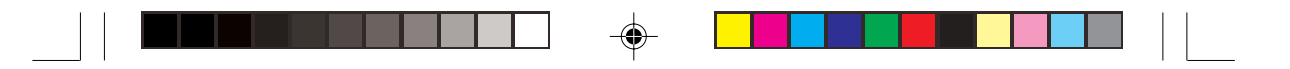

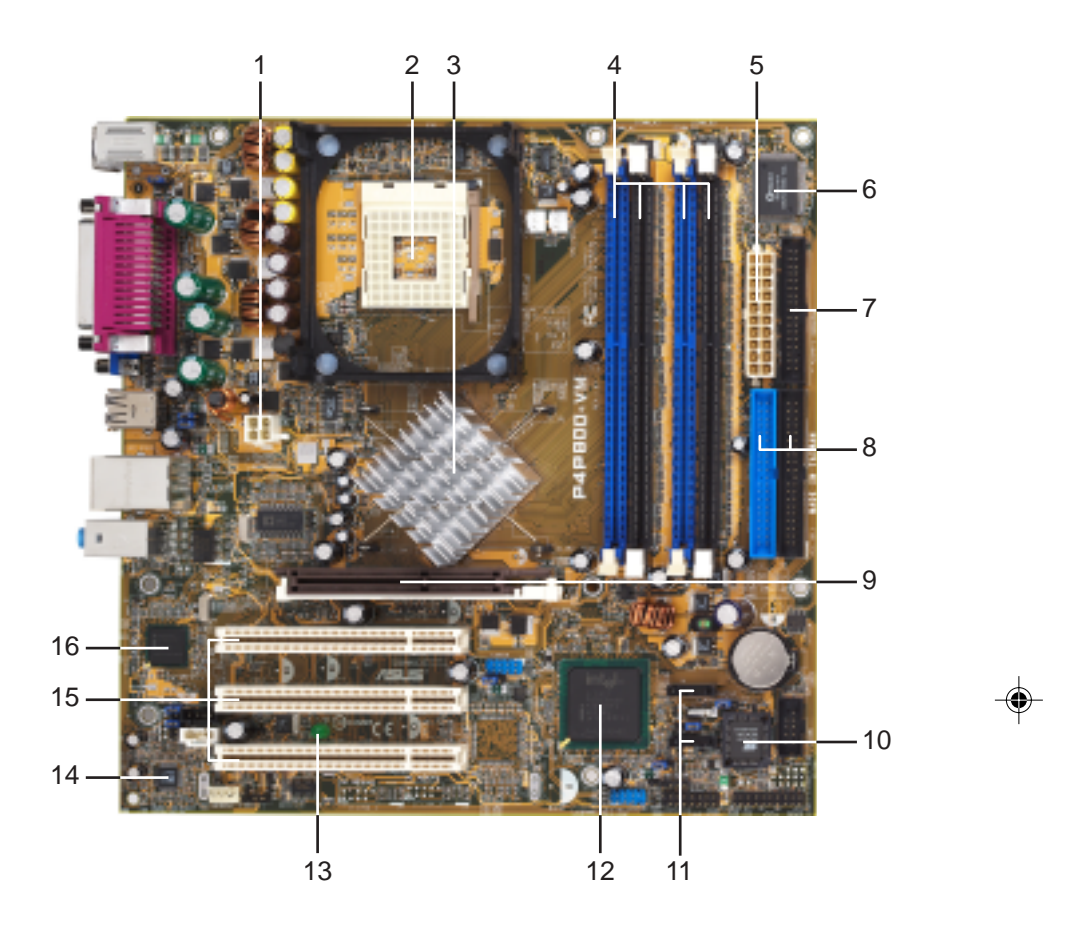

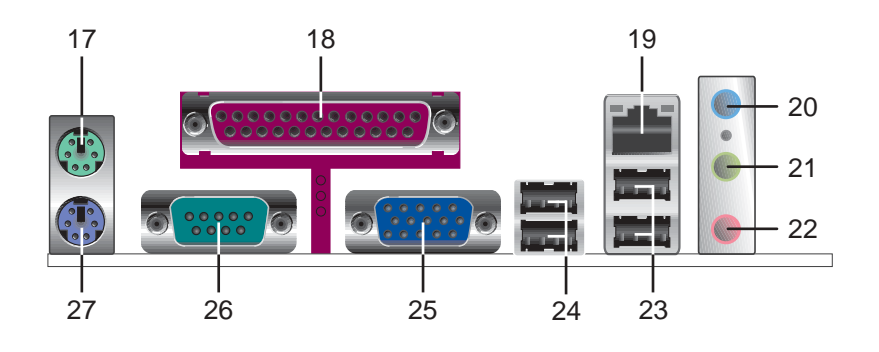

1-10 第一章 : 產品介紹

### 1.4.2 主要功能

6

- ATX 12 伏特電源插座 這個電源插座用來連接 ATX 12V 電源 供應器 4 Pin 12V 的插頭。
- 微處理器插槽 採用最新式的 478 腳位 ZIF (Zero Insertion Force) 省力插槽。此種新規格的 Socket-478 微處理器插槽用 來搭配具有 800/533/400MHz 系統匯流排,以及每秒 6.4GB/ 4.3GB/3.2GB 高資料傳輸率的英特爾 Pentium®4 微處理器。

3 北橋控制晶片 - Intel® 865G 繪圖記憶體控制器中樞(GMCH, Graphics Memory Controller Hub)的主要功能是提供 800/533/ 400MHz 頻率的處理器介面、400/333/266MHz 系統記憶體介 面、與使用 1.5V 的 AGP 3.0 介面,支援 8X 高速寫入協定。而 MCH 與南橋晶片 ICH5 相互之間是利用英特爾專利開發的樞軸 架構(Hub Architecture)介面來作溝通聯繫。

- 4 DDR 記憶體模組插槽 本主機板内建四組 184 針腳的 DDR DIMM 記憶體模組插槽。使用符合 PC3200/PC2700/PC2100 規格之 non-ECC DDR SDRAM,最高可擴充至4GB。
- 5 ATX 電源供應器連接插座 這個電源插座用來連接到 ATX 12V 電源供應器。要注意的是,您所使用的電源供應器必須能夠在 +5VSB 的電路上提供至少1 安培的電流。
  - Super I/O 晶片 這顆低腳位介面的多用途晶片主要是提供許 多常用的輸入輸出功能。該晶片支援一組驅動 360K/720K/1. 44M/2.88MB 軟碟機的高效能軟碟控制器、一組多功能模式的 並列埠功能、兩組標準的通用非同步接收轉換器(UART)以及 一組快閃記憶體介面。
- 7 軟碟機連接插座 與本主機板所提供的軟碟排線連接到 3.5 英 时的軟式磁碟機。為避免插錯方向,連接到主機板軟碟機插座的 排線接頭第五隻針腳已被填滿,而主機板軟碟機插座的第五隻針 腳則是被移除。
- 8 IDE 裝置連接插座 這兩組雙通道匯流排主控 IDE 裝置插座 可提供最多四個 Ultra DMA 100/66、PIO 3/4 模式的 IDE 硬體 裝置使用。由於這些 IDE 裝置插座皆具備防呆設計,因此不會 有排線插錯方向的問題。
- 9 AGP 圖形顯示卡插槽 本 AGP 圖形加速埠插槽支援 3D 圖形 應用程式使用的 0.8V/1.5V AGP 8X 圖形加速顯示卡。
- 10 **韌體中樞 -**這顆配置 4Mb 容量的韌體晶片包含了一組可改變 主機板及週邊設備許多軟硬體設定的可程式化 BIOS 設定程式。
- 11 序列式 ATA 連接排針 這二組 7-pin 的連接排針由 ICH5 南橋 晶片提供,可以連接序列式 ATA 裝置。

| 12 | 南橋控制晶片 - 採用英特爾「第五代 I/O 控制器中樞(ICH5, I/O Controller Hub 5)」。ICH5 主要是提供輸入/輸出子系統以作為整個系統其他部份的連結使用。在週邊應用上 ICH5 整合了 I/O 功能,例如二組 ATA 100 IDE 插槽、八組 USB 2.0/1.<br>1 連接埠、I/O APIC、SMBus 2.0 控制器、低腳位(LPC)介面、AC'97 介面、PCI 2.2 介面。 |
|----|----------------------------------------------------------------------------------------------------|
| 13 | <b>電源警示燈 -</b> 若主機板内建的警示燈亮起,表示目前主機板上<br>仍有電力。這個警示燈可用來提醒您在安裝或移除任何的硬體<br>裝置之前,必須先移除電源插座、等待警示燈熄滅方可進行。                                                                                                    |
| 14 | 音效編解碼器 - 本主機板所配置的 ADI AD1980 音效控制晶片<br>是一組 AC'97 音效編解碼晶片,支援六聲道的音效錄放裝<br>置。這組音效編解碼晶片為六聲道解碼,支援 5.1 聲道的環繞<br>音效、S/PDIF 輸出、AUX、立體音源輸入、整合式頭戴式耳機<br>揚聲器、優於 90dB 的 dynamic range。                                            |
| 15 | PCI 介面裝置擴充插槽 -提供五條 32 位元並且符合 PCI 2.2 規格的 PCI 裝置擴充插槽,可以使用像 SCSI 卡或者網路卡等擁有每秒 133MB 處理能力的匯流排主控式 PCI 介面裝置卡。                                                                                                    |
| 16 | <b>區域網路控制器</b> - 本主機板内建的 Intel® 82562EZ 乙太網路控制器支援 10/100 Mbps 資料傳輸率。                                                                                                    |
| 17 | PS/2 滑鼠連接埠(緑色) - 將 PS/2 滑鼠插頭連接到此埠。                                                                                                    |
| 18 | <b>並列埠 -</b> 您可以連接印表機、掃描器或者其他的並列埠裝置。                                                                                                    |
| 19 | RJ-45 網路連接埠 - 這組連接埠可經網路線連接至區域網路。                                                                                                    |
| 20 | <b>音源輸入接頭(淺藍色)-</b> 您可以將錄音機、音響等的音效輸出<br>端連接到此音效輸入接頭。在六聲道音效輸出模式中,這個接<br>頭應該接到環繞喇叭。                                                                                                    |
| 21 | 音效輸出接頭(草緑色)-您可以連接耳機或喇叭等的音效接收<br>設備。在六聲道音效輸出模式中,這個接頭應該接到前聲道<br>(兩個主喇叭)。                                                                                                    |
| 22 | <b>麥克風接頭(粉紅色)-</b> 此接頭連接至麥克風。在六聲道音效輸<br>出模式中,這個接頭應該接到中聲道及重低音喇叭。                                                                                                    |
| Ĺ  | 音效輸出(草緑色)、音效輸入(淺藍色)與麥克風(粉紅色)接頭的功能會隨著聲道音效設定的改變而改變,如<br>下頁表格所示。                                                                                                    |

--

**1-12** 第一章:產品介紹

-

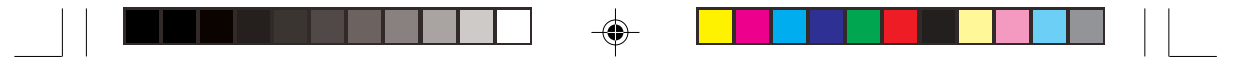

#### 二、四、六聲道音效設定

23

26

27

۲

| 144 | 設定與功能      |         |                  |  |  |  |
|-----|------------|---------|------------------|--|--|--|
| 按與  | 耳機/二聲道喇叭輸出 | 四聲道喇叭輸出 | 六聲道喇叭輸出          |  |  |  |
| 淺藍色 | 聲音輸入端      | 聲音輸入端   | 重低音/<br>中央聲道喇叭輸出 |  |  |  |
| 草綠色 | 聲音輸出端      | 前置喇叭輸出  | 前置喇叭輸出           |  |  |  |
| 粉紅色 | 麥克風輸入端     | 後置喇叭輸出  | 後置喇叭輸出           |  |  |  |

USB 2.0 裝置連接埠(3 和 4) - 這兩組通用序列匯流排 (USB, Unervisal Serial Bus)連接埠可連接到使用 USB 2.0 介面的硬體裝置。

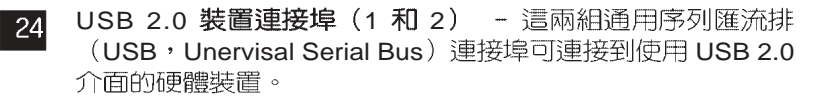

25 VGA 装置連接埠 - 這組連接埠可連接到 VGA 顯示器或其他與 VGA 相容的硬體裝置。

**序列埠 -** 一組 COM1 埠可用來連接序列滑鼠或是其他序列介面的裝置。

۲

PS/2 鍵盤連接埠(紫色)-將 PS/2 鍵盤插頭連接到此埠。

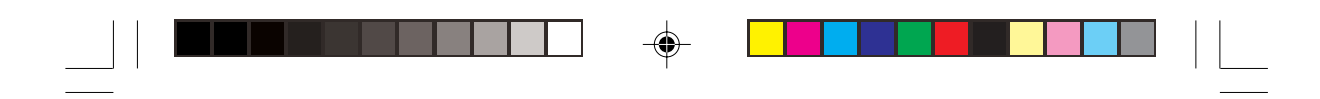

1.5 華碩 P4P800-VM 主機板構造圖

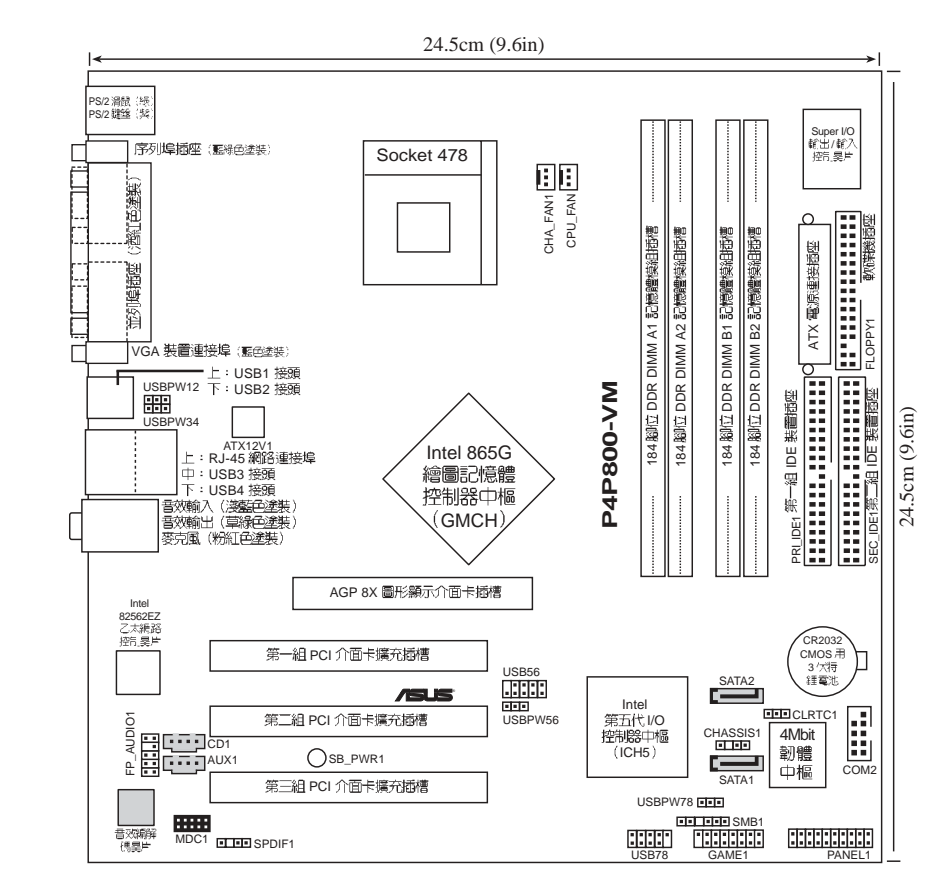

۲

S

۲

您未來可能需要拆裝主機板時的參考。

本系統出廠時已安裝好主機板及相關零組件,以下資訊提供

1-14 第一章:產品介紹

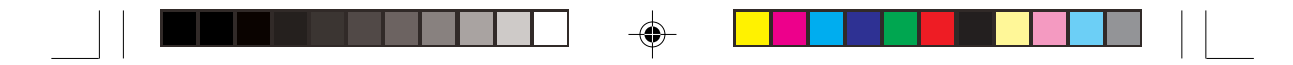

# 1.6 主機板安裝前

主機板以及擴充卡都是由許多精密複雜的積體電路元件、整合性晶 片等所構成。而這些電子性零件很容易因靜電的影響而導致損壞,因 此,在您動手更改主機板上的任何設定之前,請務必先作好以下所列 出的各項預防措施:

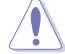

- 在處理主機板上的内部功能設定時,您可以先拔掉電腦 的電源線。
- 為避兒產生靜電,在拿取任何電腦元件時除了可以使用 防靜電手環之外,您也可以觸摸一個有接地線的物品或 者金屬物品像電源供應器外殼等。
- 3. 拿取積體電路元件時請盡量不要觸碰到元件上的晶片。
- 在您移除任何一個積體電路元件後,請將該元件放置在 絕緣墊上以隔離靜電,或者直接放回該元件的絕緣包裝 袋中保存。
- 5. 在您安裝或移除任何元件之前,請確認 ATX 電源供應器 的電源開關是切換到關閉(OFF)的位置,而最安全的 做法是先暫時拔出電源供應器的電源線,等到安裝/移除 工作完成後再將之接回。如此可避免因仍有電力殘留在 系統中而嚴重損及主機板、周邊設備、元件等。

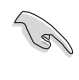

۲

當主機板上的電力指示燈(SB\_PWR)亮著時,表示目前系統是處於(1)正常運作(2)省電模式或者(3)軟關機等的狀態中,並非完全斷電!請參考下圖所示。

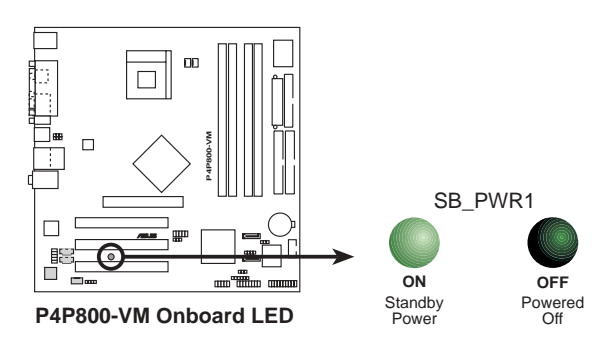

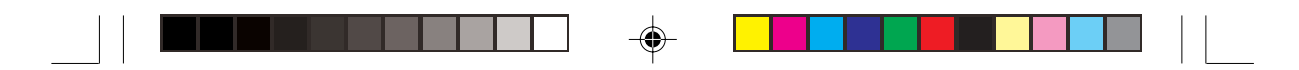

# 1.7 安裝華碩 P4P800-VM 主機板

請注意機殼內的主機板固定孔位是否能與 P4P800-VM 主機板的螺 絲孔位吻合。注意:P4P800-VM 主機板是採 micro-ATX 型式,尺寸 為 9.6 英时 x 9.6 英时(24.5 公分 x 24.5 公分)。

為方便在電腦主機機殼安裝或取出主機板,請務必先將電源 供應器移開!此外,取出主機板之前除了記得將電源供應器 的電源線移除之外,也要確定主機板上的警示燈號已熄滅方 可取出。

## 1.7.1 主機板的擺放方向

當您安裝主機板到電腦主機機殼內時,務必確認置入的方向是否正確。主機板 PS/2 滑鼠接頭、PS/2 鍵盤接頭、COM1 插座以及音效插頭等的方向應是朝向主機機殼的後方面板,而且您也會發現主機機殼後方面板會有相對應的預留孔位。請參考下圖所示。

### 1.7.2 螺絲孔位

請將下圖所圈選出來的「八」個螺絲孔位對準主機機殼内相對位置的螺絲孔,然後再——鎖上螺絲固定主機板。

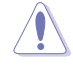

請勿將螺絲鎖得太緊!否則容易導致主機板的印刷電路板產生龜裂。

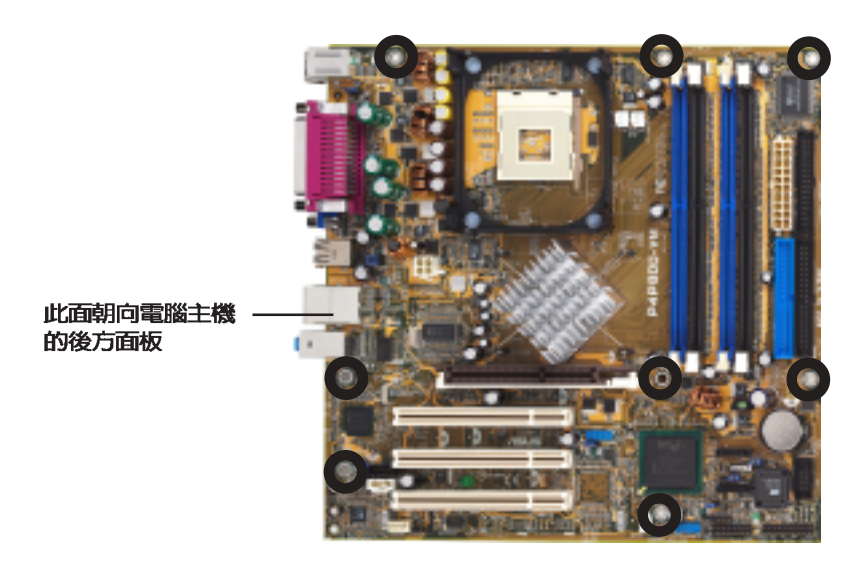

1-16 第一章:產品介紹

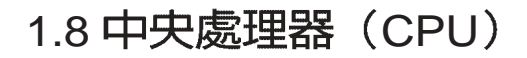

### 1.8.1 概觀

P4P800-VM 主機板配置一組擁有 478 腳位的中央處理器省力型插座(ZIF)。英特爾 Socket-478 Pentium®4 處理器採用内含 512KB L2 快取的 0.13 微米處理器核心、支援快速執行引擎、800/533/400MHz 系統匯流排、執行循跡快取(execution trace cache)、每秒高達 6.4GB 的資料傳輸率以及支援具備高速執行緒技術(Hyper-Threading Technology)的 Intel® Pentium®4 處理器。此外,本主機板率先支援新一代的英特爾 Prescott 中央處理器。

注意:右圖中的 Pentium® 4 處理 器某一端邊緣上畫有金色三角形的 符號,此金三角即代表處理器的第 一腳位,而這個特殊標示也是您要 安裝處理器到主機板的處理器插座 時的插入方向識別依據。

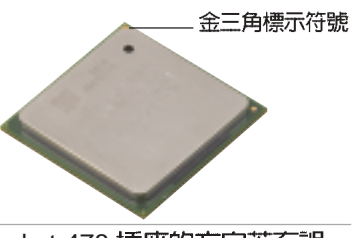

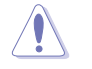

安裝 Pentium® 4 處理器到 Socket-478 插座的方向若有誤,可能會弄彎處理器的針腳,甚至損及中央處理器本身!

#### Intel Hyper-Threading 技術說明

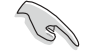

- 1. 本主機板支援 Intel Pentium 4 中央處理器及 Hyper-Threading 技術。
- 2. 僅 Windows XP 或更新的版本支援 Hyper-Threading 技術。倘若您使用的是其他作業系統,請至BIOS設定程式將 Hyper-Threading 功能關閉,以確保系統的穩定度。
- 3. 建議您安裝 Windows XP Service pack 1 作業系統。
- 4. 在安裝支援 Hyper-Threading 技術之作業系統前,請確 定已開啓 BIOS 設定程式的 Hyper-Threading 功能。
- 5. 欲知更詳細的 Hyper-Threading 技術請參考

#### www.intel.com/info/hyperthreading 網站内容。

欲使用本主機板之 Hyper-Threading 技術,必須符合以下幾點:

- 1. 購買支援 Hyper-Threading 技術之 Intel Pentium 4 中央處理器。
- 開啓電源進入 BIOS 設定程式的進階選單(Advanced Menu)/處 理器設定(CPU Configuration),確定 Hyper-Threading Technology 功能設定為開啓(Enabled)。本項目僅在安裝了支援 Hyper-Threading 技術之中央處理器才會出現。(請參閱 2-14 頁)
- 3. 重新開機。

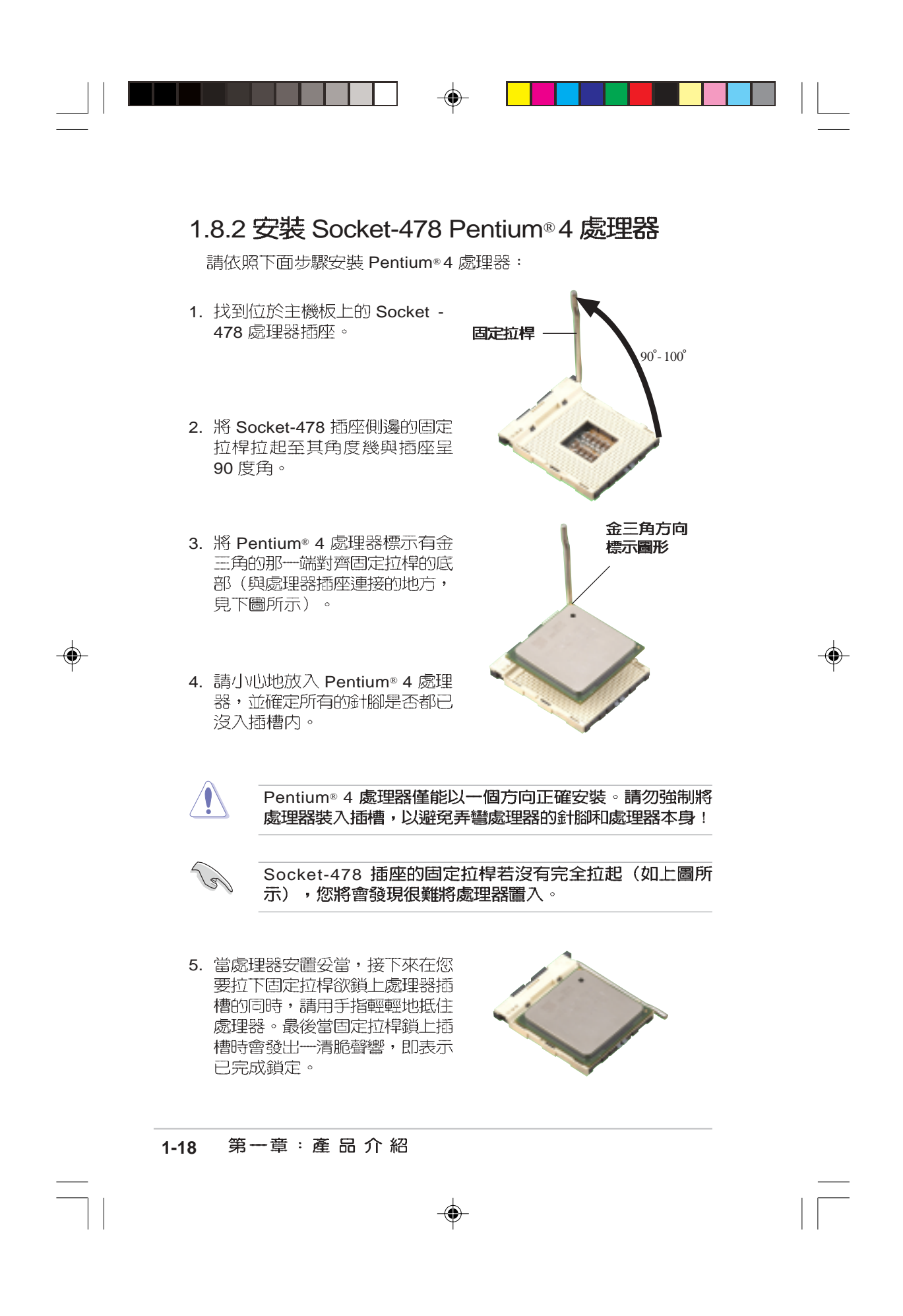

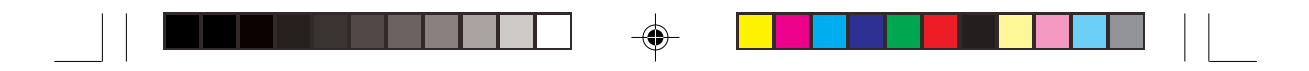

# 1.9 系統記憶體

華碩 P4P800-VM 主機板配置四組 DDR DIMM (Double Data Rate, 雙倍資料傳輸率)記憶體模組插槽,您可以使用 non-ECC PC3200/ PC2700/PC2100 的 DDR DIMM 記憶體模組,總記憶體容量最多可 以增加至 4GB。

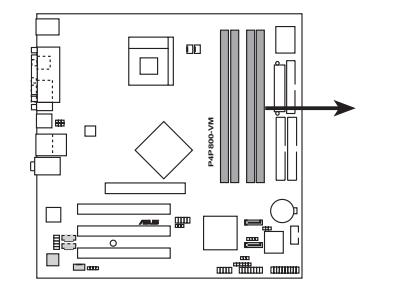

| DIMM_A1 | DIMM_A2<br>DIMM_B1 | DIMM_B2<br>80 Pine |  |
|---------|--------------------|--------------------|--|
|         |                    | 101<br>Dine        |  |

۲

P4P800-VM 184-Pin DDR DIMM Sockets

本主機板依照不同的 CPU 前側匯流排(Front Side Bus, FSB)與 DDR 記憶體形式,支援不同的記憶體頻率。

### 1.9.1 記憶體設定

您可以任意選擇使用 64, 128, 256, 512MB 或者 1GB DDR DIMM 的 記憶體模組以下列組合方式來安裝記憶體模組:

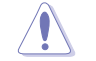

請依照下列指示安裝記憶體,以避冤無法開機的情況發生。

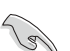

 安裝 DDR 記憶體時,請依照表1的安裝配置來安裝記憶 體,以免發生記憶體錯誤或系統無法開機的情況。

- 請使用同一廠商生產的相同容量型號之記憶體,並參照 記憶體配置表成對地進行安裝,方可使雙通道技術正確 運作。
- 3. 請務必安裝相同行位址控制器延遲時間(CAS Latency) 的記憶體模組。
- 請確認記憶體頻率與處理器前置匯流排相容(參照表格 2)。
- 不建議您在本主機板安裝三組記憶體模組,將造成雙通 道技術無法運作。
- 6. 因 ICH5 晶片組資源配置的緣故,當所有記憶體插槽皆 安裝了 1GB 記憶體時(總計為 4GB),而系統顯示總計容 量為 3GB 以上,而不滿 4GB。

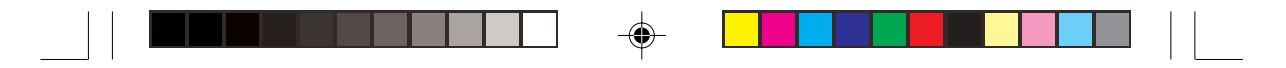

#### 表 1.記憶體配置安裝建議表

| DDR 形式 |     | DIMM_A1(蟗 | 售) DIMM_A2(黑 | )DIMM_B1(藍 | ) DIMM_B2(黑) |
|--------|-----|-----------|--------------|------------|--------------|
| 單通道技術  | (1) | 安裝        | -            | -          | -            |
|        | (2) | -         | 安裝           | -          | -            |
|        | (З) | -         | -            | 安裝         | -            |
|        | (4) | -         | -            | -          | 安裝           |
| 雙通道技術  | (1) | 安裝        | -            | 安裝         | -            |
|        | (2) | -         | 安裝           | -          | 安裝           |
|        | (3) | 安裝        | 安裝           | 安裝         | 安裝           |

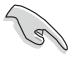

9

۲

DIMM\_A1與 DIMM\_B1 為問組(同為藍色插槽), DIMM\_A2 與 DIMM\_B2 為問組(同為黑色插槽)。

請使用同一廠商所生產的相同容量型號之記憶體,並依照記 憶體插槽顏色成對安裝,相同顏色的插槽才能正確啓用雙通 道技術,請參考表1進行安裝。

#### 表 2.記憶體頻率 / CPU 前置匯流排同步率

| CPU FSB | DDR 形式                | DDR 頻率          |
|---------|-----------------------|-----------------|
| 800MHz  | PC3200/PC2700*/PC2100 | 400/333*/266MHz |
| 533MHz  | PC2700/PC2100         | 333/266MHz      |
| 400MHz  | PC2100                | 266MHz          |

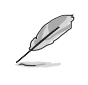

使用 800MHz 前置匯流排的處理器時,因為英特爾系統晶 片組本身的局限,所以 PC2700 DDR 記憶體模組的運作頻 率僅可達到 320MHz,而無法達到 333MHz。

#### 1-20 第一章:產品介紹

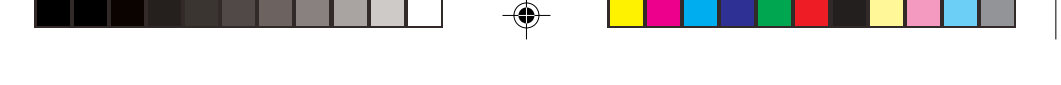

### 表3 DDR 400 記憶體供應商認証列表(QVL)

| 容量    | 供應商       | 型號                      | <b>廠</b> 開 ( | 吏用記憶體晶片          | 可安裝數量 |
|-------|-----------|-------------------------|--------------|------------------|-------|
| 256MB | Samsung   | M368L3223DTM-CC4        | Samsung      | K4H560838D-TCC4  | 4     |
| 256MB | Samsung   | M368L3223ETM-CCC        | Samsung      | K4H560838E-TCCC  | 4     |
| 512MB | Samsung   | M368L6432ETM-CCC        | Samsung      | K4H560838E-TCCC  | 4     |
| 256MB | Infineon  | HYS64D32300GU-5-B       | Infineon     | HYB25D256800BT-5 | B 4   |
| 512MB | Infineon  | HYS64D64320GU-5-B       | Infineon     | HYB25D256800BT-5 | B 2   |
| 256MB | Transcend | TS32MLD64V4F3           | Samsung      | K4H560838D-TCC4  | 2     |
| 512MB | Transcend | TS64MLD64V4F3           | Samsung      | K4H560838D-TCC4  | 2     |
| 256MB | Winbond   | W9425GCDB-5             | Winbond      | W942508CH-5      | 4     |
| 512MB | Winbond   | W9451GCDB-5             | Winbond      | W942508CH-5      | 4     |
| 256MB | A DATA    | MDOAD5F3G315B1ECZ       | Samsung      | K4H560838D-TCC4  | 2     |
| 256MB | TwinMOS   | MDSTTUF08108L294K4FW0/T | TwinMOS      | TMD7608F8E50B    | 2     |
| 512MB | Hynix     | HYMD264646B8J-D43 AA    | Hynix        | HY5DU56822BT-D43 | 4     |
| 512MB | Apacer    | 77.10636.465            | Samsung      | K4H560838D-TCC4  | 4     |

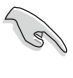

請選擇使用經華碩測試且認証的記憶體模組,其他未經測試認証的記憶體模組可能無法適用於本主機板,請參考華碩網站 http://www.asus.com 所公佈的最新資訊及記憶體供應商商認証列表。

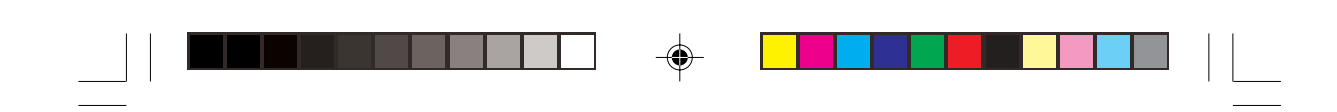

## 1.9.2 安裝記憶體模組

 安裝 / 移除記憶體模組或其他的系統元件之前,請先暫時拔
出電腦的電源線。如此可避免一些會對主機板或元件造成嚴 重損壞的情況發生。

依照以下步驟安裝記憶體模組:

- 先將記憶體模組插槽兩端的白色 固定卡榫扳開。
- 將記憶體模組的金手指對齊記憶 體模組插槽的溝槽,並且在方向 上要注意金手指的凹孔要對上插 槽的凸起點。

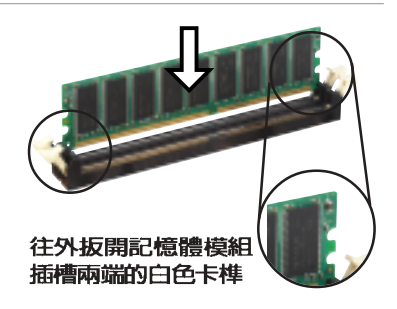

由於 DDR DIMM 記憶體模組金手指部份均有凹槽的設計, 因此只能以一個固定方向安裝到記憶體模組插槽中。安裝時 僅需對照金手指與插槽中的溝槽,再輕輕置入記憶體模組。 因此請勿強制插入以冤損及記憶體模組。

 最後緩緩地將記憶體模組插入插 槽中,若無錯誤,插槽兩端的白 色卡榫會因記憶體模組置入而自 動扣到記憶體模組兩側的凹孔 中。

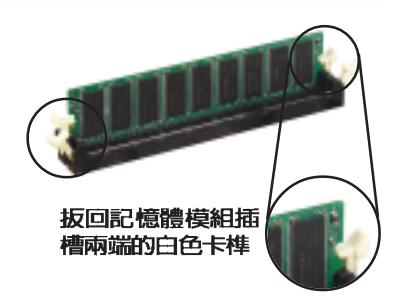

### 1.9.3 取出記憶體模組

請依照下面步驟取出記憶體模組:

1. 同時壓下記憶體模組插槽兩端白色的固定卡榫以鬆開記憶體模組。

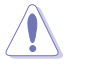

/|\

۲

在壓下固定卡榫的同時,您可以使用手指頭輕輕地扶住記憶 體模組,以冤讓它跳出而損及記憶體模組本身。

2. 再將記憶體模組由插槽中取出。

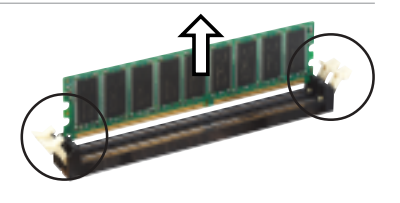

#### 1-22 第一章:產品介紹

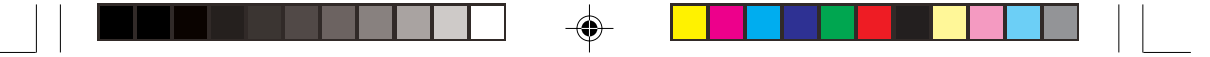

# 1.10 擴充插槽

本主機板提供了三組 PCI 與一組 AGP 裝置擴充插槽,在安裝好擴充卡之後,啓動電腦,然後更改必要的 BIOS 程式設定,並為新的擴充卡安裝軟體驅動程式之後,還須藉由軟體設定來調整該擴充卡的相關設定。

#### 1.10.1 標準中斷要求使用一覽表

| IRQ | 優先權 | 指定功能               |
|-----|-----|--------------------|
| 0   | 1   | 系統計時器              |
| 1   | 2   | 鍵盤控制器              |
| 2   | N/A | 可設定之岔斷控制卡          |
| 3*  | 11  | 通訊連接埠(COM 2)       |
| 4*  | 12  | 通訊連接埠(COM 1)       |
| 5*  | 13  | 預留給 PCI 裝置使用       |
| 6   | 14  | 標準軟式磁碟機控制卡         |
| 7*  | 15  | 印表機埠(LPT1)         |
| 8   | 3   | 系統 CMOS/ 即時鐘       |
| 9*  | 4   | 預留給 PCI 裝置使用       |
| 10* | 5   | Advance AC'97 編碼   |
| 11* | 6   | 標準 PCI 繪圖顯示介面(VGA) |
| 12* | 7   | PS/2 相容滑鼠運接埠       |
| 13  | 8   | 數值資料處理器            |
| 14* | 9   | 第一組 IDE 通道         |
| 15* | 10  | 第二組 IDE 通道         |
|     |     |                    |

\*:這些通常是留給或介面卡使用。

S

۲

### 1.10.2 本主機板使用的中斷要求一覽表

|                 | Α  | В  | С  | D  | Ε  | F  | G  | Н  |
|-----------------|----|----|----|----|----|----|----|----|
| 第1組 PCI 插槽      | -  | -  | -  | -  | -  | 共享 | -  | -  |
| 第2組 PCI 插槽      | -  | -  | -  | -  | -  | -  | 共享 | -  |
| 第3組PCI插槽        | -  | -  | -  | -  | -  | -  | -  | 共享 |
| AGP 插槽          | 共享 | 共享 | -  | -  | -  | -  | -  | -  |
| 內建 USB 控制器(HC0) | 共享 | -  | -  | -  | -  | -  | -  | -  |
| 內建 USB 控制器(HC1) | -  | -  | -  | 使用 | -  | -  | -  | -  |
| 內建 USB 控制器(HC2) | -  | -  | 使用 | -  | -  | -  | -  | -  |
| 内建 USB 控制器(HC3) | 共享 | -  | -  | -  | -  | -  | -  | -  |
| 內建 USB 2.0 控制器  | -  | -  | -  | -  | -  | -  | -  | 共享 |
| 內建 LAN 控制器      | -  | -  | -  | -  | 使用 | -  | -  | -  |
| 內建音效            | -  | 共享 | -  | -  | -  | -  | -  | -  |

當您將 PCI 介面卡插在可以共享的擴充插槽時,請注意該 介面卡的驅動程式是否支援 IRQ 分享或者該介面卡並不需 要指派 IRQ。否則會容易因 IRQ 指派不當產生衝突,導致 系統不穩定目該介面卡的功能也無法使用。

۲

華碩桌上型個人電腦使用指南 1-23

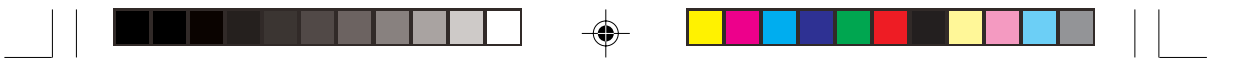

### 1.10.3 PCI 介面卡擴充插槽

華碩 P4P800-VM 主機板配置三條 32 位元的 PCI 介面卡擴充插 槽。舉凡網路卡、SCSI 卡、音效卡、USB 卡等符合 PCI 介面規格 者,都可以使用在 PCI 介面卡擴充插槽上。下面這一張圖示展示 PCI 介面網路卡放置在 PCI 介面卡擴充 插槽的情形。

### 1.10.4 AGP 8X 插槽

華碩 P4P800-VM 主機板提供一組 AGP 8X (Accelerated Graphics Port,圖形加速埠)介面卡插槽,支 援 AGP 8X 與 AGP 4X的 AGP 介面 卡。當您購買 AGP 介面卡的時候, 請務必確認該 AGP 介面卡是使用 +0. 8V 或 +1.5V 伏特的工作電壓。

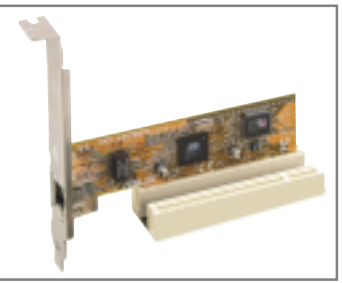

請特別注意在將 AGP 介面卡置入插槽時,金手指部份的凹口必須 能夠與插槽吻合。

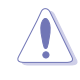

1. 請務必安裝 +0.8V/+1.5V 電壓的 AGP 介面卡。

- 2. 當 BIOS 程式偵測到外部的顯示卡時,將自動關閉內建顯示功能,此二種顯示裝置無法同時使用。
- 3. 您可透過 BIOS 設定優先使用的顯示裝置。請參閱 2-15 頁。

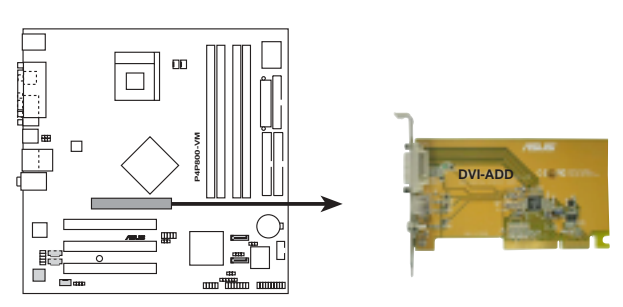

P4P800-VM Accelerated Graphics Port (AGP)

此 AGP 8X 插槽支援華碩 DVI-ADD 介面卡(本卡需另行購買)可 支援雙畫面輸出功能,支援了數位影像輸出/S 端子輸出/RCA 輸出介 面,讓內建顯示功能可同時外接 LCD 螢幕與電視螢幕輸出並使用, 而 BIOS 程式可偵測電視輸入標準並自動調整,請參閱 2-16 頁。

接下一頁...

1-24 第一章:產品介紹

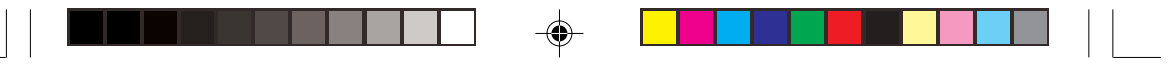

若您欲使用 ATi 9500 或 9700 Pro 系列顯示卡,請務心選用 顯示卡版本為 PN xxx-xxxx-30 或更新的版本,才能達到 最佳的效能與超頻的穩定性。

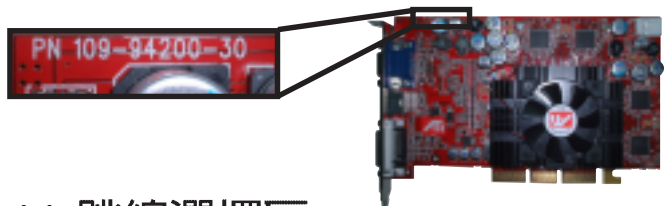

# 1.11 跳線選擇區

12

(e)

1. USB 裝置喚醒功能設定(3-pin USBPW12, USBPW34, USBPW56, USBPW78)

將本功能設為 +5V 時,您可以使用 USB 介面裝置將電腦從 S1 睡眠模式中喚醒。當本功能設定為 +5VSB 時,則表示可以從 S3、S4 睡眠模式中將電腦喚醒。由於並非所有的電源供應器都支援USB 裝置喚醒功能,因此本功能設定的出廠預設值是將本項目皆設為 +5V,即 [1-2] 短路。

USBPWR\_12 和 USBPWR\_34 這二組設定是設計給電腦主機 後方面板的 USB 裝置埠使用:而 USBPWR\_56 和 USBPW\_78 這 二組設定則是提供給主機板内建的 USB 連接針腳使用。

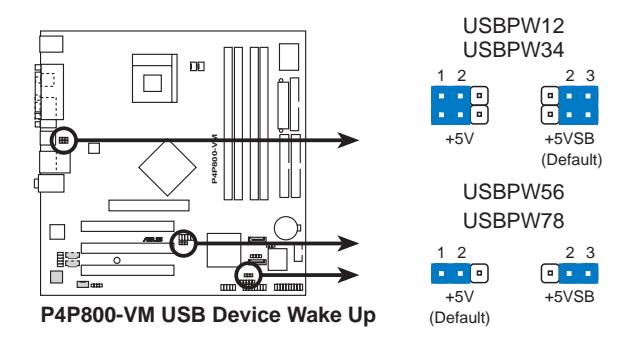

- 欲使用 USB 裝置喚醒功能的 +5VSB 設定,您所使用的 電源供應器必須能夠提供每個裝置至少 500mA/+5VSB 的 電力,否則無法喚醒電腦系統。
  - 2. 無論電腦處於一般工作狀態或是省電模式中,總電力消 耗都不得超過電源供應器的負荷能力(+5VSB)。

華碩 P4P800-VM 主機板使用指南 1-25

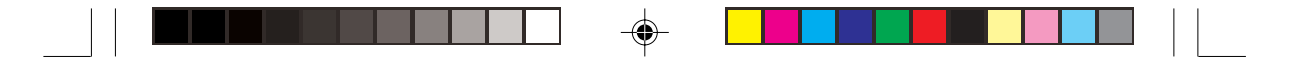

#### 2. CMOS 組態資料清除(CLRTC1)

在主機板上的 CMOS 記憶體中記載著正確的時間與系統硬體組 態等資料,這些資料並不會因電腦電源的關閉而遺失資料與時間 的正確性,因為這個 CMOS 的電源是由主機板上的鋰電池所供 應。想要清除這些資料,可以依照下列步驟進行:

- (1) 關閉電腦電源,拔掉電源線;
- (2) 將 CLRTC 跳線帽由 [1-2](預設値) 改為 [2-3] 約五~十秒鐘(此時即清除 CMOS 資料),然後再將跳線帽改回 [1-2]:
- (3) 插上電源線,開啓電腦電源;
- (4) 當開機步驟正在進行時按著鍵盤上的 <Del> 鍵進入 BIOS 程式畫 面重新設定 BIOS 資料。

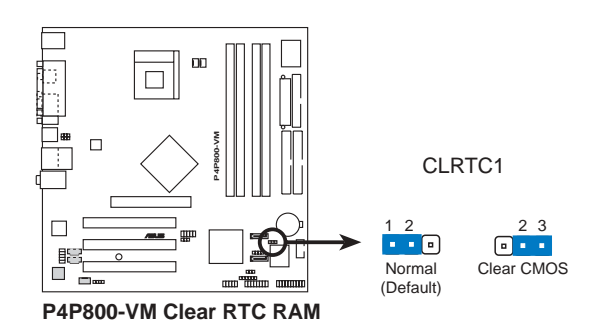

除非您要清除 CMOS 資料,否測請勿移除本跳線帽,不然 將造成無法開機。

# 1.12 元件與周邊裝置的連接

本節將個別描述主機板上所有的接針、接頭等的功能說明。

1. SMBus 功能接針(6-1 pin SMB1)

Ø

這個接針提供系統連接 SMBus (System Management Bus) 裝置,讓這些裝置與系統之間可以相互傳遞控制訊號,讓系統可 以對 SMBus 裝置做更多的控制與監控,並讓系統中各裝置能相處 和諧、將錯誤降至最低。

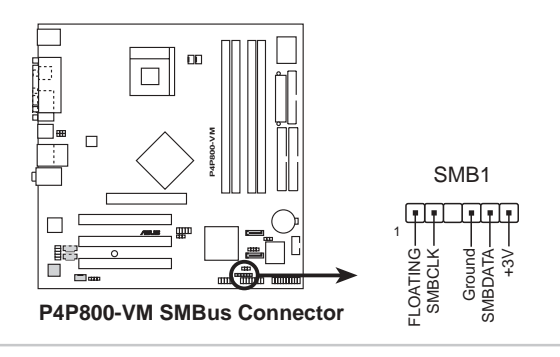

1-26 第一章:產品介紹
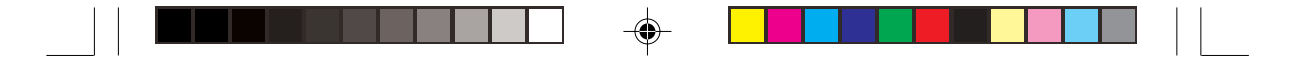

#### 2. 軟碟機連接插座(34-1 pin FLOPPY1)

這個插座用來連接軟式磁碟機的排線,而排線的另一端可以連接一部軟式磁碟機。軟式磁碟機插座第五腳已被故意折斷,而且 排線端的第五個孔也被故意填塞,如此可以防止在組裝過程中造 成方向插反的情形。

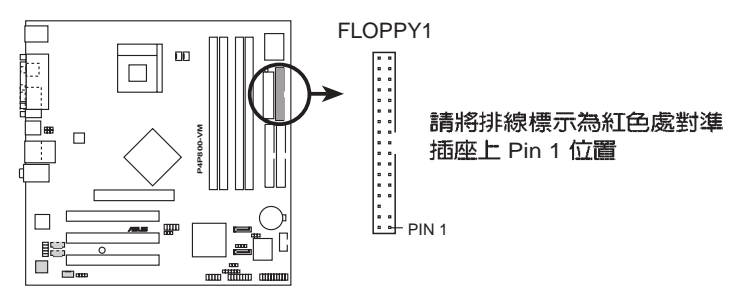

P4P800-VM Floppy Disk Drive Connector

(E)

連接到軟碟機、IDE裝置等的排線會在排線邊緣以紅色塗裝 來表示第一個腳位的位置。至於硬碟機和光碟機等裝置的第 一個腳位的位置,通常會在靠近電源插頭的那一端:但是對 軟碟機而言,有可能位於相反方向。

#### 3. 機殼開啓警示排針(4-1 pin CHASSIS1)

這組排針提供給設計有機設開啓偵測功能的電腦主機機設之用。 此外,尚須搭配一個外接式偵測裝置譬如機設開啓偵測感應器或者 微型開關。在本功能啓用時,若您有任何移動機設元件的動作,感 應器會隨即偵測到並且送出一信號到這組接針,最後會由系統記錄 下來這次的機殼開啓事件。

本項目的預設值是將跳線帽套在 CHASIS 排針中標示著「Chassis Signal」和「Ground」的二個針腳上,若您想要使用本功能,請將跳線 帽從「Chassis Signal」和「Ground」的針腳上移除。

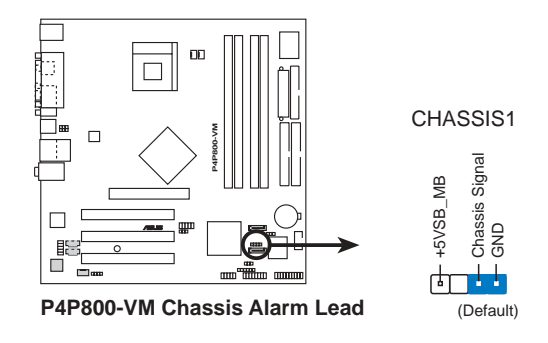

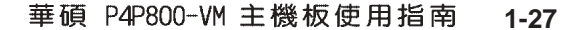

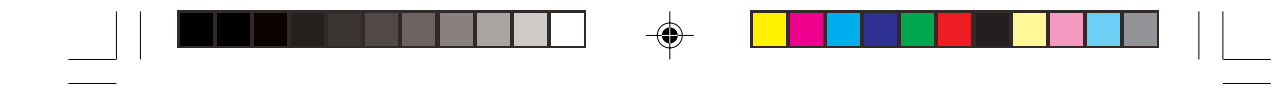

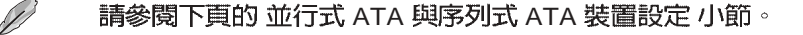

## 4. IDE 裝置連接插座(40-1 pin PRI\_IDE1, SEC\_IDE1)

本主機板上有兩組 IDE 裝置插座,每個插座分別可以連接一條 IDE 排線,而每一條排線可以連接兩個 IDE 裝置 (像是硬碟、CD-ROM、ZIP 或 MO等)。如果一條排線同時裝上兩個 IDE 裝置,則 必須作好兩個裝置的身分調整,其中一個裝置必須是 Master,另 一個裝置則是 Slave。正確的調整方式請參考各裝置的使用說明 (排針中的第二十隻針腳已經折斷,如此可以防止組裝過程時造 成反方向連接的情形)。

將排線上藍色端的插頭插在主機板上的 Primary(建議使用) 或 Secondary 插座,然後將排線上灰色端的插頭接在當作 Slave 裝置的 UltraDMA 100/66 IDE 裝置(如硬碟)上,最後再將排線 上黑色端的插頭接在作為 Master 裝置的 UltraDMA 100/66 IDE 裝 置(如硬碟)上。

如果您使用同一條排線連接兩台硬碟,您必須參閱您第二台硬 碟的使用說明書來調整跳線帽,以便讓第二台硬碟成為 Slave 模 式。

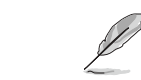

 每一個 IDE 裝置插座的第二十隻針腳皆已預先拔斷以符 合 UltraDMA 排線的孔位。如此做法可以完全預防連接 排線時插錯方向的錯誤。

2. 在 UltraDMA 100/66 排線靠近藍色接頭附近的小孔是有意打孔,並非是損壞品。

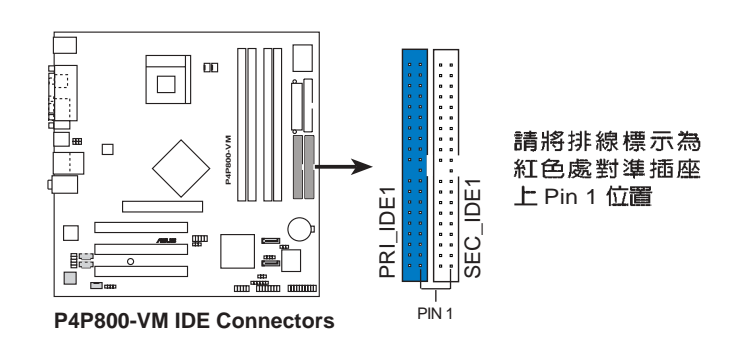

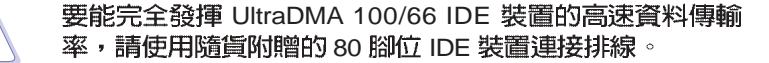

1-28 第一章:產品介紹

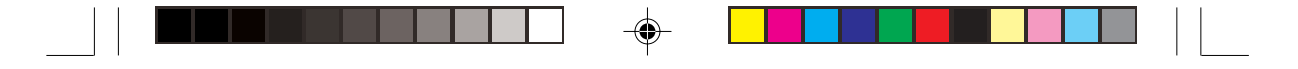

#### 5. 序列式 ATA 裝置連接插座(7-pin SATA1, SATA2)

本主機板提供了新世代的 序列式 ATA 連接插座,本插座支援使用 細薄的 序列式 ATA 排線,用於連接主機内部主要的儲存裝置。現行 的 序列式 ATA 介面允許資料傳輸率達每秒 150MB,優於傳統的傳輸 率為每秒 133MB 的 並列式 ATA (Ultra ATA/133)介面。

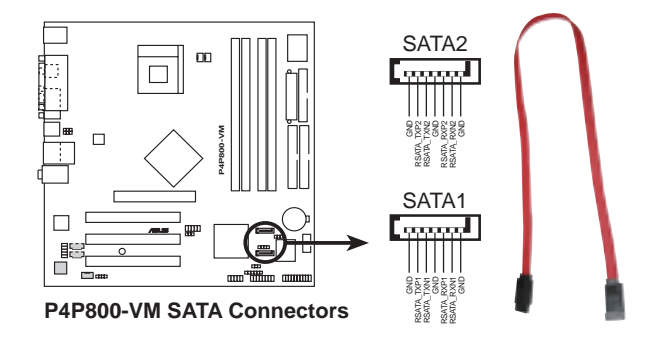

## 並行式 ATA 與序列式 ATA 裝置設定

以下說明為 Intel ICH5 晶片組所定義的並行式 ATA 與序列式 ATA 裝置設定。因系統晶片組臼益更新,舊有的作業系統原有的架構已 逐漸無法完整支援新世代的硬體裝置與系統晶片組,建議您在使用 本主機板時,搭配最新的作業系統,例如:Windows 2000/XP 作業 系統,如此才能獲得最好的效能與相容性。

IDE 裝置支援說明:

在使用 Windows 2000/XP 作業系統時, ICH5 系統晶片組最高可支援 6 組 IDE 裝置。

在使用 MS-DOS、Windows 98SE/Me/NT4.0 作業系統時, ICH5 系統晶片組最高僅可支援 4 組 IDE 裝置。

|                        | 並列式-ATA      |              | 序列式-ATA               |              |  |
|------------------------|--------------|--------------|-----------------------|--------------|--|
| 作業系統                   | 主通道          | 副通道          | 連接埠 0                 | 連接埠 1        |  |
|                        | (2 組裝置)      | (2 組裝置)      | (] 組裝置)               | (] 組裝置)      |  |
| 1. Windows 2000/XP     | $\checkmark$ | $\checkmark$ | <ul> <li>✓</li> </ul> | $\checkmark$ |  |
| 2. Windows 98/Me/NT4.0 |              |              |                       |              |  |
| 設置組合 A                 | $\checkmark$ | -            | $\checkmark$          | $\checkmark$ |  |
| 設置組合 B                 | -            | $\checkmark$ | $\checkmark$          | $\checkmark$ |  |
| 設置組合 C                 | $\checkmark$ | $\checkmark$ | -                     | -            |  |

表格說明:

✔ 支援

-關閉

#### 華碩 P4P800-VM 主機板使用指南 1-29

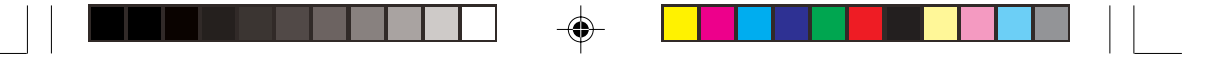

## IDE 裝置設定需求表(BIOS 程式)

請參照下表來設定在 BIOS 程式中專屬於並行式 ATA 與序列式 ATA 的裝置設定,表格中設定皆為 BIOS 項目中的設定値,您可以參考" 2.3.6 IDE設置"小節來獲得更多資訊。

| BIOS 項目                  | Windows 2000/XP Windows 98/Me/NT4.0 作業系統<br>作業系統* 設置組合 A 設置組合 B 設置組合 C |                 | 業系統<br>組合 C     |                 |
|--------------------------|------------------------------------------------------------------------|-----------------|-----------------|-----------------|
| Onboard IDE Operate Mode | Enhanced Mode                                                          | Compatible Mode | Compatible Mode | Compatible Mode |
| Enhanced Mode Support On | S-ATA                                                                  | -               | -               | -               |
| IDE Port Settings        | -                                                                      | P-ATA & S-ATA   | P-ATA & S-ATA   | P-ATA Only      |

\* 使用 Windows 2000/XP 作業系統時,將 BIOS 程式設定為 Enhanced Mode / S-ATA 設定(參照上表),即可同時支援 2 組序列式 ATA 與 4 組並 列式 ATA 裝置。

#### 6. 主機板電源插座(20-pin ATXPWR1, 4-pin ATX12V1)

這些電源插座用來連接到一台 ATX 12V 電源供應器。由電源供應器所提供的連接插頭已經過特別設計,只能以一個特定方向插入 主機板上的電源插座。找到正確的插入方向後,僅需穩穩地將之套 進插座中即可。

除了所提供的 20 孔位 ATXPWR1 電源插座外,本主機板另外 還配置了一組專門提供給中央處理器使用的+12V 電源插座。為了 讓處理器有足夠目穩定的工作電壓,請您務必連接此組電源插座。

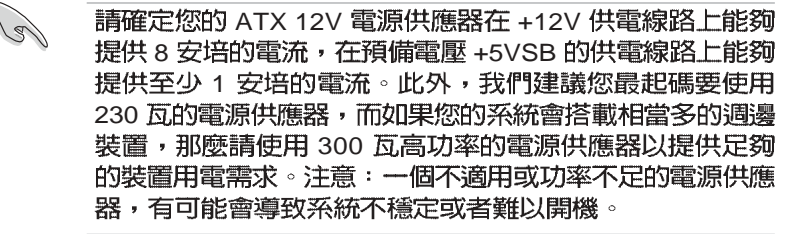

Sz

۲

請務必連接 4-pin ATX12V 電源插座,否則將無法正確啓動 電腦。

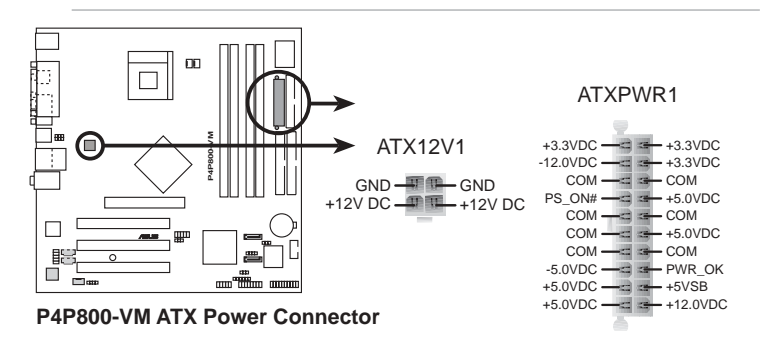

#### 1-30 第一章:產品介紹

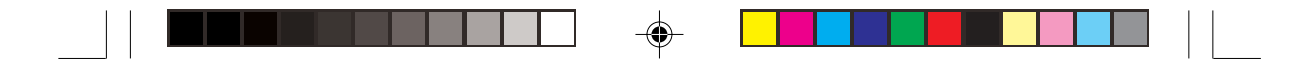

#### 7. 序列埠 COM2 插座(10-1 pin COM2)

如果您有使用 COM2 的需求,可以利用序列埠 COM2 連接模組 連接本接針,以擴充本主機板的串列埠個數變為二個。

序列埠可以連接滑鼠等輸入裝置、數據機或數位相機等其他裝置 使用,您可以透過 BIOS 設定程式來設定序列埠功能。要使用本主 機板的 COM2,您必須將包裝中的後機殼連接 COM2 擋板模組, 先行安插在主機板上的 COM2 插座上,然後將要連接到 COM2 的 裝置連接妥當。

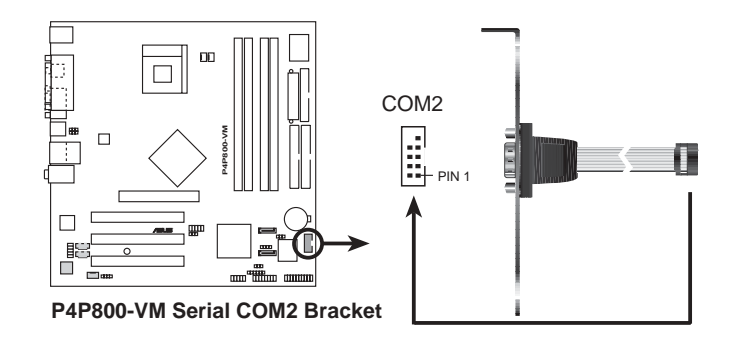

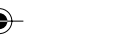

Ø

## 本模組需另行購買。

#### 8. 前面板音效連接排針(10-1 FP\_AUDIO1)

這組音效外接排針供您連接到 Intel 的前面板音效排線,如此您 就可以輕鬆地經由主機前面板來控制音效輸入/輸出等功能。

這組排針的預設值為將跳線帽套在 Line out\_R/BLINE\_OUT\_R 與 Line out\_L/BLINE\_OUT\_L 接針上,若您要使用前面板音效功能,則將跳線帽移除,將前面板音效連接排線安裝在此接針上。

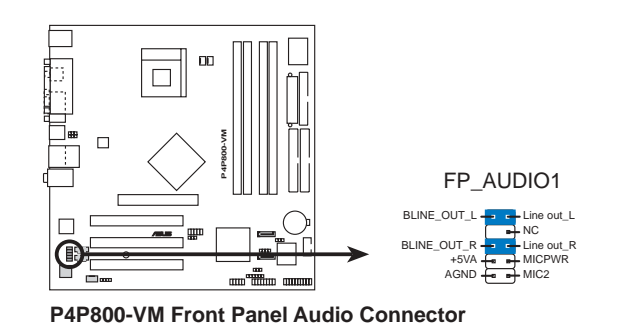

華碩 P4P800-WM 主機板使用指南 1-31

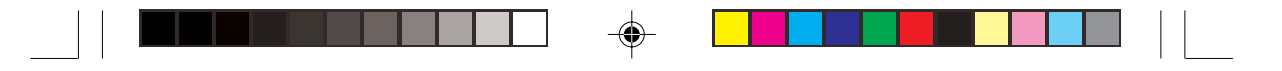

#### 9. 中央處理器/機殼風扇電源插座 (3-pin CPU\_FAN1, CHA\_FAN1)

您可以將 350 毫安至 720 毫安(最高 8.88 瓦)或是 總計為 1 安培至 2.22 安培(最高 26.64 瓦)/+12 伏特的風扇電源接頭連接 到這二組風扇電源插座。請注意要將風扇的風量流通方向朝向散熱 片,如此才能讓裝置傳導到散熱片的熱量迅速排出。注意!風扇的 訊號線路配置和其接頭可能會因製造廠商的不同而有所差異,但大 部分的設計是將電源線的紅線接至風扇電源插座上的電源端 (+12V),黑線則是接到風扇電源插座上的接地端(GND)。連 接風扇電源接頭時,一定要注意到極性問題。

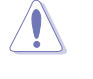

千萬要記得連接風扇的電源,若系統中缺乏足夠的風量來散熱,那麼很容易因為主機內部溫度逐漸昇高而導致當機,甚至更嚴重者會燒毀主機板上的電子元件。注意:這些插座並不是單純的排針!不要將跳線帽套在它們的針腳上。

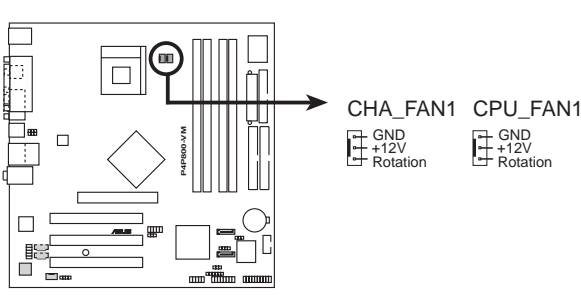

P4P800-VM 12-Volt Fan Connectors

10.内建音效訊號接收插座(4-pin CD1, AUX1) 這些連接插座用來接收從光碟機、電視調諧器或是 MPEG 卡等 裝置所傳送出來的音源訊號。

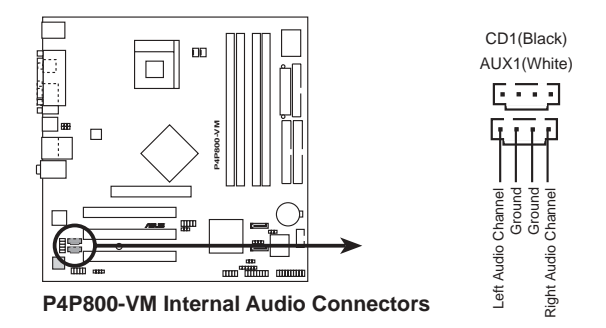

1-32 第一章:產品介紹

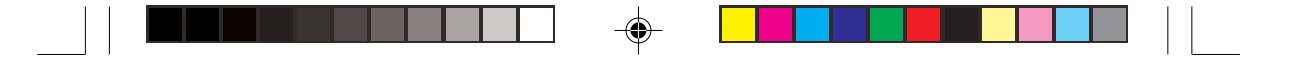

11.**數位音效連接排針**(4-1 pin SPDIF\_OUT1) 本主機振的後側面振口提供了一組 S/DDIF 動位

本主機板的後側面板已提供了一組 S/PDIF 數位音效輸出插座以 供使用。若有需要,您亦可在此組排針連接 S/PDIF 數位音效模 組,利用 S/PDIF 音效訊號線連接到音效裝置的數位音訊輸出端, 使用數位音訊輸出來代替傳統的類比音訊輸出。

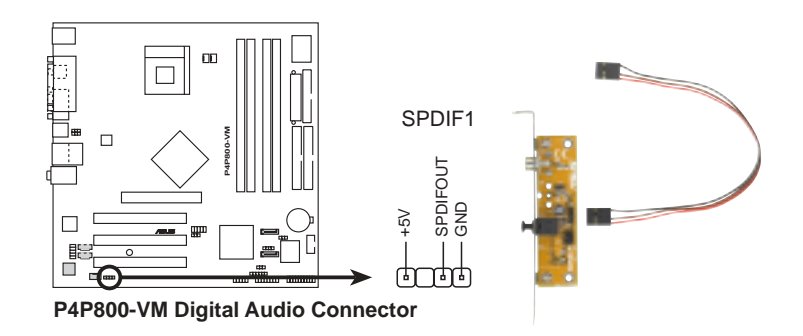

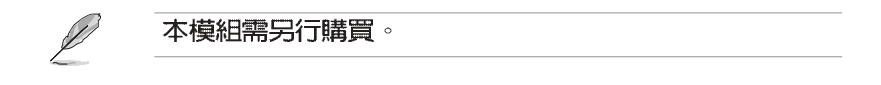

### 12.摇桿/MIDI 連接排針(16-1 pin GAME1)

۲

這組排針支援搖桿/MIDI 模組。下圖為USB 2.0/搖桿模組,請將 搖桿/MIDI 模組部分的排線連接至此排針上。本模組的搖桿/MIDI 連 接埠可以連接搖桿或遊戲控制器與可以演奏或編輯音效檔案的 MIDI 裝置。

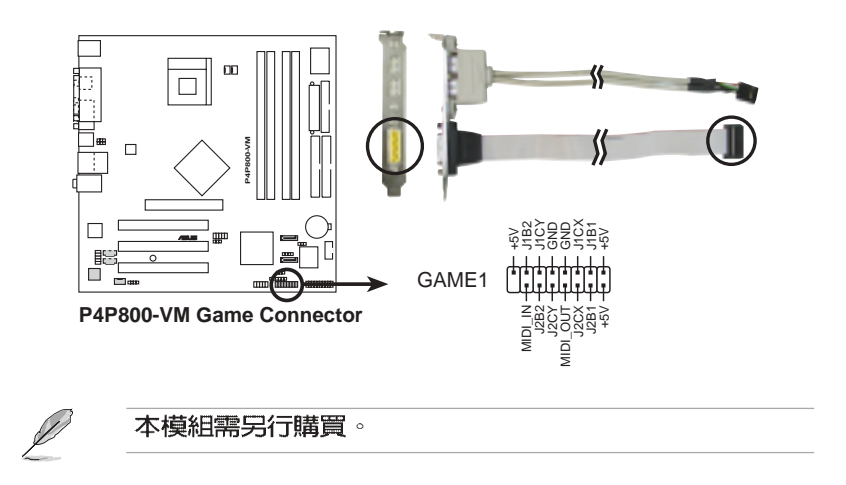

## 華碩 P4P800-VM 主機板使用指南 1-33

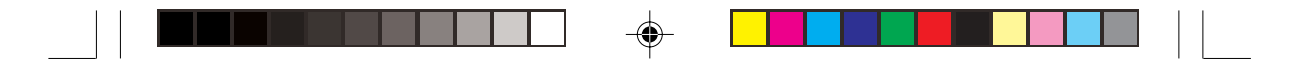

13.USB 擴充套件排線插座(10-1 pin USB56, USB78)

若位於主機機殼後方背板上的 USB 裝置連接埠已不敷使用,本 主機板提供了二組 USB 擴充套件排線插座。這二組 USB 擴充套 件排線插座支援 USB 2.0 規格,傳輸速率最高達 480 Mbps,比 USB 1.1 規格的 12 Mbps 快 40 倍,可以提供更高速的網際網路連 接、互動式電腦遊戲,還可以同時執行高速的周邊設備。

而需另行購買的此組 USB 2.0/搖桿模組,可以將 USB 排線連接 到這個插座上。這個模組擁有二個 USB 2.0 連接埠,支援新一代 的 USB 周邊裝置,例如高解析度的視訊會議攝影機、掃瞄器和ED 表機等。

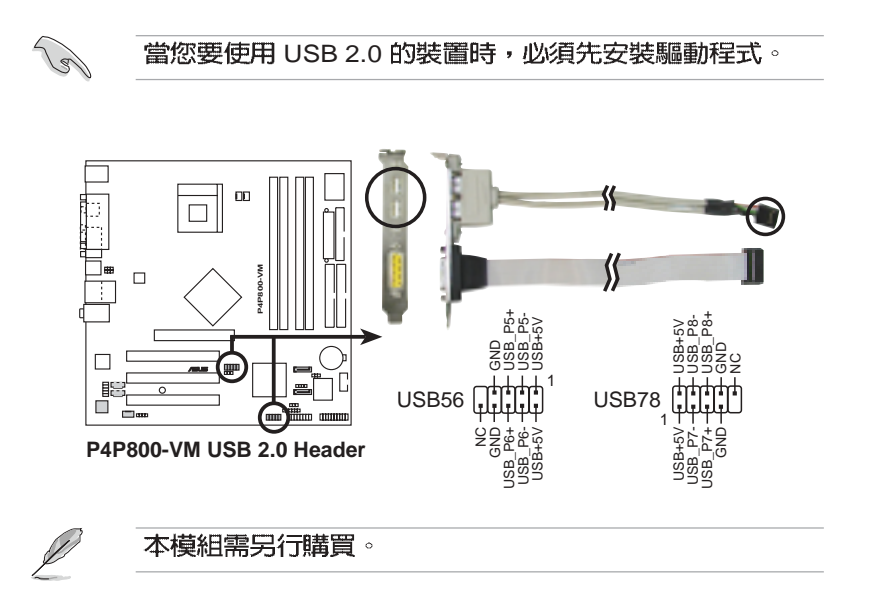

## 1-34 第一章:產品介紹

۲

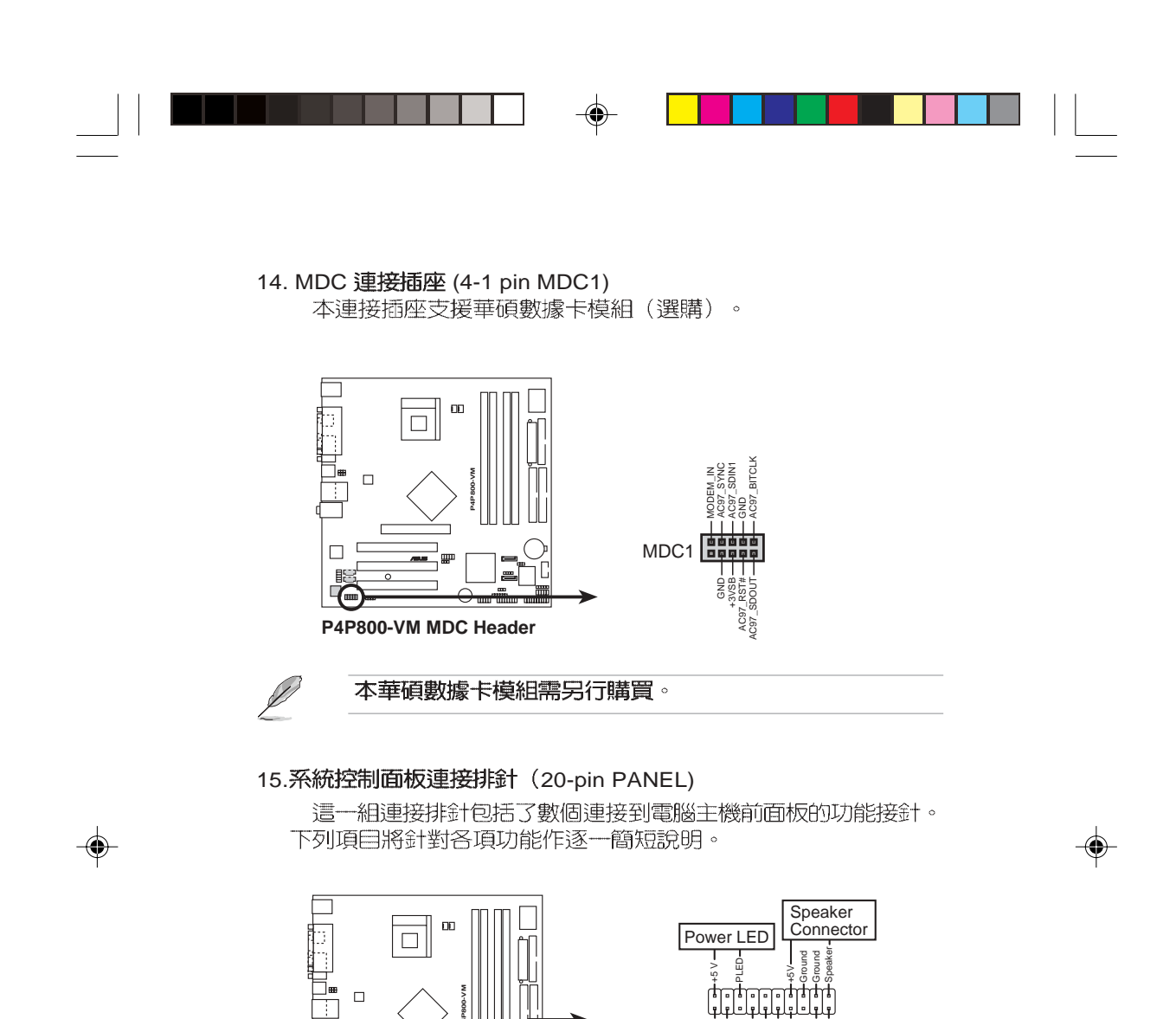

P4P800-VM System Panel Connectors \* Requires an ATX power supply.

• 系統電源指示燈連接排針(3-1 pin PLED)

 $\square$ 

這組排針可連接到電腦主機面板上的系統電源指示燈。在您啓動 電腦並且使用電腦的情況下,該指示燈會持續亮著:而當指示燈閃 爍亮著時,即表示電腦正處於睡眠模式中。

華碩 P4P800-VM 主機板使用指南 1-35

£

SMI Lead

IDELED

Reset SW

ATX Power

Switch\*

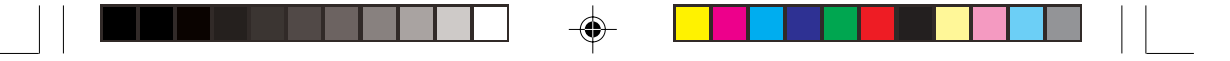

#### • IDE 硬碟動作指示燈號接針(2-pin IDE\_LED)

這組 IDE\_LED 接針可連接到電腦主機面板上的 IDE 硬碟動作指示燈,一旦 IDE 硬碟有存取動作時,指示燈隨即亮起。

#### • 機殼喇叭連接排針(4-pin SPKR)

這組四腳位排針連接到電腦主機機殼中的喇叭。當系統正常開機 便可聽到嗶嗶聲,若開機時發生問題,則會以不同長短的音調來警 示。

#### • 系統管理中斷連接排針(2-pin SMI)

本功能可以讓您以手動方式強迫電腦進入省電模式或者環保 (Green)模式,在這些模式下電腦會馬上降低所有的運作以節省 電力,如此也能增加某些系統元件的使用壽命。將這組排針連接到 電腦主機面板上的省電模式開關。

### • ATX 電源/軟關機 開關連接排針(2-pin PWR)

這組排針連接到電腦主機面板上控制電腦電源的開關。您可以根 據 BIOS 程式或作業系統的設定,來決定當按下開關時電腦會在正 常運作和睡眠模式間切換,或者是在正常運作和軟關機模式間切 換。若要關機,請持續按住電源開關超過四秒的時間。

#### 軟開機開關連接排針(2-pin RESET)

這組兩腳位排針連接到電腦主機面板上的 Reset 開關。可以讓您在不需要關掉電腦電源即可重新開機,尤其在系統當機的時候特別有用。

1-36 第一章:產品介紹

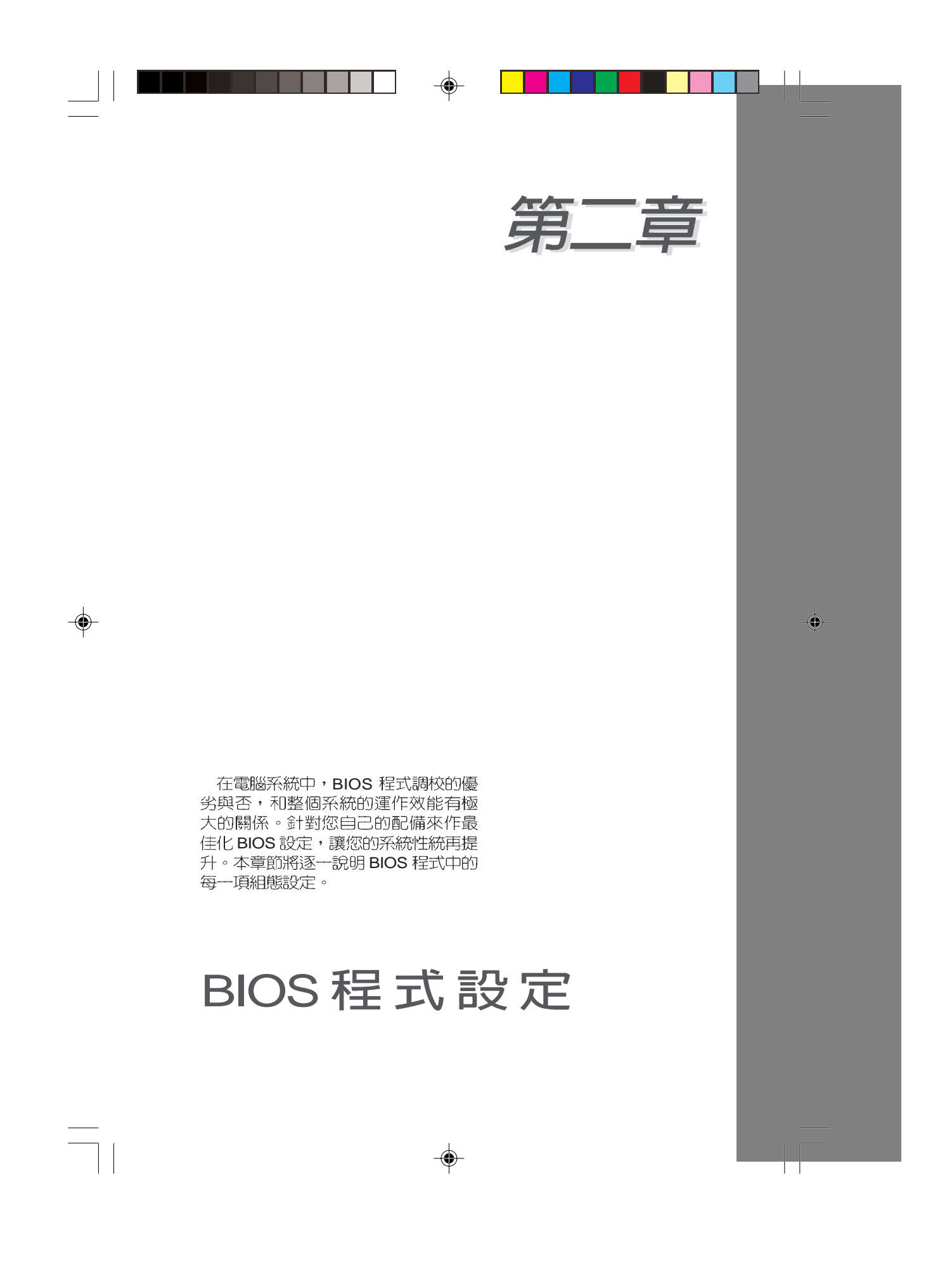

| 章節提綱                      |      |
|---------------------------|------|
| 2.1 管理、更新您的 BIOS 程式       | 2-3  |
| 2.2 BIOS 程式設定             | 2-8  |
| 2.3 主選單(Main Menu)        | 2-11 |
| 2.4 進階選單(Advanced Menu)   | 2-15 |
| 2.5 電源管理(Power Menu)      | 2-24 |
| 2.6 啓動選單(Boot Menu)       | 2-28 |
| 2.7 離開 BIOS 程式(Exit Menu) | 2-33 |

•

--

## 2.1 管理、更新您的 BIOS 程式

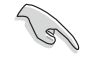

主機板原始 BIOS 程式檔案已存有備於公用程式光碟中。 請複製此檔案到可開機的磁碟片中,以備將來需要還原 BIOS 程式檔案的情況。

## 2.1.1 建立開機磁碟片

1. 請依下列任一方式來建立開機磁片。

## DOS 作業系統環境

請插入一片 1.44 MB 磁片到磁碟機中,並於 DOS 系統提示符號下輸 入: format A:/S,按下<Enter>。

## Windows 作業系統環境

- a. 於視窗桌面上,點選開始/設定/控制台。
- b. 於控制台視窗中雙擊 新增 / 移除程式 圖示。
- c. 點選開機磁片頁面,然後選取建立磁片按鈕。
- d. 程式將開始準備必須的檔案,檔案準備完成後,程式會出現提 示訊息要求您放入 1.44 MB 磁片,請依照視窗指導每一步驟來 完成磁片的建立。
- 2. 複製原始或最新的主機板 BIOS 程式檔案至開機磁片中。

## 2.1.2 使用 AFUDOS 程式更新 BIOS

請於 DOS 作業系統環境使用 AFUDOS.EXE 更新程式。

1. 請參閱華碩網站 http://www.asus.com 來下載最新的主機板 BIOS 程式檔案,並儲存檔案至開機磁片中。

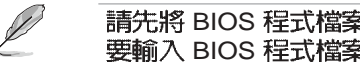

#### 請先將 BIOS 程式檔案名稱寫於紙上,因在更新過程中需 要輸入 BIOS 程式檔案名稱。

- 2. 請於公用程式光碟中將 AFUDOS.EXE 工具程式複製至開機磁片 ф°
- 3. 使用開機磁片啓動電腦。

接下一頁...

華碩桌上型個人電腦使用指南 2-3

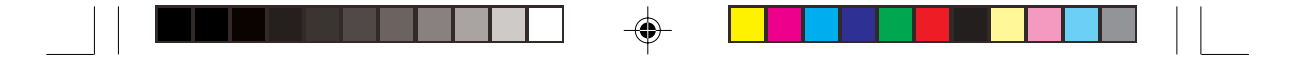

 在 DOS 提示符號下,輸入下列指令: afudos /i<檔名.副檔名>例: afudos /iP4P800VM.rom "檔名.副檔名"是您複製至開機磁片的最新的 BIOS 檔案名稱。 以下為更新過程畫面。

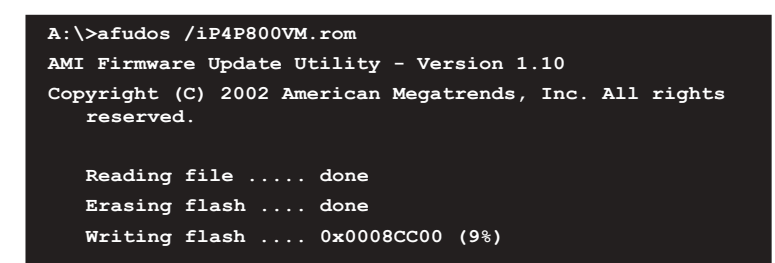

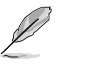

在畫面中的 BIOS 程式資訊僅供參考,實際情況依您操作 畫面為主。

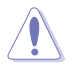

۲

請勿在更新 BIOS 程式檔案時關閉或重新啓動系統!此舉將會導致系統損毀!

۲

當 BIOS 程式更新完成後,程式會自行回到 DOS 提示符號。

| A:\>afudos /iP4P800VM.rom<br>AMI Firmware Update Utility - Version 1.10               |
|---------------------------------------------------------------------------------------|
| Copyright (C) 2002 American Megatrends, Inc. All rights reserved.                     |
| Reading file done<br>Erasing flash done<br>Writing flash done<br>Verifying flash done |
| A:\>                                                                                  |

5. 更新完成後,請重新開機並取出開機磁片,再進入 BIOS 設定 程式進行 BIOS 程式的調校。

۲

2-4 第二章: BIOS 程 式 設 定

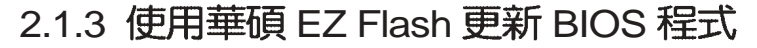

華碩 EZ Flash 程式讓您能輕鬆的更新 BIOS 程式,可以不必再透過 開機片的冗長程序或是到 DOS 模式下執行。華碩 EZ Flash 程式内建 在 BIOS 韌體當中,只要在開機之後,系統仍在自我測試(Power-On Self Test, POST)時,按下 <Alt> + <F2> 就可以進入 EZ Flash 程式。

請依照以下的步驟,透過 EZ Flash 來更新 BIOS 程式:

1. 從華碩網站上下載最新的 BIOS 檔案,將檔案儲存在磁片中。

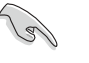

請將下載的檔案更名為 P4P800VM.rom,如此一來 EZ Flash 方可自動搜尋程式檔案並進行更新。

- 2. 重新開機。
- 在開機之後,系統仍在自我測試(POST)時,按下 <Alt> + <F2> 進入程式,將出現如下圖的畫面,開始執行 EZ Flash 程式。請放 入存有最新的 BIOS 檔案的磁片於軟碟機。

User recovery requested. Starting BIOS recovery... Checking for floppy...

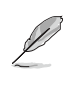

·如果您並無放入磁片到軟碟機中,則將會出現 "Floppy not found"的警示訊息。 ·若程式無法從磁片找到正確的程式檔案,則會出現 "P4P800VM.ROM not found!"的警示訊息。

系統會自動偵測到軟碟機是否已置放磁片並存有所有必須的檔案,若無問題, EZ Flash 程式將開始自動更新程式,並於更新完成時自動重新開機。更新過程如下圖。

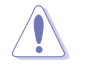

請勿在更新 BIOS 程式檔案時關閉或重新啓動系統!此舉將會導致系統損毀!

User recovery requested. Starting BIOS recovery... Checking for floppy... Floppy found! Reading file "P4P800VM.rom". Completed. Start flashing... Flashed successfully. Rebooting.

華碩桌上型個人電腦使用指南 2-5

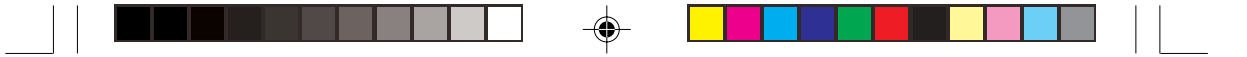

## 2.1.4 CrashFree BIOS2 程式 (BIOS 程式自動修復工具)

華碩 CrashFree BIOS2 自動修復工具程式可讓您在主機板 BIOS 程式出錯或因升級失敗而毀損時,從公用程式光碟或從磁碟片自動回復 BIOS 韌體,來修復損毀的 BIOS 程式。

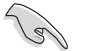

- 1. 請於進行更新 BIOS 程式之前,準備公用程式光碟或是存有 P4P800VM.rom 檔案的磁碟片。
- 2. 若您已經擁有存放主機板 BIOS 檔案的可開機磁片,您 亦可以使用此磁片來回復 BIOS 程式,請參閱 2.1.1 小 節來建立可開機磁碟片。

## 使用磁碟片回復 BIOS 程式:

1. 啓動系統。

۲

2. 當系統偵測 BIOS 發生錯誤,將出現以下訊息。

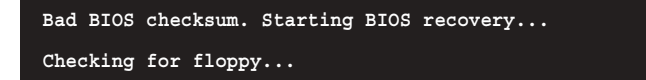

系統會自動偵測到軟碟機是否已置放磁片並存有所有必須的檔案,若無問題,回復程式將開始自動更新程式。

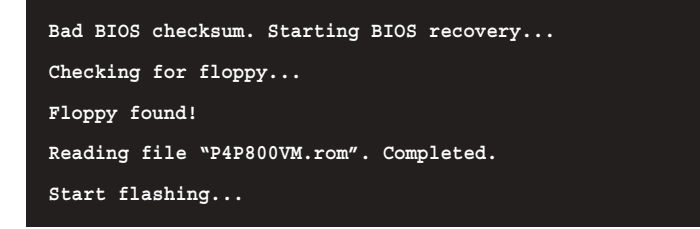

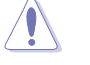

## 請勿在更新 BIOS 程式檔案時關閉或重新啓動系統!此舉將會導致系統損毀!

4. 當系統更新完成時,會自動重新開機。

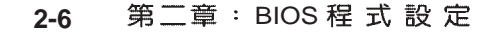

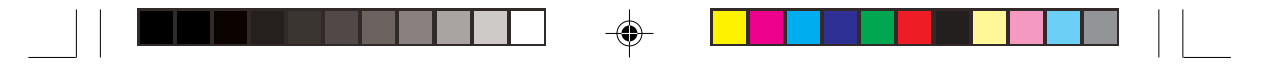

## 使用公用程式光碟回復 BIOS 程式:

- 1. 啓動系統。
- 2. 當系統偵測 BIOS 發生錯誤,將出現以下訊息。

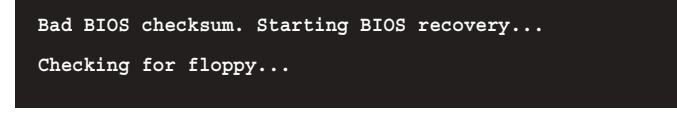

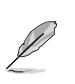

若系統偵測軟碟機内並無置放磁碟片,則系統會自動偵測 光碟機内是否有光碟片與檔案。

3. 系統會自動偵測光碟機是否已置放光碟並存有所有必須的檔案, 若無問題,回復程式將開始自動更新程式。

| Bad BIOS checksum. Starting BIOS recovery |
|-------------------------------------------|
| Checking for floppy                       |
| Floppy not found!                         |
| Checking for CD-ROM                       |
| CD-ROM found.                             |
| Reading file "P4P800VM.rom". Completed.   |
| Start flashing                            |
|                                           |

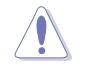

۲

請勿在更新 BIOS 程式檔案時關閉或重新啓動系統!此舉將會導致系統損毀!

4. 當系統更新完成時,會自動重新開機。

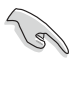

在公用程式光碟中的 BIOS 程式檔案也許並非為最新的 BIOS 檔案版本,請至華碩網站 http://www.asus.com 來下 載最新的 BIOS 檔案。

۲

華碩桌上型個人電腦使用指南 2-7

۲

## 2.2 BIOS 程式設定

BIOS(Basic Input and Output System:基本輸出入系統)是每一部電腦用來記憶周邊硬體相關設定,讓電腦正確管理系統運作的程式,並且提供一個選單式的使用介面供使用者自行修改設定。經由BIOS程式的設定,您可以改變系統設定值、調整電腦内部各項元件參數、變更系統效能以及設定電源管理模式。如果您的電腦已是組裝好的系統,那麼BIOS應該已經設定好了。如果是這樣,在後面我們會說明如何利用BIOS設定程式來做更進一步的設定,特別是硬碟型態的設定。

如果您是自行組裝主機板,那麼,在重新設定系統,或是當您看到了 RUN SETUP 的訊息時,您必須輸入新的 BIOS 設定值。有時候您可 能會需要重新設定電腦開機密碼,或是更改電源管理模式的設定等, 您都需要使用到 BIOS 的設定。

本主機板使用 Flash ROM 記憶體晶片,BIOS 程式就儲存在這個 Flash ROM 晶片中。利用快閃記憶體更新公用程式,再依本節所述 的步驟進行,可以下載並升級成新版的 BIOS。由於儲存 BIOS 的唯 讀記憶體在平時只能讀取不能寫入,因此您在 BIOS 中的相關設定, 譬如時間、日期等等,事實上是儲存在隨機存取記憶體(CMOS RAM)中,透過電池將其資料保存起來,因此,即使電腦的電源關 閉,其資料仍不會流失(隨機存取記憶體可以寫入資料,但若無電源 供應,資料即消失)。當您打開電源時,系統會叫出儲存在隨機存取 記憶體中 BIOS 的設定,進行開機測試。

在開機之後,系統仍在自我測試(POST, Power-On Self Test)時,按下 < DELETE>鍵,就可以啓動設定程式。如果您超過時間 才按 < DELETE>鍵,那麼自我測試會繼續執行,並阻止設定程式 的啓動。在這種情況下,如果您仍然需要執行設定程式,請按機殼上 的 < RESET> 鍵或 < Ctrl> + < Al> + < Delete> 重新開機。 華碩 BIOS 設定程式以簡單容易使用為訴求,選單方式的設計讓您可 以輕鬆的瀏覽選項,進入次選單點選您要的設定,假如您不小心做錯 誤的設定,而不知道如何補救時,本設定程式提供一個快速鍵直接回 復到上一個設定,這些將在以下的章節中有更進一步的說明。

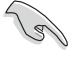

۲

# 若系統因您改變 BIOS 程式而導致不穩定,請讀取出廠預設值來保持系統的穩定。請參閱 2.7 離開 BIOS 程式 Load Setup Defaults 項目。

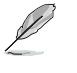

在本章節的 BIOS 程式畫面僅供參考,將可能與您所見到 的畫面有所差異。請至華碩網站 http://www.asus.com 下 載最新的 BIOS 程式檔案來獲得最新的 BIOS 程式資訊。

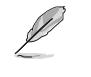

由於 BIOS 程式的版本會不定時地更新,因此實際上的設定畫面也許會和手冊中的示範畫面有所不同,但這些變化並不會影響到系統效能的表現。

#### 2-8 第二章: BIOS 程 式 設 定

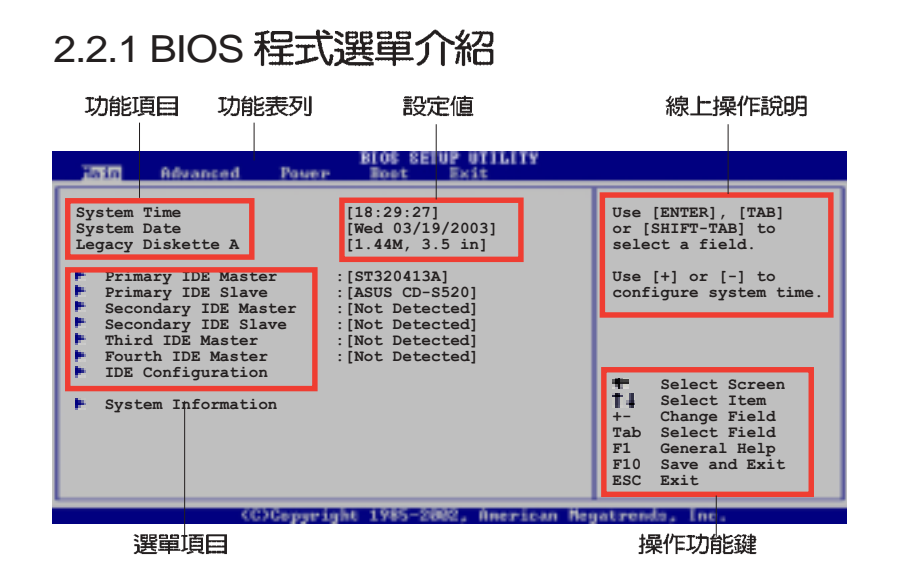

۲

## 程式功能表列說明

| BIOS 設定程式最上 | _方各選單功能說明如下:                     |
|-------------|----------------------------------|
| Main        | 本項目提供系統基本設定。                     |
| Advanced    | 本項目提供系統進階功能設定。                   |
| Power       | 本項目提供電源管理模式設定。                   |
| Boot        | 本項目提供開機磁碟設定。                     |
| Exit        | 本項目提供離開 BIOS 設定程式與出廠預設值還<br>原功能。 |

使用左右方向鍵移動選項,可切換至另一個選單畫面。

## 操作功能鍵說明

在選單畫面的右下方為操作功能鍵說明,請參照功能鍵說明來選擇及 改變各項功能。

Ø

۲

操作功能鍵將因功能頁面的不同而有所差異。

۲

華碩桌上型個人電腦使用指南 2-9

۲

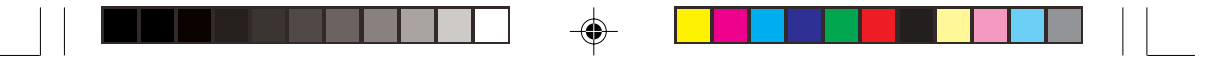

## 選單項目

於功能表列選定選項時,被選擇的功 能將會反白,而如右圖紅線所框選的 地方,即選單項目。本區項目將因選 擇的功能不同也隨之變化。

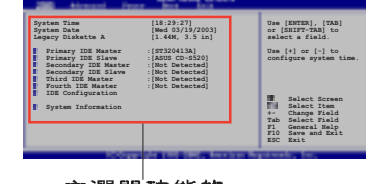

۲

主選單<sup>」</sup>功能的 選單項目

在選單畫面中,若功能選項前面有一 選單項目 個小三角形標記,代表此為子選單, 您可利用方向鍵來選擇,並按下[Enter]鍵來進入子選單。

## 設定値

子選單

這些存在於選單中的設定值是提供給使用者選擇與設定之用。這些項 目中,有的功能選項僅為告知使用者目前運作狀態,並無法更改,那 麼此類項目就會以淡灰色顯示。而可更改的項目,當您使用方向鍵移 動項目時,被選擇的項目以反白顯示,代表這是可更改的項目。

## 設定視窗

在選單中選擇功能項目,然後按下[ Enter]鍵,程式將會顯示包含此功能 所提供的選項小視窗,您可以利用此 視窗來設定您所想要的設定。

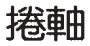

۲

在選單畫面的右方若出現如右圖的捲軸畫面,即代表此頁選項超過可顯示的畫面,您可利用上/下方向鍵或是 PageUp/ PageDown 鍵來切換畫面。

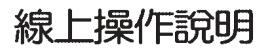

在選單畫面的右上方為目前所選擇的作用選項的功能說明,此說明會 依選項的不同而自動變更。

2-10 第二章: BIOS 程 式 設 定

#### DBME 884 to CAE Chair See Breaking of Care Process Graphics Systems Breaking Breaking Brea

DRAM CAS# Late DRAM RAS# Prec

URNING: Setting wrong values in the sect: may cause system to malfunction.

> Select Screen Select Item +- Change Option F1 General Help F10 Save and Exit ESC Exit

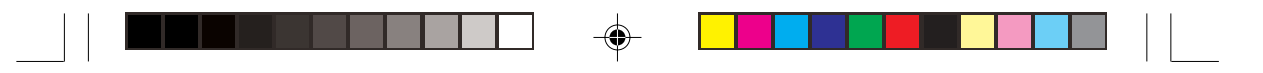

## 2.3 主選單(Main Menu)

當您進入 BIOS 設定程式時,首先出現的第一個畫面即為主選單,内容如下圖:

| 請參閱 2.2.1 章節來得知如何操作與使用本程式。                                                                                                    |                                                                                                    |                                                                                                    |
|----------------------------------------------------------------------------------------------------|----------------------------------------------------------------------------------------------------|----------------------------------------------------------------------------------------------------|
| Hain Advanced I                                                                                                    | BIOS SETUP UTILITY<br>Sourp Root Exit                                                                                                    |                                                                                                    |
| System Time<br>System Date<br>Legacy Diskette A<br>Primary IDE Master<br>Primary IDE Slave<br>Secondary IDE Master<br>Third IDE Master<br>Fourth IDE Master | [18:29:27]<br>[Wed 03/19/2003]<br>[1.44M, 3.5 in]<br>:[ST320413A]<br>:[ASUS CD-S520]<br>r :[Not Detected]<br>:[Not Detected]<br>:[Not Detected]<br>:[Not Detected] | Use [EMTER], [TAB]<br>or [SHIFT-TAB] to<br>select a field.<br>Use [+] or [-] to<br>configure system time.                                                                    |
| <ul> <li>System Information</li> </ul>                                                                                                    |                                                                                                    | <ul> <li>Select Screen</li> <li>Select Item</li> <li>Change Field</li> <li>Tab Select Field</li> <li>Fi General Help</li> <li>Fi0 Save and Exit</li> <li>ESC Exit</li> </ul> |
| (C)C                                                                                                    | pyright 1985-2002, American Me                                                                                                    | F10 Save and Exit<br>ESC Exit                                                                                                    |

## System Time [XX:XX:XX]

۲

設定系統的時間(通常是目前的時間),格式分別為時、分、秒,有效値則為時(00到23)、分(00到59)、秒(00到59)。可以使用<Tab>或<Tab>+<Shift>組合鍵切換時、分、秒的設定,直接輸入數字。

## System Date [DAY XX/XX/XXXX]

設定您的系統日期(通常是目前的日期),順序是月、日、年,格式 為月(1到12)、日(1到31)、年(00到99)。使用<Tab> 或<Tab>+<Shift>鍵切換月、日、年的設定,直接輸入數字。

### Legacy Diskette A [1.44M, 3.5 in.]

本項目儲存了軟式磁碟機的相關資訊,設定值有:[None][360K,5. 25 in.] [1.2M,5.25 in.] [720K,3.5 in.] [1.44M 3.5 in,] [2.88M,3.5 in.]。

華碩桌上型個人電腦使用指南 2-11

## 2.3.1 IDE 裝置選單 (Primary/Secondary/ Third/Fourth IDE Master/Slave)

當您進入 BIOS 程式時,程式會自動偵測系統已存在的 IDE 裝置與 序列式 ATA 裝置,程式將 IDE 各通道的主副裝置與 序列式 ATA 通 道獨立為單一選項,您可以選擇項目並按 [Enter] 鍵來顯示各項裝置 設定。

| BIOS SETUP UTILITY                                                                                                    |                                                                                                    |  |  |
|----------------------------------------------------------------------------------------------------|----------------------------------------------------------------------------------------------------|--|--|
| Primary IDE Master         Device       : Hard Disk         Vendor       : ST320413A         Size       : 20.0GB         LBA Mode       : Supported         Block Mode       : 16 Sectors         PIO Mode       : Supported         Async DMA       : MultiWord DMA-2         Ultra DMA       : Ultra DMA-5         SMDET Monitoring: Supported | Select the type<br>of device connected<br>to the system.                                                                                                    |  |  |
| Type     [Auto]       LBA/Large Mode     [Auto]       Block (Multi-sector Transfer)     [Auto]       PIO Mode     [Auto]       DMA Mode     [Auto]       Smart Monitoring     [Auto]       32Bit Data Transfer     [Disabled]                                                                                                    | <ul> <li>Select Screen</li> <li>Select Item</li> <li>Change Option</li> <li>General Help</li> <li>Save and Exit</li> <li>ESC Exit</li> </ul>                                                                                                    |  |  |
| ZOVORNA 1965 1969 Anna Isaa Ha                                                                                                    | at south and a second second sec |  |  |

在畫面中出現的各個欄位的數值以淡灰色顯示,皆為 BIOS 程式自動 偵測裝置而得。若欄位顯示為 N/A ,代表沒有裝置連接於此通道裝 置。

## Type [Auto]

۲

本項目可讓您選擇 IDE 裝置類型。選擇 Auto 設定值可讓程式自動偵 測與設定 IDE 裝置的類型:選擇 CDROM 設定值則是設定 IDE 裝置 為光學裝置:而設定為 ARMD (ATAPI 可移除式媒體裝置) 設定值則 是設定 IDE 裝置為 ZIP 磁碟機、LS-120 磁碟機或 MO 磁光碟機等。 設定值有: [Not Installed] [Auto] [CDROM] [ARMD]

#### LBA/Large Mode [Auto]

開啓或關閉 LBA 模式。設定為 [Auto] 時,系統可自行偵測裝置是否 支援 LBA 模式,若支援,系統將會自動調整為 LBA 模式供裝置使 用。設定値有:[Disabled] [Auto]

## Block (Multi-sector Transfer) [Auto]

開啓或關閉資料同時傳送多個磁區功能。當您設為 [Auto] 時,資料 傳送便可同時傳送至多個磁區,若設為 [Disabled],資料傳送便只能 一次傳送一個磁區。設定値有: [Disabled][Auto]

## 2-12 第二章: BIOS 程 式 設 定

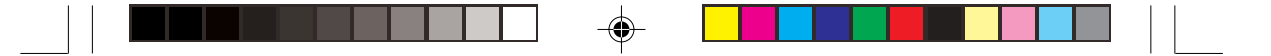

## PIO Mode [Auto]

選擇 PIO 模式。設定値有: [Auto] [0] [1] [2] [3] [4]

## DMA Mode [Auto]

選擇 DMA 模式。設定値有:[Auto] [SWDMA0] [SWDMA1] [SWDMA2] [MWDMA0] [MWDMA1] [MWDMA2] [UDMA0] [UDMA1] [UDMA2] [UDMA3] [UDMA4] [UDMA5]

## SMART Monitoring [Auto]

開啓或關閉自動偵測技術(Smart Monitoring, Analysis, and Reporting Technology)。設定値有: [Auto] [Disabled] [Enabled]

## 32Bit Data Transfer [Disabled]

開啓或關閉 32 位元資料傳輸功能。設定値有:[Disabled][Enabled]

## 2.3.2 IDE 裝置設定(IDE Configuration)

本選單可讓您變更 IDE 裝置的相關設定。

| IDE Configuration<br>Onboard IDE Operate Mode [Enhanced Mode]<br>Enhanced Mode Support On [S-ATA Only]<br>IDE Detect Time Out (Sec) [35]            |                                            |
|----------------------------------------------------------------------------------------------------|--------------------------------------------|
| Onboard IDE Operate Mode [Enhanced Mode]<br>Enhanced Mode Support On [S-ATA Only]<br>IDE Detect Time Out (Sec) [35]                                 |                                            |
| <ul> <li>Select Screen</li> <li>Select Item</li> <li>Change Option</li> <li>Fl General Help</li> <li>Fl0 Save and Exit</li> <li>FSC Exit</li> </ul> | Screen<br>Item<br>Option<br>Help<br>I Exit |

### Onboard PCI IDE Operate Mode [Enhanced Mode]

本項目因應使用者作業系統的不同而設計,若您使用較舊的作業系統,例 MS-DOS, Windows 98SE/ME/NT4.0 ,請設為 [Compatible Mode] : 而使用 Windows 2000/XP 或更新的作業系統,請設為 [Enhanced Mode]。設定値有: [Compatible Mode] [Enhanced Mode]

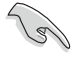

請參閱第 1-26 頁"並行式與序列式 ATA 設定"小節為不同的作業系統作細部設定。

接下一頁...

華碩桌上型個人電腦使用指南 2-13

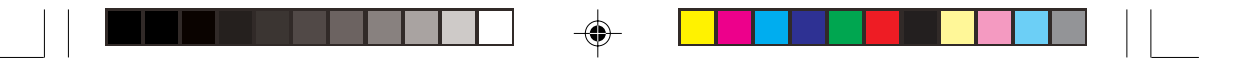

## Enhanced Mode Support On [S-ATA]

本項目預設值為 [S-ATA],此設定值可讓您在使用較新的作業系統時,同時使用序列式 ATA 與並列式 ATA 裝置,建議您保持此預設值來維持系統的穩定性;若您欲在此模式下安裝較舊的作業系統,例: MS-DOS、Windows 98SE/ME/NT4.0 作業系統,在沒有安裝任何序列式 ATA 裝置的情況下,仍可正常運作。而 [P-ATA+S-ATA] 與 [P-ATA] 項目為特殊項目,僅保留於進階測試人員使用,若您使用這些項目而發生相容性的問題,請調回預設值。

### 設定値有: [P-ATA+S-ATA] [S-ATA] [P-ATA]

#### 本項目只有在 Onboard IDE Operate Mode 設為 Enhanced Mode 才會出現。

## IDE Port Settings [Primary P-ATA+S-ATA]

本項目可讓您設定在使用較舊的作業系統時,欲使用的四組 IDE 裝置連接埠。設定如下:

[Primary P-ATA+S-ATA]:使用並列式 ATA 的主通道與序列式 ATA 的二組連接埠。

**[Secondary P-ATA+S-ATA]**:使用並列式 ATA 的副通道與序列式 ATA 二組連接埠。

### [P-ATA Ports Only]: 僅使用並列式 ATA 主、副通道。

設定値有 : [Primary P-ATA+S-ATA] [Secondary P-ATA+S-ATA] [P-ATA Ports Only]

Ø

Ø

本項目只有在 Onboard IDE Operate Mode 設為 Compatible Mode 才會出現。

## IDE Detect Time Out (Sec) [35]

選擇自動偵測 ATA/ATAPI 裝置的等待時間。設定值有:[0] [5] [10] [15] [20] [25] [30] [35]

## 2-14 第二章: BIOS 程 式 設 定

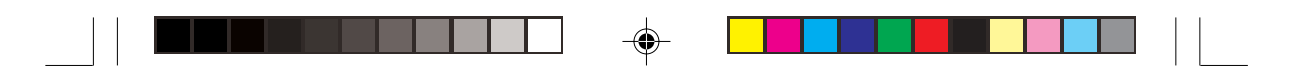

## 2.3.3 系統資訊 (System Information)

本選單可自動偵測系統的 BIOS 版本、處理器與記憶體相關資料。

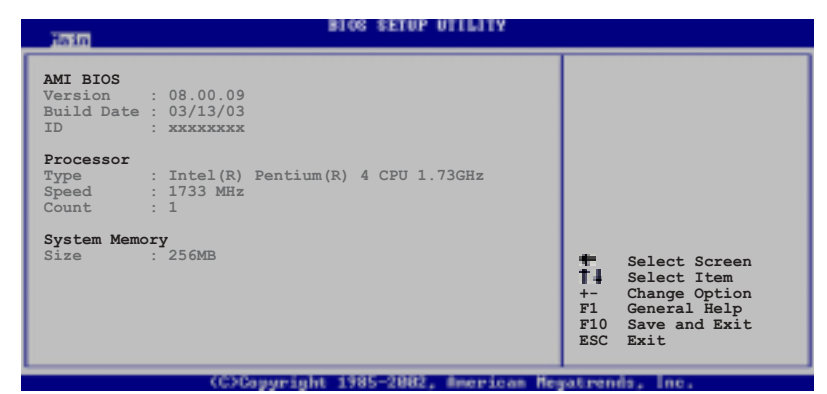

## AMI BIOS

本項目為顯示目前所使用的 BIOS 程式資料。

## Processor

•

本項目為顯示目前所使用的處理器規格。

## System Memory

本項目為顯示目前所使用的記憶體模組容量。

#### 進階選單(Advanced menu) 2.4

進階選單可讓您改變中央處理器與其它系統裝置的細部設定。

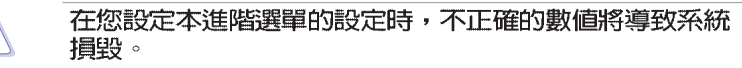

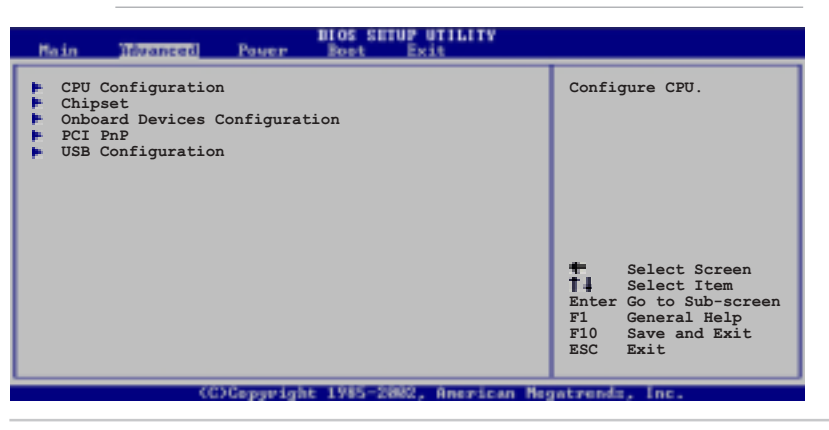

۲

華碩桌上型個人電腦使用指南 2-15

۲

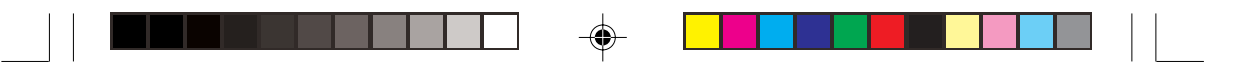

## 2.4.1 處理器設定(CPU Configuration)

本項目可讓您得知中央處理器的各項資訊與變更中央處理器的相關設定。

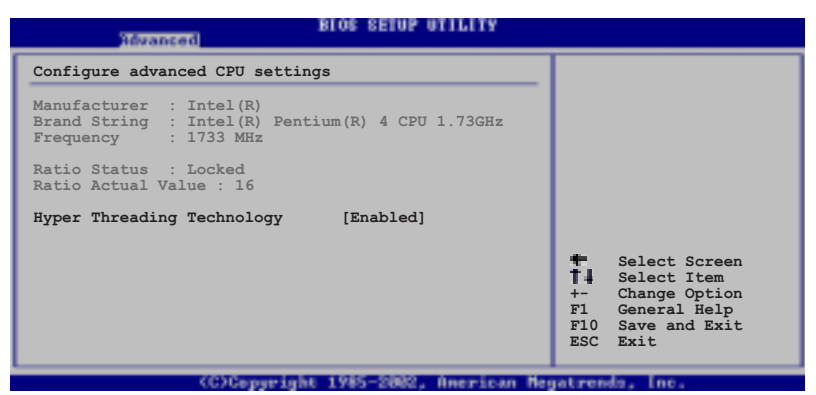

## Hyper-Threading Technology [Enabled]

本項目可讓您開啓或關閉中央處理器高速執行緒技術(Hyper-Threading Technology)。設定値有:[Enabled][Disabled]

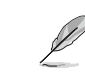

۲

本項目在安裝具備高速執行緒技術的(Hyper-Threading Technology) Intel Pentium 4 處理器時才會出現。

## 2.4.2 晶片設定 (Chipset)

本項目可讓您變更晶片組與記憶體的進階設定。

| Advanced                                                                                      | IOS SETUP UTILITY                                         |                                                                      |
|-----------------------------------------------------------------------------------------------|-----------------------------------------------------------|----------------------------------------------------------------------|
| Advanced Chipset settings                                                                     |                                                           | Set the CPU external                                                 |
| WARNING: Setting wrong values i<br>may cause system to ma                                     | in the sections below alfunction.                         | frequency for next boot.                                             |
| DDR Reference Voltage<br>DRAM Frequency<br>Configure DRAM Timing by SPD                       | [Auto]<br>[Auto]<br>[Enabled]                             |                                                                      |
| Graphic Adapter Priority<br>Onboard Video Memory<br>Graphics Aperture Size<br>Spread Spectrum | [AGP/Int. VGA]<br>[Enabled, 8MB]<br>[ 64 MB]<br>[Enabled] | Select Screen                                                        |
| Boot Display Device<br>Flat Panel Type<br>TV Standard<br>MPS Revision                         | [Auto]<br>[640x480 LVDS]<br>[Auto]<br>[1.4]               | +- Change Option<br>F1 General Help<br>F10 Save and Exit<br>ESC Exit |
|                                                                                               |                                                           |                                                                      |

### DDR Reference Voltage [Auto]

本項目可設定 DDR SDRAM 運作電壓。設定値有:[Auto][2.55V] [2.65V]。

2-16 第二章: BIOS 程 式 設 定

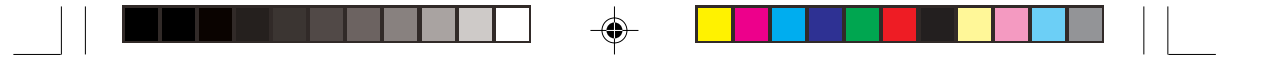

#### **DRAM Frequency** [Auto]

本項目用來設定記憶體的運作時脈。設定値有:[266MHz][333MHz] [400MHz] [Auto]。

### Configure DRAM Timing by SPD [Enabled]

本項目可讓您經由讀取記憶體模組的 SPD(Serial Presence Detect) 晶片的内容來設定最佳化的速度控制。 設定値有:[Disabled][Enabled]

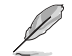

### 以下的子項目唯有在 Configure DRAM Timing by SPD 項目設為 [Disabled] 時才會出現。

#### DRAM CAS# Latency [2.5 Clocks]

本項目用於控制在 SDRAM 送出讀取命令和實際上資料開始動作時間的週期時間。建議您使用預設值以保持系統的穩定。設定值有:[2.0 Clocks][2.5 Clocks][3.0 Clocks]

#### DRAM RAS# Precharge [4 Clocks]

這個項目用來控制當 SDRAM 送出 Precharge 命令後,多少時間 内不得再送出命令。建議您使用預設值以保持系統的穩定。設定 值有: [4 Clocks][3 Clocks][2 Clocks]

#### DRAM RAS# to CAS# Delay [4 Clocks]

這個項目用來控制 SDRAM 送出啓動命令和實際上開始讀/寫命令 這兩者間的週期時間。建議您使用預設值以保持系統的穩定。設 定值有:[4 Clocks][3 Clocks][2 Clocks]

#### DRAM Precharge Delay [8 Clocks]

這個項目用來控制提供給 SDRAM 參數使用的 SDRAM 時脈週期 數。設定值有:[8 Clocks][7 Clocks][6 Clocks][5 Clocks]

#### DRAM Burst Length [8 Clocks]

設定値有:[8 Clocks][4 Clocks]

#### Internal Graphic Accelerate Mode [Auto]

本項目可讓您啓動內建顯示功能的加速模式。設定値有:[2T][1T] [Auto]

Graphic Adapter Priority [AGP/Int-VGA]

本項目可讓您選擇電腦啓動時優先使用的顯示裝置。設定値有: [Internal VGA] [AGP/Int-VGA] [AGP/PCI] [PCI/AGP] [PCI/Int-VGA]

## Onboard Video Memory [Enabled, 8MB]

本項目可讓您決定在使用內建顯示輸出裝置時,欲使用系統記憶體多 少容量。設定値有:[Disabled][Enabled, 1MB][Enabled, 4MB] [Enabled, 8MB] [Enabled, 16MB] [Enabled, 32MB]

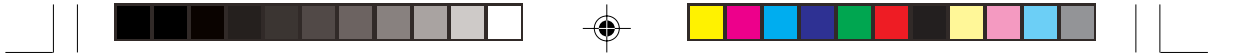

## Graphics Aperture Size [64MB]

本項目可以讓您選擇要對 AGP 顯示圖形資料使用多少記憶體映對,設定値有:[4MB][8MB][16MB][32MB][64MB][128MB][256MB]。

#### Spread Spectrum [Enabled]

本項目可讓您開啓或關閉降低電磁波功能。設定值有:[Disabled] [Enabled]

Boot Display Device [Auto]

本項目可讓您選擇欲優先使用的顯示器裝置。設定值有:[Auto] [CRT] [TV] [EFP] [LFP] [CRT+EFP] [CRT+LFP]

### Flat Panel Type [640x480 LVDS]

本項目可讓您決定液晶顯示螢幕所使用的模式。設定値有:

[640x480 LVDS] [640x480 CMOS]

[800x600 LVDS] [800x600 CMOS]

[1024x768 LVDS] [1024x768 CMOS]

[1280x1024 LVDS] [1280x1024 CMOS]

[1400x1050 LVDS] [1400x1050 CMOS]

[1600x1200 LVDS] [1600x1200 CMOS]

## TV Standard [Auto]

本項目可讓您選擇電視畫面輸出標準。設定値有:

[Auto] [PAL\_B] [SECAM\_L] [NTSC\_M] [PAL\_G] [SECAM\_L1] [NTSC\_M\_J] [PAL\_D] [SECAM\_B] [NTSC\_433] [PAL\_H] [NTSC\_N] [PAL\_I] [PAL\_M]

> [PAL\_N] [PAL\_60]

MPS Revision [1.4]

設定値有:[1.1][1.4]

2-18 第二章: BIOS 程 式 設 定

## 2.4.3 内建裝置設定 (OnBoard Devices Configuration)

| Hdvanced                                                                                                    | BIOS SETUP UTILITY                                                           |                        |                                                                                        |  |
|----------------------------------------------------------------------------------------------------|------------------------------------------------------------------------------|------------------------|----------------------------------------------------------------------------------------|--|
| OnBoard AC'97 Audio<br>OnBoard LAN<br>OnBoard LAN Boot ROM                                                                                                    | [Auto]<br>[Enabled]<br>[Disabled]                                            |                        |                                                                                        |  |
| Serial Port1 Address<br>Serial Port2 Address<br>Parallel Port Address<br>Parallel Port Mode<br>ECP Mode DMA Channel<br>Parallel Port IRQ<br>OnBoard Game/MIDI Port | [3F8/IRQ4]<br>[2F8/IRQ3]<br>[378]<br>[ECP]<br>[DMA3]<br>[IRQ7]<br>[Disabled] |                        |                                                                                        |  |
|                                                                                                    | ()                                                                           | +-<br>F1<br>F10<br>ESC | Select Screen<br>Select Item<br>Change Option<br>General Help<br>Save and Exit<br>Exit |  |
| (C)Copyrigh                                                                                                    | it 1985-2002, American Me                                                    | gatren                 | da, Inc.                                                                               |  |

## Onboard AC' 97 Audio [Auto]

本項目用來開啓或關閉主機板内建的 AC97 音效控制器功能。設定值有:[Disabled] [Auto]。

## OnBoard LAN [Enabled]

本項目用來開啓或關閉主機板内建的網路控制器。設定值有: [Disabled] [Enabled]

#### OnBoard LAN Boot ROM [Disabled]

本項目需將 OnBoard LAN 設為 [Enabled]才會出現,其這個項目用於啓用或關閉主機板内建網路控制器的開機唯讀記憶體(Boot ROM)功能。設定値有:[Disabled][Enabled]

## Serial Port1 Address [3F8/IRQ4]

本項目可以設定序列埠 COM 1 的位址。COM 1 及 COM 2 必須使用 不同的位址值。設定值有:[Disabled][3F8/IRQ4][3E8/IRQ4][2E8/ IRQ3]。

## Serial Port2 Address [2F8/IRQ3]

本項目可以設定序列埠 COM 2 的位址。COM 1 及 COM 2 必須使用 不同的位址值。設定值有:[Disabled][2F8/IRQ3][3E8/IRQ4][2E8/ IRQ3]。

### Parallel Port Address [378]

本項目可讓您選擇並列埠所使用的位址值。本項目若設為 [Disabled],以下二個 Parallel Port Mode 與 Parallel Port IRQ 子 項目將不會出現。設定值有:[Disabled][378][278][3BC]。

#### 華碩桌上型個人電腦使用指南 2-19

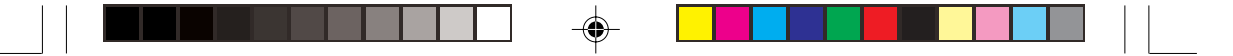

## Parallel Port Mode [ECP]

本項目可讓您選擇並列埠模式。當 Parallel Port Address 項目設為 278 時,可選擇的設定僅有 Normal 與 EPP。設定値有:[Normal] [Bi-directional] [EPP] [ECP]

EPP Version [1.9]

本子項目可讓您選擇並列埠位址所使用的 EPP 版本。本項目僅於 Parallel Port Mode 設為 [EPP] 時出現。設定值有:[1.9][1.7]

#### ECP Mode DMA Channel [DMA3]

本子項目可讓您選擇並列埠位址的 ECP DMA 通道。本項目僅於 Parallel Port Mode 設為 [ECP] 時出現。設定値有:[DMA0] [DMA1] [DMA3]

Parallel Port IRQ [IRQ7]

۲

本子項目可讓您選擇並列埠的 IRQ 中斷位址。設定値有:[IRQ5] [IRQ7]

### Onboard Game/MIDI Port [Disabled]

本項目用來設定或關閉主機板内建的遊戲搖桿埠所使用的輸入/輸出 位址。設定値有:[Disabled][200/300][200/330][208/300][208/ 330]

۲

## 2.4.4 PCI 隨插即用裝置(PCI PnP)

本選單可讓您變更 PCI/PnP 裝置的進階設定,其包含了供 PCI/PnP 裝置所使用的 IRQ 位址與 DMA 通道資源與記憶體區塊大小設定。

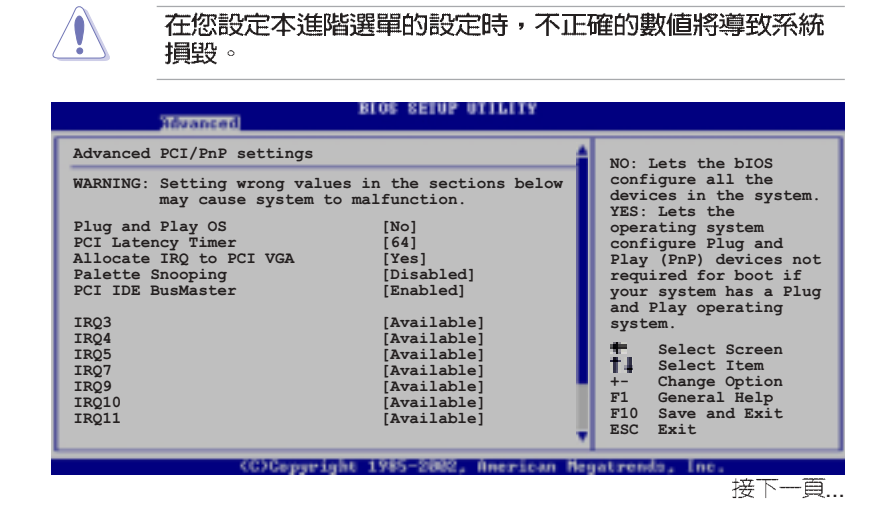

۲

2-20 第二章: BIOS 程 式 設 定

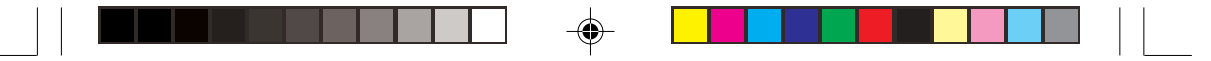

#### (移動方向鍵來瀏覽整個選單)

| IRQ14<br>IRQ15                                                                                                    | [Available]<br>[Available]                                                                                          |                                                                                                    |
|----------------------------------------------------------------------------------------------------|----------------------------------------------------------------------------------------------------|----------------------------------------------------------------------------------------------------|
| DMA Channel 0<br>DMA Channel 1<br>DMA Channel 3<br>DMA Channel 5<br>DMA Channel 6<br>DMA Channel 7<br>Reserved Memory Size | [Available]<br>[Available]<br>[Available]<br>[Available]<br>[Available]<br>[Available]<br>[Available]<br>[Disabled] | <ul> <li>Select Screen</li> <li>Select Item</li> <li>Change Option</li> <li>F1 General Help</li> <li>F10 Save and Exit</li> <li>ESC Exit</li> </ul> |
| 10 December 1                                                                                                    | Labe 1985-5880 American                                                                                             | Hanstonda Inc.                                                                                                    |

#### Plug and Play O/S [No]

當設為 [No], BIOS 程式會自行調整所有裝置的相關設定。若您安裝 了支援隨插即用功能的作業系統,請設為 [Yes]。設定値有: [No] [Yes]

#### PCI Latency Timer [64]

本項目可讓您選擇 PCI 訊號計時器的延遲時間。設定値有:[32][64] [96][128][160][192][224][248]

#### Allocate IRQ to PCI VGA [Yes]

本項目可讓您決定是否自行指定 PCI 介面顯示卡的 IRQ 中斷位址。 設定値有:[No][Yes]

#### Pallete Snoopping [Disabled]

有一些非標準架構的顯示卡,如 MPEG 或是圖形加速卡,也許會有 運作不正常的情況發生。將這個項目設定在 [Enabled] 可以改善這個 問題。如果您使用的是標準 VGA 顯示卡,那麼請保留預設值 [Disabled]。設定值有: [Disabled] [Enabled]。

#### PCI IDE BusMaster [Enabled]

本項目用來開啓或關閉 BIOS 程式是否利用 PCI 控制匯流排來讀 取/寫入 資料至 IDE 裝置。設定值有: [Disabled] [Enabled]

#### IRQ xx [Available]

本項目可讓您指定 IRQ 位址是讓 PCI/PnP 裝置使用(設為 [Available]) 或是保留給 ISA 介面卡(設為 [Reserved])。設定値 有: [Available] [Reserved]

#### DMA Channel xx [Available]

當本項目設為 [Available]時,代表您所選擇的 DMA 通道是可以讓 PCI/PnP 裝置使用。若設為 [Reserved],則代表您所選擇的 DMA 通 道為保留給舊式 ISA 介面裝置。設定値有: [Available] [Reserved]

#### Reserved Memory Size [Disabled]

本項目可讓您設定記憶體區塊大小,並用於保留給舊式 ISA 介面裝置。設定値有:[Disabled][16K][32K][64K]

۲

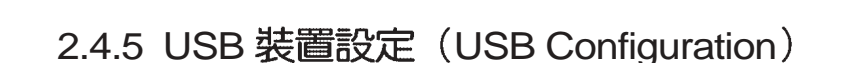

本選單可讓您變更 USB 裝置的各項相關設定。

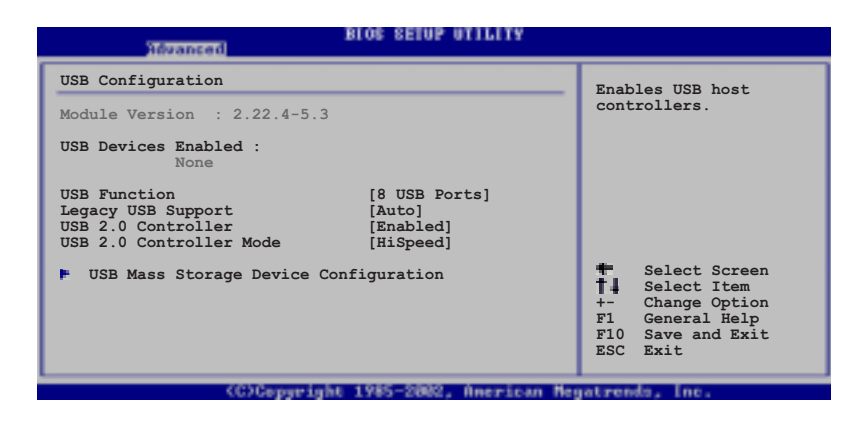

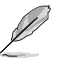

۲

在 USB Devices Enabled 項目中會顯示自動偵測到的裝置。若無連接任何裝置,則會顯示 None。

۲

## USB Function [8 USB Ports]

本項目讓您設定欲啓動 USB 連接埠的組數。設定值有: [Disabled] [2 USB Ports] [4 USB Ports] [6 USB Ports] [8 USB Ports]

## Legacy USB Support [Auto]

本項目可讓您開啓或關閉支援 USB 裝置功能。當設定為預設値 [Auto] 時,系統可以在開機時便自動偵測是否有 USB 裝置存在,若 是,則啓動 USB 控制器:反之則不會啓動。但是若您將本項目設定 為 [Disabled] 時,那麼無論是否存在 USB 裝置,系統内的 USB 控 制器都處於關閉狀態。設定値有: [Disabled] [Enabled] [Auto]

## USB 2.0 Controller [Enabled]

本項目可讓您開啓或關閉 USB 2.0 控制器。設定值有:[Enabled] [Diabled]

## USB 2.0 Controller Mode [HiSpeed]

本項目可讓您設定 USB 2.0 裝置的傳輸速率模式。設定値分別有 HiSpeed (480 Mbps) 與 Full Speed (12 Mbps) 模式。設定値有: [Full Speed] [HiSpeed]

## 2-22 第二章: BIOS 程 式 設 定

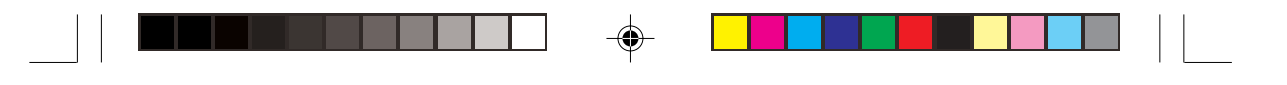

## USB 大型儲存裝置設定 (USB Mass Storage Device Configuration)

| <b>Advanced</b>                       | BLOS SETUP UTILITY     |                                            |
|---------------------------------------|------------------------|--------------------------------------------|
| USB Mass Storage Device Configuration |                        | Number of seconds                          |
| USB Mass Storage Reset Delay          | [20 Sec]               | POST waits for the USB mass storage device |
| No USB Mass Storage device detected   |                        | after that start unit command.             |
| Device #1                             | N/A                    |                                            |
| Emulation Type                        | [N/A]                  |                                            |
| Device #2                             | N/A                    |                                            |
| Emulation Type                        | [N/A]                  |                                            |
| Device #3                             | N/A                    |                                            |
| Emulation Type                        | [N/A]                  |                                            |
| Device #4                             | N/A                    | <ul> <li>Select Screen</li> </ul>          |
| Emulation Type                        | [N/A]                  | Select Item                                |
| Device #5                             | N/A                    | +- Change Option                           |
| Emulation Type                        | [N/A]                  | FI General Help                            |
| Device #6                             | N/A                    | FIU Save and Exit                          |
| Emulation Type                        | [N/A]                  | ESC EXIT                                   |
| (C)Convertable                        | 1985-2892, American Ma | astronia las                               |

## USB Mass Storage Reset Delay [20 Sec]

本項目可讓您選擇系統 BIOS 程式偵測 USB 儲存裝置的等待時間。 設定値有: [10 Sec] [20 Sec] [30 Sec] [40 Sec]

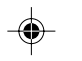

## Emulation Type [N/A]

當您連接 USB 儲存裝置時,在 Device # 項目會出現裝置說明,而 Emulation Type 項目可讓您設定比儲存裝置可模擬為其它裝置,設 為 Auto 時,程式會自動將低於 530MB 容量的 USB 儲存裝置模擬 為軟碟機,而高於 530MB 容量的裝置則會模擬為硬碟裝置。而 Forced FDD 項目則可設定被指定的裝置為可開機的磁碟。設定値 有: [Auto] [Floppy] [Forced FDD] [Hard Disk] [CDROM]

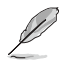

Device 與 Emulation Type 項目僅於安裝 USB 儲存裝置時 才會出現。

華碩桌上型個人電腦使用指南 2-23

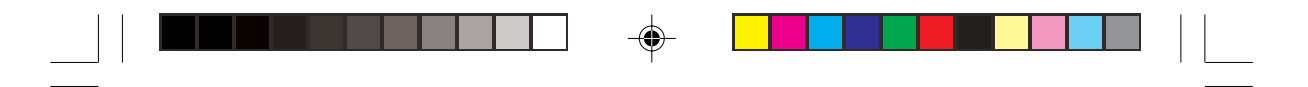

## 2.5 電源管理(Power menu)

本選單可讓您調整進階電源管理(APM)的設定。

| Hain Advanced Power                                                                                                    | Bloc SETUP UTILITY<br>Boot Exit                  |                                                                                                    |
|----------------------------------------------------------------------------------------------------|--------------------------------------------------|----------------------------------------------------------------------------------------------------|
| Suspend Mode<br>Repost Video on S3 Resume<br>ACPI 2.0 Support<br>BIOS -> AML ACPI table<br>APM Configuration<br>Hardware Monitor | [Auto]<br>[No]<br>[No]<br>[Enabled]<br>[Enabled] | Configure CPU.<br>Select Screen<br>Select Item<br>Enter Go to Sub-screen<br>F1 General Help<br>F10 Save and Exit<br>ESC Exit |
| (C)Convris                                                                                                    | of 1985-2882, Deerican Mer                       | satisends. Inc.                                                                                                    |

## Suspend Mode [Auto]

本項目用於選擇系統省電功能。設定值有: [S1 (POS) Only] [S3 only] [Auto]。

## Repost Video on S3 Resume [No]

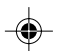

本項目可讓您決定從 S3 省電模式回復時,是否要顯示 VGA BIOS 畫面。設定值有: [No] [Yes]。

## ACPI 2.0 Support [No]

本項目可讓您開啓或關閉 ACPI 2.0 支援模式。設定値有:[No] [Yes]。

## ACPI APIC Support [Enabled]

本項目可讓您決定是否增加 ACPI APIC 表單至 RSDT 指示清單。 設 定値有:[Enabled] [Disabled]。

### BIOS-->AML ACPI table [Enabled]

本項目可讓您決定是否增加 BIOS 至 AML 交換表單至 (X)RSDT 指示清單。設定值有:[Enabled] [Disabled]。

## 2-24 第二章: BIOS 程 式 設 定

## 2.5.1 進階電源管理設定 (APM Configuration)

| Power                                                                                                    | BLOS SETUP UTILITY                                                              |                                                                                                    |
|----------------------------------------------------------------------------------------------------|---------------------------------------------------------------------------------|----------------------------------------------------------------------------------------------------|
| APM Configuration                                                                                                    |                                                                                 | Enabled or disable                                                                                                    |
| Power Management/APM<br>Video Power Down Mode<br>Hard Disk Power Down Mode<br>Standby Time Out<br>Suspend Time Out<br>Throttle Slow Clock Ratio             | [Enabled]<br>[Suspend]<br>[Suspend]<br>[Disabled]<br>[Disabled]<br>[50%]        | APM.                                                                                                    |
| System Thermal                                                                                                    | [Disabled]                                                                      |                                                                                                    |
| Power Button Mode<br>Restore on AC Power Loss<br>Power On By PS/2 Devices<br>Power On By External Modem<br>Power On By PCI Devices<br>Power On By RTC Alarm | [On/Off]<br>[Power Off]<br>[Disabled]<br>[Disabled]<br>[Disabled]<br>[Disabled] | <ul> <li>Select Screen</li> <li>Select Item</li> <li>Change Option</li> <li>F1 General Help</li> <li>F10 Save and Exit</li> <li>ESC Exit</li> </ul> |

## Power Management/APM [Enabled]

本項目可讓您開啓或關閉進階電源管理(APM)功能。設定值有: [Disbaled] [Enabled]

## Video Power Down Mode [Suspend]

本項目可讓您決定在顯示功能停止時,系統進入省電模式或待命模式。設定值有:[Disbaled][Standby][Suspend]

### Hard Disk Power Down Mode [Suspend]

本項目可讓您決定在硬碟停止運轉時,系統進入省電模式或待命模式。設定值有:[Disbaled][Standby][Suspend]

## Standby Time Out [Disabled]

本項目用於設定系統進入待命(Standby)模式的時間。設定値有: [Disabled] [1-2 Min] [2-3 min] [4-5 Min] [8-9 Min] [10 Min] [20 Min] [30 Min] [40 Min] [50 Min] [60 Min]

## Suspend Time Out [Disabled]

本項目用於設定系統進入省電(Suspend)模式的時間。設定値有: [Disabled] [1-2 Min] [2-3 min] [4-5 Min] [8-9 Min] [10 Min] [20 Min] [30 Min] [40 Min] [50 Min] [60 Min]

華碩桌上型個人電腦使用指南 2-25

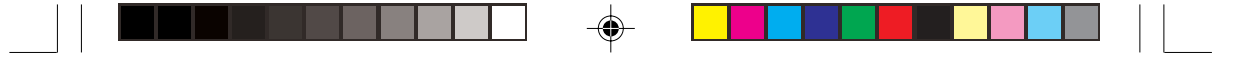

## Throttle Slow Clock Ratio [50%]

本項目為系統進入省電模式時的運作速度調節項目,本項目以百分比 來表示系統的運作速度。設定値有:[87.5%][75.0%][62.5%][50%] [37.5%][25%][12.5%]。

## System Thermal [Disbaled]

本項目可讓您開啓或關閉在系統過熱時,電源管理提供訊息的功能。 設定值有:[Disbaled][Enabled]

## Power Button Mode [On/Off]

本項目可讓您設定在按下 ATX 開關時,是將系統關機或是進入睡眠 狀態。設定値有:[On/Off][Suspend]

## Restore AC Power Loss [Power Off]

本項目可讓您設定系統在電源中斷之後是否重新開啓或是關閉。設定為 [Power Off] 在重新啓動電源時系統維持關閉狀態:設定為 [Power On] 在重新啓動電源時系統維持開機狀態:設定為 [Last State] 會將系統設定回復到電源未中斷之前的狀態。設定值有:[Power Off] [Power On] [Last State]

### Power On By PS/2 Devices [Disabled]

當您將本選項設定成 [Enabled] 時,您可以利用 PS/2 裝置開機,例 如:滑鼠、鍵盤。要使用本功能,ATX 電源供應器必須能在+5VSB 的電壓上提供至少 1 安培的電流。設定值有:[Disabled] [Enabled]

### Power On External Modem [Disabled]

當電腦在軟關機狀態下,數據機接收到訊號時,設定為 [Enabled] 則 系統重新開啓:設定為 [Disabled] 則是關閉這項功能。設定值有: [Disabled] [Enabled]

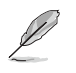

要注意的是,電腦及應用軟體必須在全動力狀態下才能接收跟傳遞訊號,因此,接收到第一個訊號而剛啓動電腦時可能無法成功傳遞訊息。當電腦軟關機時關閉外接數據機再打開也可能會引起一串啓始動作導致系統電源啓動。

## Power On PCI Device [Disabled]

當本項目設定為 [Enabled] 時,您可以使用 PCI 介面的網路卡或數據 機擴充卡來開機。要使用本功能,ATX 電源供應器必須在 +5VSB 的電壓上提供至少 1 安培的電流。設定值有: [Disabled] [Enabled]

## 2-26 第二章: BIOS 程 式 設 定
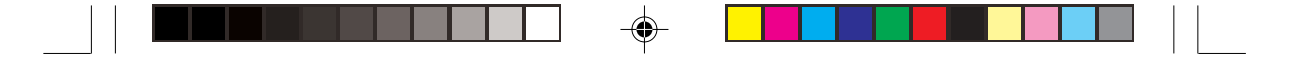

## Power On RTC Alarm [Disabled]

本項目可讓您開啓或關閉即時時鐘(RTC)喚醒功能,當您設為 [Enabled] 時,將出現 RTC Alarm Date、RTC Alarm Hour、RTC Alarm Minute 與 RTC Alarm Second 子項目,您可自行設定時間 讓系統自動開機。設定值有:[Disabled] [Enabled]

## 2.5.2 系統監控功能(Hardware Monitor)

| Pau                                                        | BIOS SETUP UTILITY                            |                                                                                       |
|------------------------------------------------------------|-----------------------------------------------|---------------------------------------------------------------------------------------|
| Hardware Monitor                                           |                                               | CPU temperature                                                                       |
| CPU Temperature<br>MB Temperature                          | [44°C/111°F]<br>[36°C/96.5°F]                 |                                                                                       |
| CPU Fan Speed<br>Chassis Fan Speed                         | [2250RPM]<br>[XXX RPM]                        |                                                                                       |
| VCORE Voltage<br>3.3V Voltage<br>5V Voltage<br>12V Voltage | [1.550V]<br>[3.386V]<br>[4.890V]<br>[11.900V] | Select Screen                                                                         |
|                                                            |                                               | <pre>14 Select Item +- Change Option F1 General Help F10 Save and Exit ESC Exit</pre> |
|                                                            | minhs 1995-9899 Annuisan M                    | ant seeds los                                                                         |

## CPU Temperature [xxxC/xxxF]

### MB Temperature [xxxC/xxxF]

本系列主機板具備了處理器以及主機板的溫度感測器,可自動偵測並顯示目前主機板與處理器的溫度。

## CPU Fan Speed [xxxxRPM] 或 [N/A]

## Chassis Fan Speed [xxxxRPM] 或 [N/A]

為了避免系統因為過熱而造成損壞,本系列主機板備有中央處理器風 扇、機殼内的風扇以及電源供應器風扇的轉速 RPM(Rotations Per Minute)監控,所有的風扇都分別設定了轉速安全範圍,一旦風扇轉 速低於安全範圍,華碩智慧型主機板就會發出警訊,通知使用者注 意。

# VCORE Voltage, +3.3V Voltage, +5V Voltage, +12V Voltage

本系列主機板具有電壓監視的功能,用來確保主機板以及 CPU 接受 正確的電壓準位,以及穩定的電流供應。

華碩桌上型個人電腦使用指南 2-27

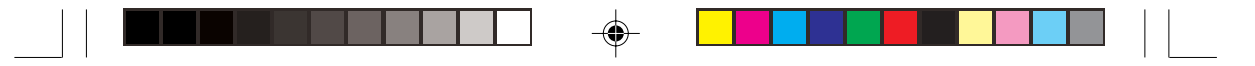

假如以上各項超過安全設定值,系統將顯示: "Hardware Monitor found an error. Enter Power setup menu for details" 錯誤訊息,接下來並出現: "Press F1 to continue or DEL to enter SETUP"。請按 <F1> 鍵繼續或是按下 <DEL> 鍵進入設定程式。

# 2.6 啓動選單(Boot menu)

本選單可讓您改變系統啓動裝置與相關功能。

I

۲

| BIOS SETUP UTILITY<br>Main Advanced Paver Bost Exit               |                              |  |
|-------------------------------------------------------------------|------------------------------|--|
| Boot Settings Specifies the Boot                                  |                              |  |
| Boot Device Priority                                              | Device Priority<br>sequence. |  |
| <ul> <li>Boot Settings Configuration</li> <li>Security</li> </ul> |                              |  |
|                                                                   |                              |  |
|                                                                   |                              |  |
|                                                                   |                              |  |
|                                                                   | Select Screen                |  |
|                                                                   | F1 General Help              |  |
|                                                                   | ESC Exit                     |  |
|                                                                   |                              |  |

2.6.1 啓動裝置順序(Boot Device Priority)

| BIOE SETUP UTILITY                                    |                                                           |                                                                                                    |  |
|-------------------------------------------------------|-----------------------------------------------------------|----------------------------------------------------------------------------------------------------|--|
| Boot Device Priority                                  |                                                           | Specifies the boot                                                                                                    |  |
| 1st Boot Device<br>2nd Boot Device<br>3rd Boot Device | [1st Floppy Drive]<br>[PM-ST320413A]<br>[PS-ASUS CD-S340] | <ul> <li>sequence from the available devices.</li> <li>A device enclosed in parenthesis has been disabled in the corresponding type menu.</li> <li>Select Screen</li> <li>Select Item</li> <li>Change Option</li> <li>F1 General Help</li> <li>F10 Save and Exit</li> <li>ESC Exit</li> </ul> |  |
| CC)Converight 1985-2002, American Menatrends, Inc.    |                                                           |                                                                                                    |  |

2-28 第二章: BIOS 程 式 設 定

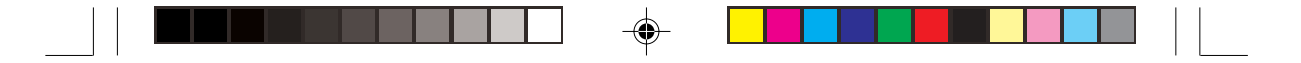

## xxx Boot Device [xxxxx Drive]

本項目可讓您自行選擇開機磁碟並排列開機裝置順序。依 1st, 2nd, 3rd 順序分別代表其開機裝置順序。而裝置的名稱將因使用的硬體裝 置不同而有所差異。設定値有:[1st Floppy Drive][xxxxx Drive] [Disabled]

## 2.6.2 啓動選項設定 (Boot Settings Configuration)

| Blos celor allulit                                                                                                    |                                                                                                    |  |  |
|----------------------------------------------------------------------------------------------------|----------------------------------------------------------------------------------------------------|--|--|
| Boot Settings Configuration                                                                                                    | Allows BIOS to skip                                                                                                    |  |  |
| Quick Boot [Enab<br>Quiet Boot [Enab<br>Add On ROM Display Mode [Forc:<br>Bootup Num-Lock [On]<br>PS/2 Mouse Support [Enab<br>Typematic Rate [Fast<br>Parity Check [Disal<br>Boot to OS/2 [No]<br>Wait for 'F1' If Error [Enab<br>Hit 'DEL' Message Display [Enab<br>Interrupt 19 Capture [Disal | led]       certain tests while         led]       booting. This will         decrease the time       needed to boot the         led]       system.         led]       fill         led]       select Screen         idl       fill         seled]       fill         led]       fill         select Screen       fill         fill       Select Item         +- Change Option       fill General Help         Fill       Save and Exit         ESC       Exit |  |  |

### (C)Copyright 1985-2002, American Hegatrends, In

## Quick Boot [Enabled]

本項目可讓您決定是否要略過主機板的自我測試功能,開啓本項目將可加速開機的時間。設定值有:[Disabled][Enabled]。

## Quiet Boot [Enabled]

本項目可讓您選擇顯示華碩獨家 LOGO(選擇[Enabled]),或是顯示一般開機訊息(選擇[Disabled])。設定値有:[Disabled] [Enabled]

## AddOn ROM Display Mode [Force BIOS]

本項目可讓您設定選購裝置韌體程式的顯示模式。設定值有:[Force BIOS] [Keep Current]

## Bootup Num-Lock [On]

本項目可讓您設定在開機時 NumLock 鍵是否自動啓動。設定値有: [Off] [On] 接下一頁...

華碩桌上型個人電腦使用指南 2-29

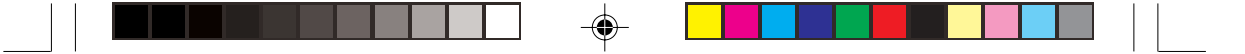

## PS/2 Mouse Support [Auto]

本項目可讓您開啓或關閉支援 PS/2 滑鼠功能。設定値有: [Disabled] [enabled] [Auto]

## Typematic Rate [Fast]

本項目可讓您選擇鍵盤反應頻率。設定値有:[Slow] [Fast]

## Parity Check [Disabled]

本項目可讓您開啓或關閉記憶體錯誤檢查或同位檢查功能。設定値有:[Disabled][Enabled]

## Boot to OS/2 [No]

本項目可讓您啓動 OS/2 作業系統相容模式。設定値有:[No] [Yes]

## Wait for "F1" If Error [Enabled]

當您將本項目設為 [Enabled],那麼系統在開機過程出現錯誤訊息時,將會等待您按下 [F1] 鍵確認才會繼續進行開機程序。設定値有: [Disabled] [Enabled]

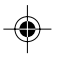

## Hit "DEL" Message Display [Enabled]

當您將本項目設為 [Enabled],那麼系統在開機過程中會出現"Press DEL to run Setup"訊息。設定值有:[Disabled] [Enabled]

۲

## Interrupt 19 Capture [Disabled]

當您使用某些 PCI 介面卡有内建韌體程式(例如:SCSI 介面卡), 請將本項目設為 [Enabled]。設定値有: [Disabled] [Enabled]

2-30 第二章: BIOS 程 式 設 定

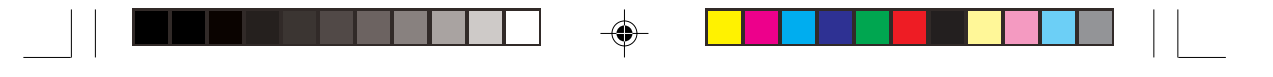

## 2.6.3 安全性選單(Security)

本選單可讓您改變系統安全設定。

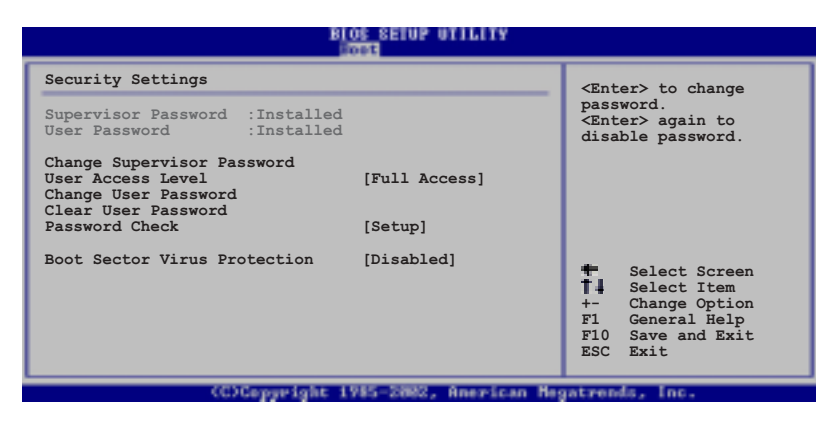

Change Supervisor Password (變更系統管理員密碼)

本項目是用於變更系統管理員密碼。本項目的運作狀態會於畫面上方以淡灰色顯示。預設值為 Not Installed 。當您設定密碼後,則此項目會顯示 Installed 。

如何設定系統管理員密碼(Supervisor Password):

- 1. 選擇 Change Supervisor Password 項目並按下 [Enter]。
- 於 Enter Password 視窗出現時,請輸入欲設定的密碼,可以是 六個字元内的英文、數字與符號。輸入完成按下 [Enter],將會再 出現 Confirm Password 視窗,再一次輸入密碼以確認密碼正 確。
- 3. 密碼確認無誤時,系統會出現 Password Installed. 訊息。代表 密碼設定完成。若出現 Password do not match! 訊息,代表於 密碼確認時輸入錯誤,請重新輸入一次。此時畫面上方的 Supervisor Password 項目會顯示 Installed。
- 若要清除密碼。請再選擇 Change Supervisor Word 一次,並於 Enter Password 視窗出現時,直接按下 [Enter],那麼系統會出 現 Password uninstalled. 訊息。代表密碼已經清除。

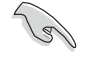

۲

若您忘記您所設定的 BIOS 密碼,您可以採用清除 CMOS 即時鐘(RTC)記憶體。請參閱"1.11 跳線選擇區"取得更 多資訊。

華碩桌上型個人電腦使用指南 2-31

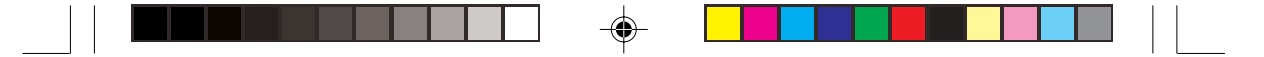

### User Access Level [Full Access]

當您設定系統管理員密碼後,本項目將會出現。本項目可讓您選擇 BIOS 程式存取限制權限等級。若使用者沒有輸入系統管理員密碼。 則需依照權限等級存取 BIOS 程式。設定值有:[No Access][View Only][Limited][Full Access]

No Access 使用者無法存取 BIOS 程式。 View Only 允許使用者存取 BIOS 程式但無法變更任何項目。 Limited 允許使用者僅能存取 BIOS 程式的某些項目。例如:系統時間。

Full Access 允許使用者存取完整的 BIOS 程式。

### Change User Password (變更使用者密碼)

本項目是用於變更使用者密碼。本項目的運作狀態會於畫面上方以淡灰色顯示。預設值為 Not Installed 。當您設定密碼後,則此項目會 顯示 Installed 。

如何設定使用者密碼(User Password):

۲

- 1. 選擇 Change User Password 項目並按下 [Enter]。
- 於 Enter Password 視窗出現時,請輸入欲設定的密碼,可以是 六個字元内的英文、數字與符號。輸入完成按下 [Enter],將會再 出現 Confirm Password 視窗,再一次輸入密碼以確認密碼正 確。
- 3. 密碼確認無誤時,系統會出現 Password Installed. 訊息。代表 密碼設定完成。若出現 Password do not match! 訊息,代表於 密碼確認時輸入錯誤,請重新輸入一次。此時畫面上方的 User Password 項目會顯示 Installed。

若要清除密碼。請再選擇 Change User Word 一次,並於 Enter Password 視窗出現時,直接按下 [Enter],那麼系統會出現 Password uninstalled.訊息。代表密碼已經清除。

## Clear User Password(清除使用者密碼)

本項目可讓您清除使用者密碼。而您也可透過清除 CMOS 的即時時 鐘(RTC)記憶體達到清除密碼的目的。請參閱「1.11 跳線選擇 區」的說明。

## Password Check [Setup]

當您將本項目設為 [Setup] ,則 BIOS 程式會於使用者進入 BIOS 程式設定畫面時,要求輸入使用者密碼。若設為 [Always]時, BIOS 程式會在開機過程亦要使用者輸入密碼。設定值有:[Setup] [Always]

## 2-32 第二章: BIOS 程 式 設 定

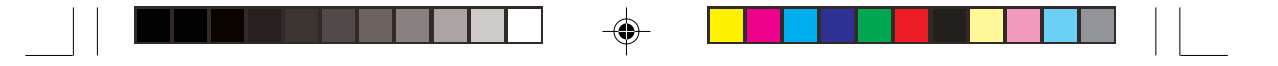

## Boot Sector Virus Protection [Disabled]

本項目可讓您開啓或關閉開機磁區病毒防護功能。設定值有: [Disabledc] [Enabled]

# 2.7 離開 BIOS 程式(Exit menu)

本選單可讓您讀取 BIOS 程式出廠預設值與離開 BIOS 程式。

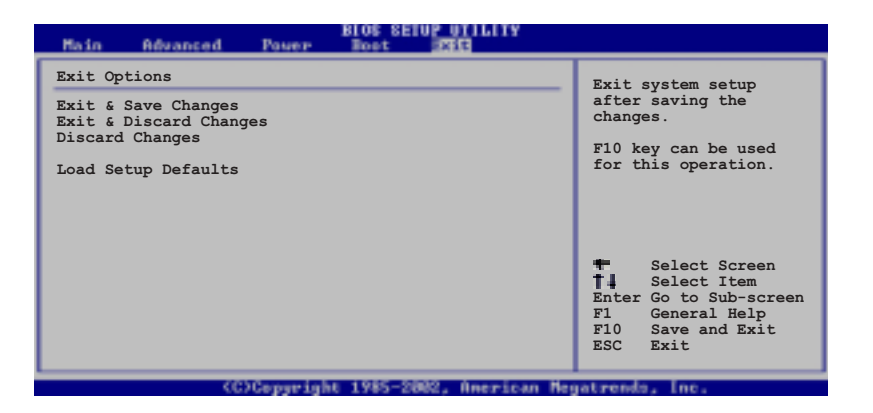

## **Exit Saving Changes**

當您調整 BIOS 設定完成後,請選擇本項目以確認所有設定値存入 CMOS 記憶體内。按下 <Enter> 鍵後將出現一個詢問視窗,選擇 [OK],將設定値存入 CMOS 記憶體並離開 BIOS 設定程式:若是選 擇 [Cancel],則繼續 BIOS 程式設定。

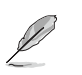

۲

假如您想離開 BIOS 設定程式而不存檔離開,按下 <Esc > 鍵, BIOS 設定程式立刻出現一個對話視窗詢問您 「Discard configuration changes and exit now?」,選 擇 [OK] 不將設定值存檔並離開 BIOS 設定程式,選擇 [Cancel] 則繼續 BIOS 程式設定。

華碩桌上型個人電腦使用指南 2-33

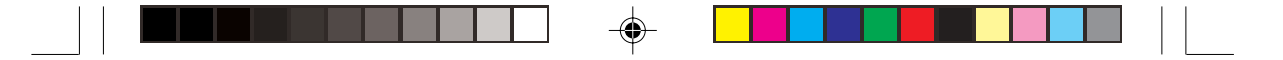

## **Exit Discarding Changes**

若您想放棄所有設定,並離開 BIOS 設定程式,請將高亮度選項移到 此處,按下 < Enter>鍵,即出現詢問對話窗,選擇 [OK],不將設 定値存入 CMOS 記憶體並離開 BIOS 設定程式,先前所做的設定全 部無效;若是選擇 [Cancel],回到 BIOS 設定程式。

### **Discard Changes**

若您想放棄所有設定,將所有設定值回復原先 BIOS 設定值,請選擇 本項目並按下 [Enter] 鍵,即出現詢問視窗,選擇 [OK],將所有設 定值改為出原來設定值,並繼續 BIOS 程式設定;若是選擇 [Cancel],則繼續 BIOS 程式設定,本次修改過的設定仍然存在。

### Load Setup Defaults

۲

若您想放棄所有設定,將所有設定值改為出廠預設值,您可以在任何 一個選單按下 <F5>,或是選擇本項目並按下 [Enter] 鍵,即出現詢 問視窗,選擇 [OK],將所有設定值改為出廠預設值,並繼續 BIOS 程式設定;若是選擇 [Cancel],則繼續 BIOS程式設定。

2-34 第二章: BIOS 程 式 設 定

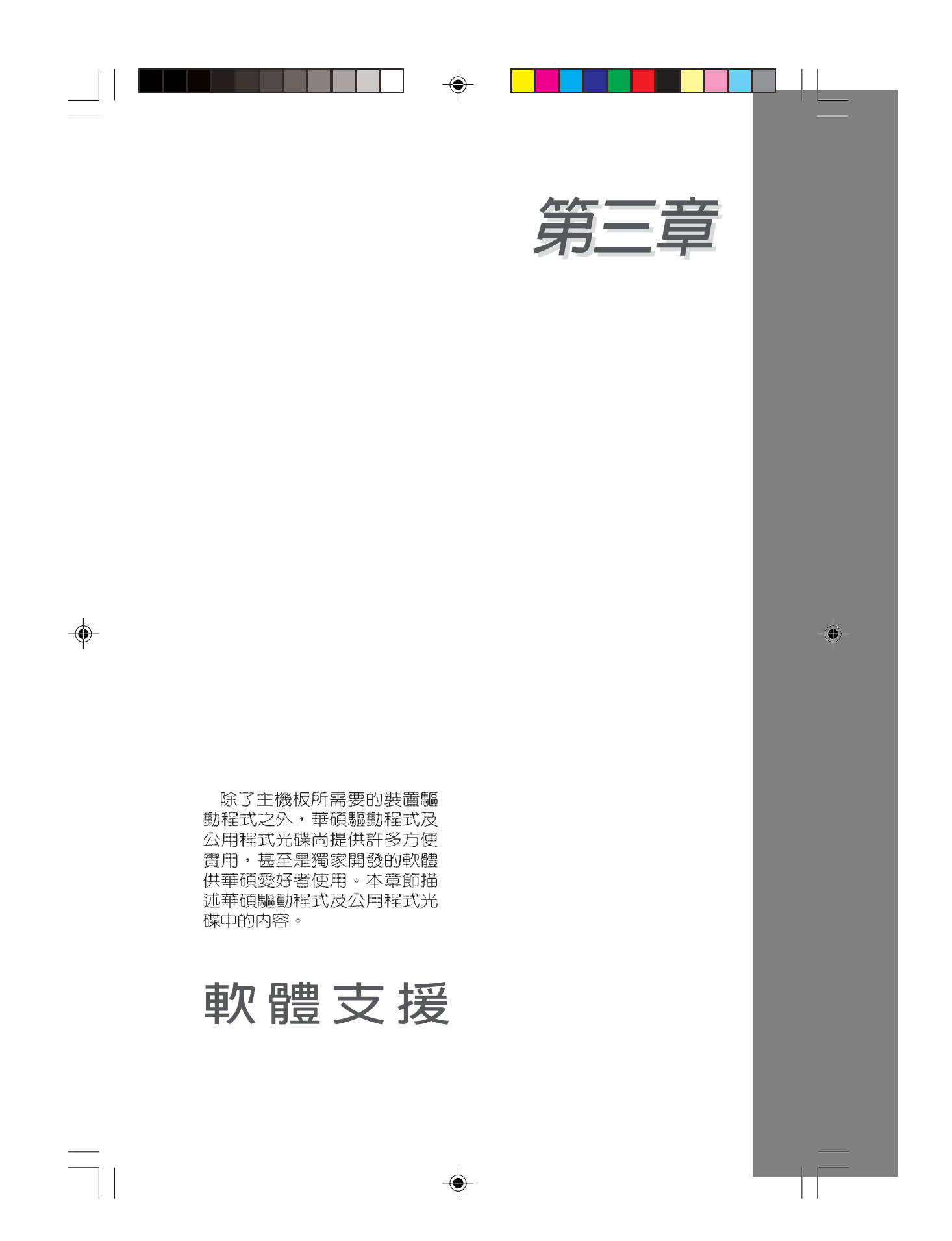

| 章節提綱                         |      |
|------------------------------|------|
| 3.1 安裝作業系統                   | 3-3  |
| 3.2 驅動程式及公用程式光碟資訊            | 3-3  |
| 3.2.1 執行驅動程式及公用程式光碟          | 3-3  |
| 3.2.2 驅動程式選單(Driver Menu)    | 3-4  |
| 3.2.3 公用程式選單(Utilities Menu) | 3-5  |
| 3.2.4 華碩的聯絡方式                | 3-6  |
| 3.3 軟體資訊                     | 3-6  |
| 3.3.1 華碩線上更新                 | 3-6  |
| 3.3.2 華碩 My Logo2™           | 3-8  |
| 3.3.3 SoundMAX 音效應用程式        | 3-10 |
| 3.4 系統還原光碟(Recovery CD)      | 3-12 |

--

•

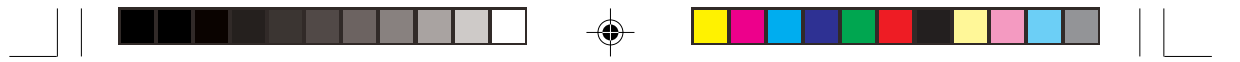

## 3.1 安裝作業系統

本系統完全適用於 Microsoft Windows 98SE/ME/2000/XP 作業系 統(OS,Operating System)。「永遠使用最新版本的作業系統」 並且不定時地昇級,是讓硬體配備得到最佳工作效率的不二法門。

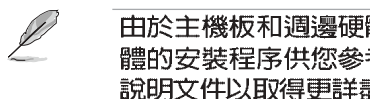

由於主機板和週邊硬體裝置的選項設定繁多,本章僅就軟 體的安裝程序供您參考。您也可以參閱您使用的作業系統 說明文件以取得更詳盡的資訊。

# 3.2 驅動程式及公用程式光碟資訊

隨貨附贈的驅動程式及公用程式光碟包括了數個有用的軟體和公 用程式,將它們安裝到系統中可以強化主機板的機能。

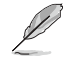

۲

華碩驅動程式及公用程式光碟的内容會不定時地更新,但 不另行通知。如欲得知最新的訊息,請造訪華碩的網站 http://www.asus.com.tw °

## 3.2.1 執行驅動程式及公用程式光碟

欲開始使用驅動程式及公用程式光碟,僅需將光碟片放入您的光 碟機中即可。若您的系統已啓動光碟機「自動安插通知」的功能, 那麼稍待一會兒光碟片會自動顯示華碩歡迎視窗和軟體安裝選單。

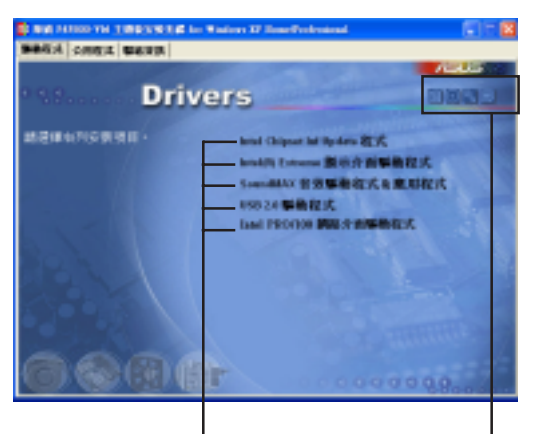

點選安裝各項驅動程式 點選圖示以獲得更多資訊

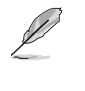

如果歡迎視窗並未自動出現,那麼您也可以到驅動程式及 公用程式光碟中的 BIN 檔案夾裡直接點選 ASSETUP.EXE 主程式開啓選單視窗。

> 華碩桌上型個人電腦使用指南 3-3

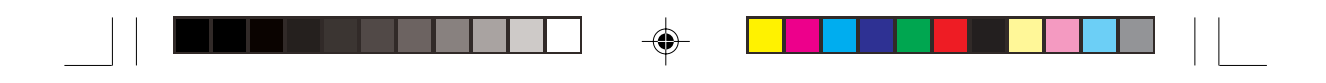

## 3.2.2 驅動程式選單 (Drivers menu)

在驅動程式選單中會顯示所有適用於本主機板的硬體裝置的驅動 程式。系統中所有的硬體裝置皆需安裝適當的驅動程式才能使用。

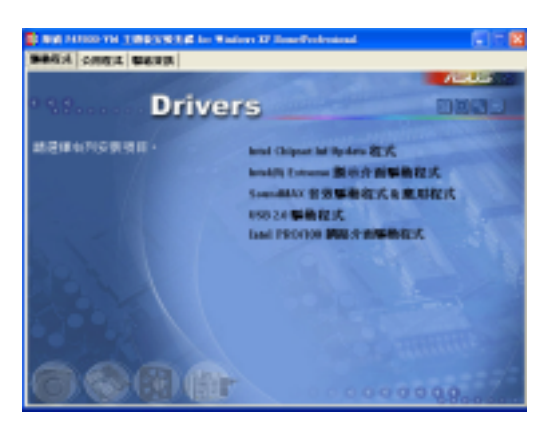

## Intel Chipset Inf Update 程式

本項目會安裝英特爾晶片組 INF 更新軟體公用程式,此公用程式將 啓用對英特爾晶片組元件的隨插即用 INF 支援。此公用程式將在目標 系統中安裝 Window INF 檔案,這些檔案概述作業系統的晶片組元件 應該如何設定才能適當執行英特爾晶片組所提供的功能。

## Intel® Extreme 顯示介面驅動程式

點選本項目可以安裝 Intel-Extreme 顯示介面驅動程式。

### USB 2.0 驅動程式

۲

點選本項目可以安裝 USB 2.0 介面驅動程式。

## SoundMAX 音效驅動程式與應用軟體

本項目用來安裝 AD1980 SoundMAX 音效控制晶片的驅動程式與相關的應用軟體。

音效驅動程式安裝完成之後,可以藉 由音效設定的調整來發揮内建的六聲道 音效功能。在右下方工作列上,雙擊 「SoundMAX 整合式數位音效」圖示來

執行 SoundMAX 控制台。

## Intel PRO/100 網路介面驅動程式

點選本項目可以安裝 Intel PRO/100 網路介面驅動程式。

## 3-4 第三章:軟體支援

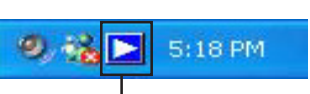

「SoundMax 整合 式數位音效」圖示

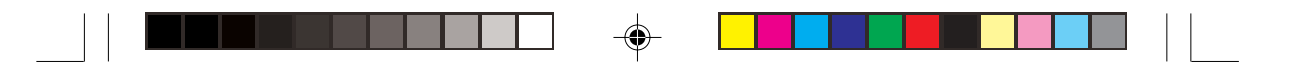

## 3.2.3 公用程式選單(Utilities menu)

軟體選單會列出所有可以在本主機板上使用的應用程式和其他軟 體。其中以高亮度文字顯示的軟體即表示適用於您的主機板。您只 需在這些軟體名稱上以滑鼠左鍵按一下即可開始進行該軟體的安裝 動作。

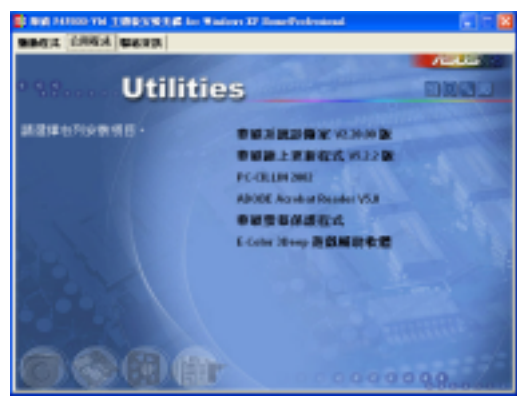

## 華碩系統診斷家(ASUS PC Probe)

這個智慧型的診斷程式可以監控風扇的轉速、中央處理器的溫度 以及系統的電壓,並且會將所偵測到的任何問題回報給您。這個絕 佳輔助軟體工具可以幫助您的系統時時刻刻處在良好的操作環境 中。

## 華碩線上更新程式

۲

利用 ASUS Live Update 可以讓您從華碩公司的網站上下載並安裝 最新的 BIOS。

在使用華碩線上更新程式之前,請確認您已經連上網際網
 路,否則系統無法連接到華碩網站下載更新資料。

### PC-cillin 2002 防毒軟體

安裝 PC-cillin 2002 防毒軟體。關於詳細的資訊請瀏覽 PC-cillin 線 上支援的說明

## Adobe Acrobat Reader 瀏覽軟體

安裝 Adobe 公司的 Acrobat Reader 閱讀程式以讀取 PDF(Portable Document Format)格式的電子版使用手冊。詳細介紹請參考該程式的輔助說明。

### 華碩螢幕保護程式

安裝由華碩精心設計的螢幕保護程式。。

華碩桌上型個人電腦使用指南 3-5

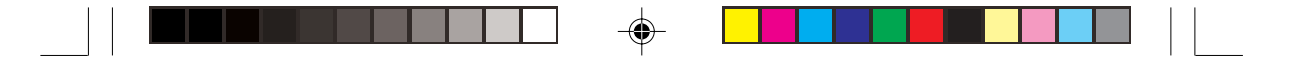

## E-Color 3Deep 顯示器色彩強化軟體

3Deep 軟體為第一款能強化顯示器顏色的輔助軟體,尤其對於現 今大量講求逼真效果的 3D 遊戲顯示有莫大的助益。藉著這個色彩強 化程式可消除畫面中那些黯淡褪色幾不可分辨的圖形而以真實明亮 的顯示色調取代之。安裝這個影像色彩輔助軟體可以調整 CRT 顯示 器或 LCD 液晶顯示器的色彩品質。

## 3.2.4 華碩的聯絡方式

按下「聯絡資訊」索引標籤會出現華碩電腦的聯絡資訊。此外, 本手冊的第9頁也列出華碩的聯絡方式供您使用。

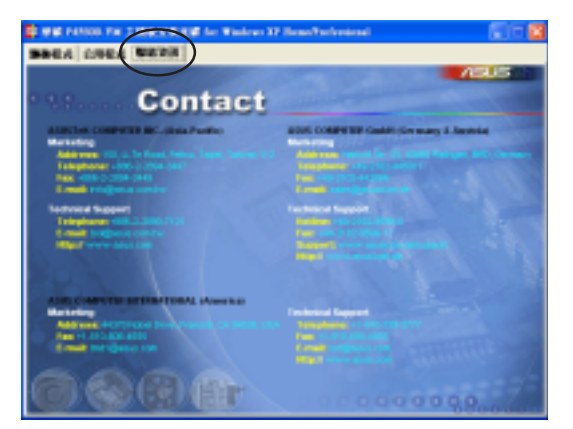

۲

# 3.3 軟體資訊

۲

驅動程式及公用程式光碟中大部分的應用程式都會有安裝指導精 靈來協助您一步一步輕鬆地安裝軟體。您也可以由個別軟體所提供 的線上說明檔或讀我檔取得安裝方式及其他資訊的說明。因此本節 僅就新軟體提供詳盡的說明。

## 3.3.1 華碩線上更新

華碩線上更新程式是一套可以讓您更新主機板 BIOS 程式檔案的公用程式。這個公用程式可經由內部網路對外連接或者經由網際網路服務供應商(ISP)所提供的連線方式連接到網際網路來下載更新資料。

請依照下面步驟使用華碩線上更新程式。

3-6 第三章:軟體支援

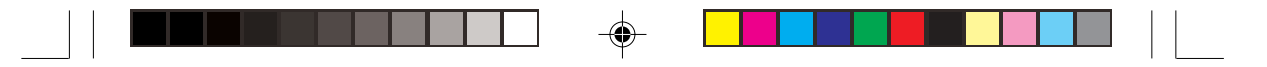

- 從桌面的「開始→程式集→AsusUpdate Vx.xx.xx」資料夾中執行 華碩線上更新主程式 ASUSUpdate Vx.xx.x。接著主程式畫面出 現。
- 2. 選擇您希望使用的更新方式,然後 再按下「Next」鈕繼續。
- Arrest d'e Ugdale Verboo Arrest d'e Ugdale Verboo Arrest d'e Ugdale Verboo Arrest Arrest d'e Ugdale Verboo Arrest Arrest d'e Ugdale Verboo Arrest Arrest d'e Ugdale Verboo Arrest Arrest d'e Ugdale Verboo Arrest Arrest d'e Ugdale Verboo Arrest Arrest d'e Ugdale Verboo Arrest Arrest d'e Ugdale Verboo Arrest Arrest d'e Ugdale Verboo Arrest Arrest d'e Ugdale Verboo Arrest Arrest d'e Ugdale Verboo Arrest Arrest Arrest d'e Ugdale Verboo Arrest Arrest Ar
- 3. 如果您選擇由網際網路來進行更新/ 下載檔案,那麼接著請選擇離您最近的華碩 FTP 站台,如此可避兒網路壅塞,或者您也可以直接選擇 「Auto Select」由系統自行決定。 按下「Next」鈕繼續。

۲

- 4. 接著再選擇您欲下載的 BIOS 版本。 按下 Next 鍵繼續。
- 5. 最後再跟著畫面上的指示完成 BIOS 更新的程序。

如果您選擇要直接以檔案來更新 BIOS 程式,那麼您必須要在如右圖 所示的視窗中找到該檔案的存放位 置。最後再跟著畫面上的指示完成 BIOS 更新的程序。

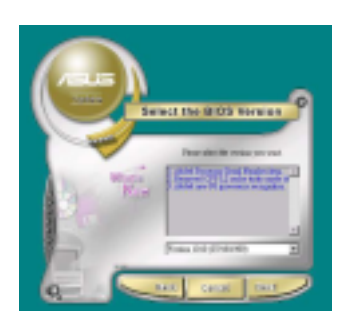

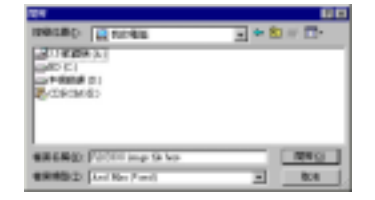

華碩桌上型個人電腦使用指南 3-7

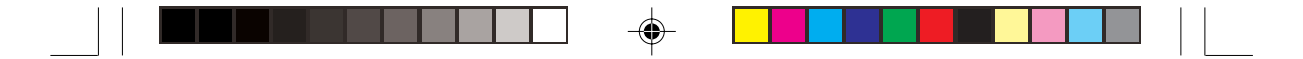

# 3.3.2 華碩 MyLogo™

華碩 MyLogo™ 軟體會在您安裝華碩線上更新程式時一併安裝到您的系統中。請參見「3.2.3 軟體選單」的說明。

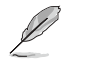

若您想使用 華碩 MyLogo<sup>™</sup>程式,請確認在 BIOS 程式中的 Quiet Boot 項目設為 [Enabled]。請參閱 2.6.2 啓動選項設定 小節。

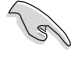

在您使用華碩 MyLogo™ 功能前,請記得使用 AFUDOS 工 具程式備份您現有的 BIOS 檔案或者由華碩網站下載最新的 BIOS 版本,將之存放到磁片以備不時之需。

請依照下列步驟學習如何使用華碩 MyLogo™ 軟體。

- 執行華碩線上更新程式。請參見 「3.3.1 華碩線上更新」一節。
- 2. 當畫面顯示 BIOS 更新方式,請 選擇直接以檔案來更新 BIOS 程 式。
- 指定 BIOS 檔案的來源位置,比 如從磁碟片讀取 BIOS 檔案。接 著按下「Next」鈕繼續。
- 如右圖所示,於 MyLogo™ 程式 左邊的視窗選擇圖形存放的資料 夾,然後再於右邊視窗該資料夾 中選擇欲使用的圖形。接著按下 「Next」鈕繼續。

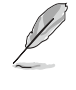

您也可以將自己喜歡的圖 檔作為開機畫面。要注意 的是,可使用的圖檔格式 有 GIF、JPG 或者 BMP。

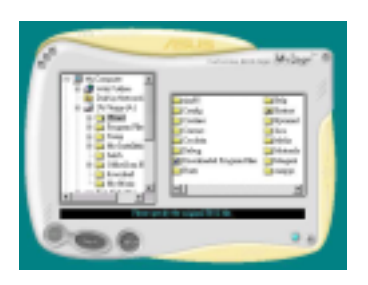

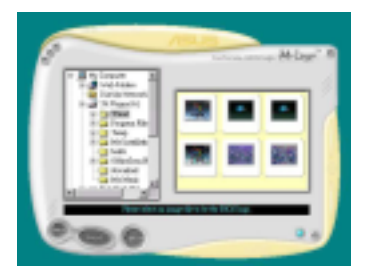

3-8 第三章:軟體支援

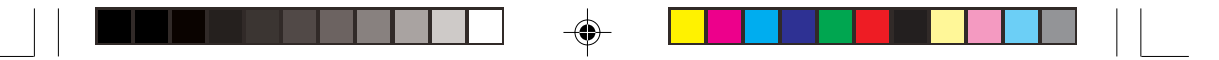

5. 當您選定一張開機圖形時,該圖形 隨即會放大至 MyLogo™ 整個視 窗,如右圖所示。

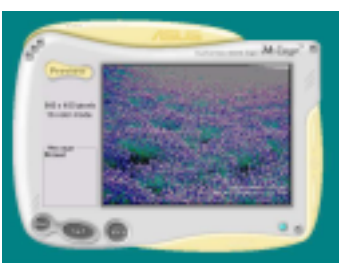

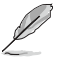

Į

۲

若您想要讓開機圖形小一點,請點選 Ratio 功能的下 拉式選單來調整圖形大小百 分比。

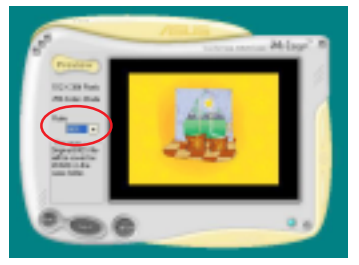

- 6. 接著出現的視窗則會顯示目前 BIOS 版本的相關資訊,並提示您 即將更新 BIOS 檔案以便置換新的 開機圖形。按下 Flash 鈕即進行更 新動作。
- 7. 更新完成之後再按下「Exit」鈕並 且重新開機。

最後大功告成!當您的系統再開機時 就會換上全新的顯示圖檔了。

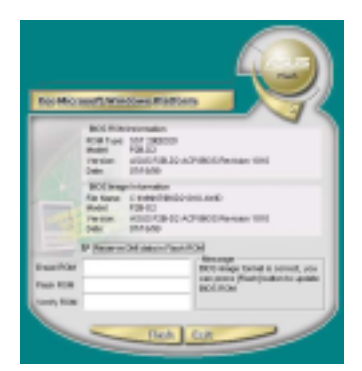

除了使用華碩線上更新程式來更新開機圖示,您也可以透過 Windows 桌面的「開始」工具列開啓華碩 MyLogo™軟體以更新開機圖示。若您在華碩 MyLogo™程式中更換了開機圖示並且已將 BIOS 檔案存檔,接著請務必使用華碩線上更新程式來下載最新的 BIOS 程式。

華碩桌上型個人電腦使用指南 3-9

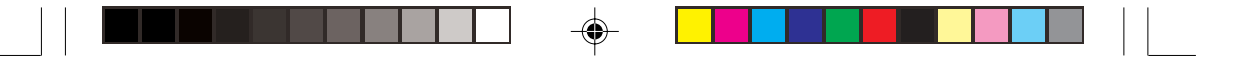

## 3.3.3 SoundMAX 音效應用程式

本系統提供一組支援六聲道音效輸出功能的 ADI AD1980 AC'97 音效處理晶片,安裝 SoundMAX 音效驅動程式與應用程式可設定音 效功能,您可以在華碩驅動程式光碟片中找到 SoundMAX 音效驅動 程式與應用程式。

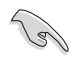

如果您欲使用本音效晶片完整功能,您必須使用四聲道或 六聲道的喇叭。

## 音效設定

當音效驅動程式安裝完成之後,您可以依照以下的步驟來調整主機版内建的音效功能。

1. 由右下方的工作列,於「SoundMax 控制台」圖示按右鍵來執行 SoundMax 快速選單。

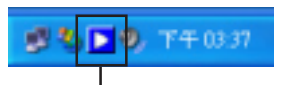

「SoundMax 控制台」圖示

2. 在快速選單中,提供了多種功能供使 用者使用。您可利用這些功能作更進階的 設定。

3. 選擇 SoundMAX 控制台 項目,可進 入 SoundMAX 控制台,您可利用本控制 台來調整各種音效功能,有聆聽環境與 MIDI 音樂合成器功能供使用者選擇,讓您 加強播放音效的性能與表現。

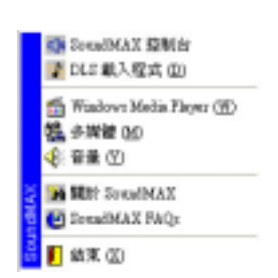

| South at the                                          | 2         |  |
|-------------------------------------------------------|-----------|--|
| BROR ADDRESS                                          |           |  |
| Reference<br>Reference<br>Manuality Of State<br>State |           |  |
|                                                       | 2 ACTIONS |  |
| C Sensouro"                                           |           |  |
| SOUNDMAX®                                             |           |  |

3-10 第三章:軟體支援

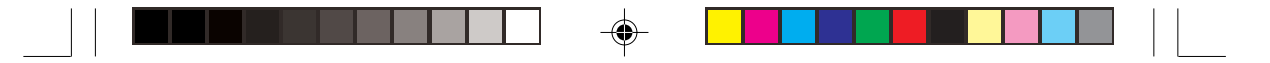

## 音效輸入/輸出接頭設定

下面的表格清楚地描述當您使用不同型式的多聲道音效功能時, 主機板上有三組音效輸入/輸出接頭,每一個接頭也會因應不同的 設定而有連接到不同的音效輸出/輸入裝置,尤其在作為六聲道音 效輸出的環境中,三組接頭皆用來連接到不同功能性質的喇叭。

| 接頭   | 設定與功能      |         |          |
|------|------------|---------|----------|
| 1女卫兵 | 耳機/二聲道喇叭輸出 | 四聲道喇叭輸出 | 六聲道喇叭輸出  |
| 淺藍色  | 聲音輸入端      | 聲音輸入端   | 重低音/     |
|      |            |         | 中央聲道喇叭輸出 |
| 草綠色  | 聲音輸出端      | 前置喇叭輸出  | 前置喇叭輸出   |
| 粉紅色  | 麥克風輸入端     | 後置喇叭輸出  | 後置喇叭輸出   |

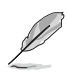

Windows 98SE 只支援至 4.1 聲道。

I

۲

若需要更多資訊,請參考 SoundMAX 音效程式線上說明。

۲

華碩桌上型個人電腦使用指南 3-11

# 3.4 系統還原光碟 (Recovery CD)

## 還原光碟使用說明

華碩個人電腦還原光碟(*Recovery CD*)將協助您在硬碟資料損毀 無法啓動作業系統時,重新安裝作業系統,並還原成機器出廠之設 定狀態。在使用此還原光碟前,請先設法將您所有的軟體及資料檔 案備份,並記錄相關的設定資料,因為在還原的過程中,硬碟會重 新格式化,您個人的資料檔案將會被刪除。請依照下列步驟還原您 硬碟中的作業系統。

步驟一:將還原光碟放入光碟機中,重新啓動電腦。

步驟二:重新啓動電腦之後,在 BIOS 畫面消失前,按下 ESC 鍵選 擇以光碟機開機。

步驟三:重新啓動電腦之後,螢幕將顯示三個選項如下:

1.MS-DOS with CD-ROM Support.

2.Recover Windows XP to first partition only.

3.Recover Windows XP to entire HD.

### 請選擇 2,按下 Enter 即進入還原程式。

步驟四:接下來,螢幕將會顯示說明與警告的訊息,若您同意該項 聲明,請按A接受,否則請按C取消此一還原程序。

步驟五:若按 A 接受,則螢幕將詢問您是否要開始還原硬碟。若 是,請按 Y,否則請按 N 取消此一還原程序。

步驟六:電腦將再次確認您是否要還原硬碟,若是,請按Y,否則請 按N取消此一還原程序。若您按Y,則電腦即進入還原程式,此時請 千萬不可將光碟取出,否則將使還原程式中斷。

步驟七:當還原程式完成後,會自動退出還原光碟,並請您放入 Support CD,此時請將包裝內附的 Support CD 放入光碟機中,然後 按任意鍵繼續。安裝程式會自動將本系統所需的驅動程式及公用程 式複製到您的硬碟中。

步驟八:當程式複製完成後,光碟會自動退出,此時,請取出光碟 片,並按任意鍵重新啓動電腦。

步驟九:重新啓動電腦之後,Windows XP 會開始進行相關的設定動作,請依照畫面指示,進行作業系統所需的設定。設定完成重新啓動電腦之後,請自行調整至適當的螢幕解析度。

注意:華碩個人電腦還原光碟僅能使用在本系統,請勿任意使用於其他的電腦 上。有關本產品最新的訊息,將隨時更新於華碩網站 www.asus.com.tw。

3-12 第三章:軟體支援